### Canon

# *PowerShot SX740 HS* Uživatelská příručka k fotoaparátu

- Před použitím fotoaparátu si přečtěte tuto příručku včetně části "Bezpečnostní pokyny" (<sup>1</sup>12).
- Přečtení této příručky vám pomůže naučit se fotoaparát správně používat.
- Příručku uložte na bezpečném místě, abyste ji měli k dispozici pro případné budoucí použití.

- Klepnutím na tlačítka vpravo dole získáte přístup na ostatní stránky.
  - >: Další stránka
  - : Předchozí stránka
  - 🔄: Stránka před klepnutím na odkaz
- Chcete-li přejít na začátek kapitoly, klepněte na název kapitoly vpravo.

### Základy práce s fotoaparátem Režim Auto / Režim Hybridní Auto Další režimy snímání Režim P Režimy Tv, Av a M Přehrávání Bezdrátové funkce Nabídka nastavení

Před použitím

Základní příručka Pokročilá příručka

Příslušenství

Dodatek

### Před použitím

### Úvodní informace

### Obsah balení

Před použitím fotoaparátu zkontrolujte, zda balení obsahuje následující položky.

Pokud některá z položek chybí, kontaktujte prodejce fotoaparátu.

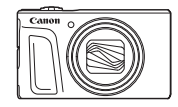

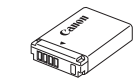

Fotoaparát

Bateriový zdroj\*

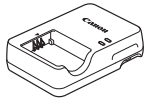

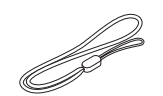

Nabíječka baterií

Řemínek na zápěstí

- \* Neodlepujte přilepený obal z bateriového zdroje.
- Dodávány jsou rovněž tištěné materiály.
- Paměťová karta není součástí balení (Q2).

### Kompatibilní paměťové karty

Následující typy paměťových karet (prodávané samostatně) lze použít, a to bez ohledu na jejich kapacitu.

- Paměťové karty SD<sup>\*1</sup>
- Paměťové karty SDHC\*1\*2
- Paměťové karty SDXC\*1\*2

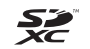

- \*1 Karty odpovídající standardům SD. Správná činnost paměťových karet ve fotoaparátu však nebyla ověřována u všech typů paměťových karet.
- \*2 Podporovány jsou také paměťové karty UHS-I.

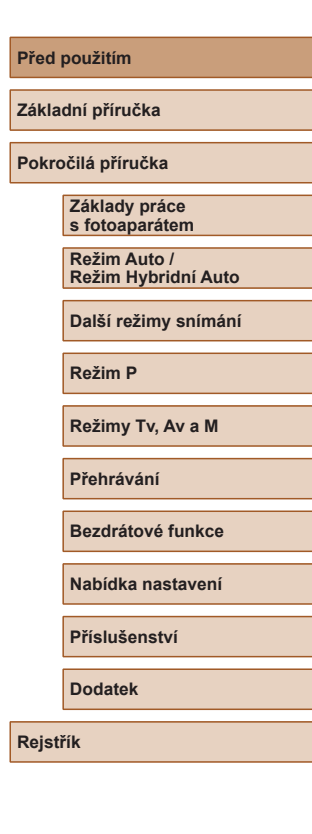

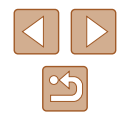

### Poznámky na úvod a právní informace

- Pořidte několik počátečních zkušebních snímků a přehrajte je, abyste se ujistili, že byly správně zaznamenány. Upozorňujeme, že společnost Canon Inc., její dceřiné firmy a pobočky ani distributoři nenesou žádnou odpovědnost za jakékoli škody vzniklé nesprávnou funkcí fotoaparátu nebo příslušenství (včetně paměťových karet), jež mají za následek poškození snímku, který má být zaznamenán a/nebo který má být zaznamenán ve strojově čitelném tvaru.
- Pokud uživatel pořizuje neautorizované snímky nebo záznamy (video nebo zvukové) osob nebo materiálů podléhajících autorským právům, může narušovat soukromí příslušných osob nebo porušovat zákonná práva jiných osob včetně autorských práv a jiných práv týkajících se duševního vlastnictví. Mějte na paměti, že omezení mohou platit i v případech, kdy jsou takovéto snímky nebo záznamy určeny výhradně pro osobní použití.
- Informace o záručních podmínkách a zákaznické podpoře naleznete v informacích o záruce dodávaných v sadě příruček k fotoaparátu.
- Přestože je obrazovka vyráběna v podmínkách extrémně přesného výrobního procesu a více než 99,99 % pixelů odpovídá konstrukčním požadavkům, mohou být v ojedinělých případech některé pixely vadné nebo se mohou zobrazovat jako červené nebo černé body. Tento jev neznamená závadu fotoaparátu a neovlivňuje zaznamenané snímky.
- Při dlouhodobějším používání fotoaparátu může dojít k zahřátí jeho těla. Tento jev neznamená závadu.

# Typografické konvence v této příručce

- V této příručce jsou tlačítka a voliče fotoaparátu označeny ikonami, které se na nich na fotoaparátu nacházejí, resp. ikonami jim podobnými.
- Následující tlačítka a ovladače fotoaparátu jsou označeny ikonami. Čísla v závorkách označují číslo odpovídajících ovládacích prvků v kapitole "Části přístroje" (<sup>[2]</sup>4).
  - ▲ Tlačítko nahoru (12) na zadní straně
  - Tlačítko doleva (8) na zadní straně
  - Tlačítko doprava (13) na zadní straně
  - Tlačítko dolů (15) na zadní straně
  - Příkazový ovladač (7) na zadní straně
- Režimy snímání stejně jako ikony a text, které se zobrazují na obrazovce, jsou uváděny v hranatých závorkách.
- (1): Důležité informace, které je třeba znát
- Ø: Poznámky a tipy pro pokročilé používání fotoaparátu
- xx: Stránky se souvisejícími informacemi (v tomto příkladu představují písmena "xx" číslo stránky)
- Pokyny v této příručce se vztahují na používání fotoaparátu ve výchozím nastavení.
- Z praktických důvodů jsou všechny podporované paměťové karty zjednodušeně označovány jako "paměťové karty".
- Symboly 
   Statické snímky" a 
   Filmy" uváděné pod názvy kapitol
   označují, jak je funkce používána jestli pro statické snímky nebo
   pro videosekvence.

| Pred pouzitim                       |
|-------------------------------------|
| Základní příručka                   |
| Pokročilá příručka                  |
| Základy práce<br>s fotoaparátem     |
| Režim Auto /<br>Režim Hybridní Auto |
| Další režimy snímání                |
| Režim P                             |
| Režimy Tv, Av a M                   |
| Přehrávání                          |
| Bezdrátové funkce                   |
| Nabídka nastavení                   |
| Příslušenství                       |
| Dodatek                             |
| Rejstřík                            |

### Části přístroje

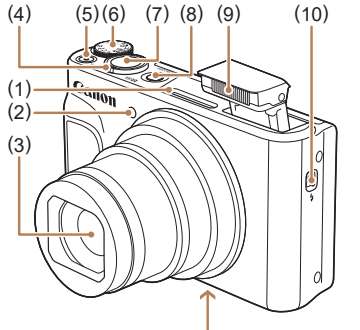

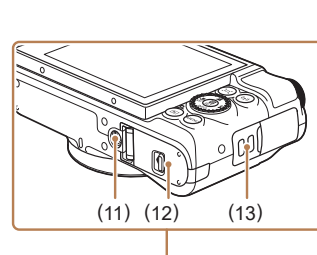

Tlačítko spouště

Tlačítko ON/OFF

Spínač 🕻 (vysunutí blesku)

(12) Krytka prostoru pro paměťovou

Blesk

(11) Závit pro stativ

kartu / baterii

(13) Úchyt pro řemen

(7)

(8)

(9)

(10)

- (1) Mikrofon
- (2)Světlo
- (3) Obiektiv
- Páčka zoomu (4)Záznam: (teleobjektiv) / (širokoúhlý objektiv) Přehrávání: Q (zvětšení) / (index)
- (5) Tlačítko filmu
- (6) Volič režimů

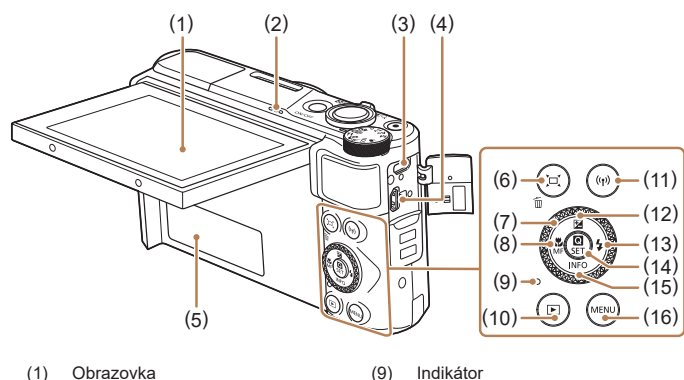

(10)

(11)

- (1) Obrazovka
- Reproduktor (2)
- (3)Konektor DIGITAL
- (4)Konektor HDMI<sup>™</sup>
- Sériové číslo (číslo těla) (5)
- Tlačítko 🛄 (Asistenční oblast (6) Hledání) / m (Smazání jednoho snímku)
- Příkazový ovladač (7)
- Tlačítko 🜄 (Makro) / (8) MF (Ruční zaostřování) / Doleva

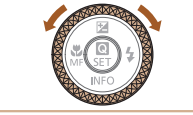

Před použitím Základní příručka Pokročilá příručka Základy práce s fotoaparátem Režim Auto / Režim Hybridní Auto Další režimy snímání Režim P Režimy Tv, Av a M Přehrávání Bezdrátové funkce Nabídka nastavení Příslušenství Dodatek Rejstřík

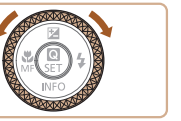

 Otáčením příkazového ovladače lze provádět většinu operací zprostředkovaných tlačítky ▲/▼/4/ . jako je výběr položek a přepínání snímků.

Tlačítko **>** (Přehrávání)

Tlačítko <sup>((</sup>))</sup> (Wi-Fi)

(12) Tlačítko 🔀 (Kompenzace

(14) Tlačítko 🛞 (Nabídka

▼ Dolů

(16) Tlačítko MENU

expozice) / 🔺 Nahoru

(13) Tlačítko 🕻 (Blesk) / 🕨 Doprava

(15) Tlačítko INFO (Informace) /

Rychloovladače / Nastavení)

### Obsah

### Před použitím

| Úvodní informace                      | 2  |
|---------------------------------------|----|
| Obsah balení                          |    |
| Kompatibilní paměťové karty           |    |
| Poznámky na úvod a právní informace   |    |
| Typografické konvence v této příručce |    |
| Části přístroje                       |    |
| Běžné činnosti s fotoaparátem         | 10 |
| Bezpečnostní pokvny                   |    |
|                                       |    |

### Základní příručka

| Základní operace                            | 14 |
|---------------------------------------------|----|
| Základní příprava                           | 14 |
| Nasazení řemínku                            | 14 |
| Správné držení fotoaparátu                  | 14 |
| Nabití bateriového zdroje                   | 15 |
| Vložení bateriového zdroje a paměťové karty | 1  |
| Vyjmutí bateriového zdroje a paměťové karty | 16 |
| Nastavení data, času a časového pásma       | 16 |
| Jazyk zobrazování                           | 17 |
| Seznámení s činností fotoaparátu            | 18 |
| Fotografování / záznam filmů                | 18 |
| Prohlížení                                  | 19 |
| Mazání snímků                               | 19 |

### Pokročilá příručka

| Základy práce s fotoaparátem        | 20 |
|-------------------------------------|----|
| Zapnutí/Vypnutí                     | 20 |
| Tlačítko spouště                    | 21 |
| Režimy snímání                      | 21 |
| Možnosti zobrazení v režimu snímání | 22 |
| Nastavení úhlu obrazovky            | 22 |
| Obrazovka Rychloovladače            | 23 |
| Obrazovka nabídky                   | 23 |
| Klávesnice zobrazovaná na obrazovce | 24 |
| Indikátory                          | 25 |
| Rámečky na obrazovce snímání        | 25 |

#### Režim Auto /

| Režim Hybridní Auto                                   | . 26 |
|-------------------------------------------------------|------|
| Fotografování s využitím fotoaparátem určených        |      |
| nastavení                                             | 26   |
| Fotografování (Režim Smart Auto)                      | 26   |
| Fotografování v režimu Hybridní Auto                  | 28   |
| Přehrávání krátkých filmů                             | 29   |
| Statické snímky                                       | 29   |
| Filmy                                                 | 29   |
| Ikony scén                                            | 30   |
| Ikony stabilizace obrazu                              | 30   |
| Běžně používané, praktické funkce                     | 31   |
| Větší přiblížení objektů (Digitální zoom)             | 31   |
| Snadné opětovné zachycení objektů po ručním zoomování |      |
| (Asistenční oblast – Hledání)                         | 31   |
| Automatické zoomování podle pohybu objektu            |      |
| (Automatický zoom)                                    | 32   |
| Nastavení zobrazování tváří v konstantní velikosti    | 33   |
| Přidání razítka data                                  | 34   |
| Použití samospouště                                   | 34   |
|                                                       |      |

| Před p | ooužitím                            |
|--------|-------------------------------------|
| Základ | dní příručka                        |
| Pokro  | čilá příručka                       |
| [      | Základy práce<br>s fotoaparátem     |
| [      | Režim Auto /<br>Režim Hybridní Auto |
| [      | Další režimy snímání                |
| [      | Režim P                             |
| [      | Režimy Tv, Av a M                   |
| [      | Přehrávání                          |
| [      | Bezdrátové funkce                   |
| [      | Nabídka nastavení                   |
| [      | Příslušenství                       |
| [      | Dodatek                             |
| Rejstř | ík                                  |
|        |                                     |

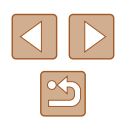

| Souvislé fotografování                                                                                                    | 35                                                                          |
|----------------------------------------------------------------------------------------------------|-----------------------------------------------------------------------------|
| Funkce pro uživatelské nastavení snímků                                                                                                    | 35                                                                          |
| Změna poměru stran                                                                                                    | 35                                                                          |
| Změna kvality snímku                                                                                                    | 36                                                                          |
| Pokyny k volbě počtu záznamových pixelů na základě                                                                                                    |                                                                             |
| velikosti papíru (snímky s poměrem stran 4:3)                                                                                                    | 36                                                                          |
| Pomocné funkce pro fotografování                                                                                                    | 36                                                                          |
| Zobrazení rastru                                                                                                    | 36                                                                          |
| Vypnutí automatické vodováhy                                                                                                    | 37                                                                          |
| Změna nastavení režimu IS                                                                                                    | 37                                                                          |
| Deaktivace stabilizace obrazu                                                                                                    | 37                                                                          |
| Záznam filmů s objekty ve stejné velikosti, jako na zobrazen                                                                                                    | lí                                                                          |
| před zahájením snímání                                                                                                    | 37                                                                          |
| Uživatelské přizpůsobení činnosti fotoaparátu                                                                                                    | 38                                                                          |
| Zamezení spuštění pomocného světla AF                                                                                                    | 38                                                                          |
| Zamezení rozsvícení světla redukce červených očí                                                                                                    | 38                                                                          |
| Změna doby zobrazení snímku po jeho pořízení                                                                                                    | 38                                                                          |
|                                                                                                    |                                                                             |
| Další režimy snímání                                                                                                    | 39                                                                          |
| Další režimy snímání<br>Vylepšení barev u snímků jídla (Jídlo)                                                                                                    | <b>39</b><br>39                                                             |
| <b>Další režimy snímání</b><br>Vylepšení barev u snímků jídla (Jídlo)<br>Pořizování autoportrétů s využitím optimálních nastavení                                                                                                    | <b>39</b><br>39                                                             |
| Další režimy snímání<br>Vylepšení barev u snímků jídla (Jídlo)<br>Pořizování autoportrétů s využitím optimálních nastavení<br>(Autoportrét)                                                                                                    | <b>39</b><br>39<br>40                                                       |
| Další režimy snímání<br>Vylepšení barev u snímků jídla (Jídlo)<br>Pořizování autoportrétů s využitím optimálních nastavení<br>(Autoportrét)<br>Pohyblivé objekty (Sport)                                                                                                    | <b>39</b><br>39<br>40<br>41                                                 |
| Další režimy snímání<br>Vylepšení barev u snímků jídla (Jídlo)<br>Pořizování autoportrétů s využitím optimálních nastavení<br>(Autoportrét)<br>Pohyblivé objekty (Sport)<br>Specifické scény                                                                                                    | <b>39</b><br>39<br>40<br>41<br>41                                           |
| Další režimy snímání<br>Vylepšení barev u snímků jídla (Jídlo)<br>Pořizování autoportrétů s využitím optimálních nastavení<br>(Autoportrét)<br>Pohyblivé objekty (Sport)<br>Specifické scény<br>Aplikace speciálních efektů                                                                                                    | <b>39</b><br>39<br>40<br>41<br>41<br>42                                     |
| Další režimy snímání<br>Vylepšení barev u snímků jídla (Jídlo)<br>Pořizování autoportrétů s využitím optimálních nastavení<br>(Autoportrét)<br>Pohyblivé objekty (Sport)<br>Specifické scény<br>Aplikace speciálních efektů<br>Pořizování snímků s efektem zjemnění pleti (Jemná pleť)                                                                                                    | <b>39</b><br>39<br>40<br>41<br>41<br>42<br>43                               |
| Další režimy snímání<br>Vylepšení barev u snímků jídla (Jídlo)<br>Pořizování autoportrétů s využitím optimálních nastavení<br>(Autoportrét)<br>Pohyblivé objekty (Sport)<br>Specifické scény<br>Aplikace speciálních efektů<br>Pořizování snímků s efektem zjemnění pleti (Jemná pleť)<br>Monochromatické snímky (Č/B zrno)                                                                                                    | <b>39</b><br>39<br>40<br>41<br>41<br>42<br>43<br>43                         |
| Další režimy snímání<br>Vylepšení barev u snímků jídla (Jídlo)<br>Pořizování autoportrétů s využitím optimálních nastavení<br>(Autoportrét)<br>Pohyblivé objekty (Sport)<br>Specifické scény<br>Aplikace speciálních efektů<br>Pořizování snímků s efektem zjemnění pleti (Jemná pleť)<br>Monochromatické snímky (Č/B zrno)<br>Fotografování se změkčujícím efektem                                                                                                    | <b>39</b><br>39<br>40<br>41<br>41<br>42<br>43<br>43<br>44                   |
| Další režimy snímání<br>Vylepšení barev u snímků jídla (Jídlo)<br>Pořizování autoportrétů s využitím optimálních nastavení<br>(Autoportrét)<br>Pohyblivé objekty (Sport)<br>Specifické scény<br>Aplikace speciálních efektů<br>Pořizování snímků s efektem zjemnění pleti (Jemná pleť)<br>Monochromatické snímky (Č/B zrno)<br>Fotografování se změkčujícím efektem<br>Fotografování s efektem objektivu rybí oko                                                                                                    | <b>39</b><br>40<br>41<br>41<br>42<br>43<br>43<br>44                         |
| Další režimy snímání<br>Vylepšení barev u snímků jídla (Jídlo)<br>Pořizování autoportrétů s využitím optimálních nastavení<br>(Autoportrét)<br>Pohyblivé objekty (Sport)<br>Specifické scény<br>Aplikace speciálních efektů<br>Pořizování snímků s efektem zjemnění pleti (Jemná pleť)<br>Monochromatické snímky (Č/B zrno)<br>Fotografování se změkčujícím efektem<br>Fotografování s efektem objektivu rybí oko<br>(Efekt Objektivu rybí oko)                                                                                                    | <b>39</b><br>40<br>41<br>41<br>42<br>43<br>43<br>44                         |
| Další režimy snímání<br>Vylepšení barev u snímků jídla (Jídlo)<br>Pořizování autoportrétů s využitím optimálních nastavení<br>(Autoportrét)<br>Pohyblivé objekty (Sport)<br>Specifické scény<br>Aplikace speciálních efektů<br>Pořizování snímků s efektem zjemnění pleti (Jemná pleť)<br>Monochromatické snímky (Č/B zrno)<br>Fotografování se změkčujícím efektem<br>Fotografování s efektem objektivu rybí oko<br>(Efekt Objektivu rybí oko)<br>Snímky podobající se olejomalbám (Efekt Olejová malba)                                                                                                    | <b>39</b><br>39<br>40<br>41<br>41<br>42<br>43<br>43<br>44<br>44             |
| Další režimy snímání<br>Vylepšení barev u snímků jídla (Jídlo)<br>Pořizování autoportrétů s využitím optimálních nastavení<br>(Autoportrét)<br>Pohyblivé objekty (Sport)<br>Specifické scény<br>Aplikace speciálních efektů<br>Pořizování snímků s efektem zjemnění pleti (Jemná pleť)<br>Monochromatické snímky (Č/B zrno)<br>Fotografování se změkčujícím efektem<br>Fotografování s efektem objektivu rybí oko<br>(Efekt Objektivu rybí oko)<br>Snímky podobající se olejomalbám (Efekt Olejová malba)<br>Snímky podobající se akvarelovým barvám (Efekt Akvarel)                                                | <b>39</b><br>39<br>40<br>41<br>41<br>42<br>43<br>43<br>44<br>44<br>44<br>45 |
| Další režimy snímání<br>Vylepšení barev u snímků jídla (Jídlo)<br>Pořizování autoportrétů s využitím optimálních nastavení<br>(Autoportrét)<br>Pohyblivé objekty (Sport)<br>Specifické scény<br>Aplikace speciálních efektů<br>Pořizování snímků s efektem zjemnění pleti (Jemná pleť)<br>Monochromatické snímky (Č/B zrno)<br>Fotografování se změkčujícím efektem<br>Fotografování s efektem objektivu rybí oko<br>(Efekt Objektivu rybí oko)<br>Snímky podobající se olejomalbám (Efekt Olejová malba)<br>Snímky podobající se akvarelovým barvám (Efekt Akvarel)<br>Fotografování s efektem levného fotoaparátu | 39<br>39<br>40<br>41<br>41<br>42<br>43<br>43<br>44<br>44<br>44              |

| Pořizování snímků se vzhledem zmenšených modelů                                                                                                    |                                                                                                    |
|----------------------------------------------------------------------------------------------------|----------------------------------------------------------------------------------------------------|
| (Efekt miniatury)4                                                                                                    | 6                                                                                                    |
| Záznam různých druhů filmů 4                                                                                                    | 6                                                                                                    |
| Změna velikosti záznamu filmu4                                                                                                    | 6                                                                                                    |
| Nastavení jasu snímku (Kompenzace expozice)4                                                                                                    | 17                                                                                                    |
| Zakázání funkce Automatický delší čas4                                                                                                    | 17                                                                                                    |
| Korekce výrazného chvění fotoaparátu4                                                                                                    | 17                                                                                                    |
| Nastavení zvuku4                                                                                                    | 8                                                                                                    |
| Deaktivace protivětrného filtru4                                                                                                    | 8                                                                                                    |
| Použití tlumiče4                                                                                                    | 8                                                                                                    |
| Záznam časosběrných filmů4                                                                                                    | 8                                                                                                    |
| Efekt miniaturního modelu u videosekvencí                                                                                                    |                                                                                                    |
| (Film s Efektem miniatury)4                                                                                                    | 19                                                                                                    |
| Odhadovaná doba přehrávání (pro jednominutové klipy)4                                                                                                    | 19                                                                                                    |
| Záznam videomomentek5                                                                                                    | 50                                                                                                    |
| Režim P5                                                                                                    | 1                                                                                                    |
| Fotografování v režimu programové automatiky (režim P) 5                                                                                                    | 51                                                                                                    |
| Jas snímku (Expozice)                                                                                                    | ~                                                                                                    |
|                                                                                                    | 52                                                                                                    |
| Nastavení jasu snímku (Kompenzace expozice)                                                                                                    | 52<br>52                                                                                                    |
| Nastavení jasu snímku (Kompenzace expozice)5<br>Blokování jasu snímku / Expozice (Blokování AE)5                                                                                                    | 52<br>52<br>52                                                                                                    |
| Nastavení jasu snímku (Kompenzace expozice)5<br>Blokování jasu snímku / Expozice (Blokování AE)5<br>Změna režimu měření expozice                                                                                                    | 52<br>52<br>52<br>52                                                                                                    |
| Nastavení jasu snímku (Kompenzace expozice)5<br>Blokování jasu snímku / Expozice (Blokování AE)5<br>Změna režimu měření expozice5<br>Změna citlivosti ISO5                                                                                                    | 52<br>52<br>52<br>52<br>52                                                                                                    |
| Nastavení jasu snímku (Kompenzace expozice)5<br>Blokování jasu snímku / Expozice (Blokování AE)5<br>Změna režimu měření expozice                                                                                                    | 52<br>52<br>52<br>52<br>53                                                                                                    |
| Nastavení jasu snímku (Kompenzace expozice)5<br>Blokování jasu snímku / Expozice (Blokování AE)5<br>Změna režimu měření expozice                                                                                                    | 52<br>52<br>52<br>52<br>53                                                                                                    |
| Nastavení jasu snímku (Kompenzace expozice)                                                                                                    | 52<br>52<br>52<br>52<br>53<br>53                                                                                                    |
| Nastavení jasu snímku (Kompenzace expozice)                                                                                                    | 52<br>52<br>52<br>52<br>53<br>53<br>53<br>54<br>54                                                                                                    |
| Nastavení jasu snímku (Kompenzace expozice)                                                                                                    | 52<br>52<br>52<br>52<br>53<br>53<br>54<br>54<br>54                                                                                                    |
| Nastavení jasu snímku (Kompenzace expozice)                                                                                                    | 52<br>52<br>52<br>53<br>53<br>54<br>54<br>55<br>55                                                                                                    |
| Nastavení jasu snímku (Kompenzace expozice)       5         Blokování jasu snímku / Expozice (Blokování AE)       5         Změna režimu měření expozice       5         Změna citlivosti ISO       5         Automatická korekce jasu a kontrastu       6         (Automatická optimalizace jasu)       5         Barvy snímku       5         Zachycení přirozených barev (Vyvážení bílé)       5         Uživatelské vyvážení bílé       5         Ruční korekce vyvážení bílé       5         Přizpůsobení barev (Nastavení stylu)       5                                                                                                    | 52<br>52<br>52<br>52<br>53<br>53<br>54<br>54<br>55<br>55                                                                                                |
| Nastavení jasu snímku (Kompenzace expozice)       5         Blokování jasu snímku / Expozice (Blokování AE)       5         Změna režimu měření expozice       5         Změna režimu měření expozice       5         Změna režimu měření expozice       5         Změna citlivosti ISO       5         Automatická korekce jasu a kontrastu       6         (Automatická optimalizace jasu)       5         Barvy snímku       5         Zachycení přirozených barev (Vyvážení bílé)       5         Uživatelské vyvážení bílé       5         Ruční korekce vyvážení bílé       5         Přizpůsobení barev (Nastavení stylu)       5         Rozsah zaostření a zaostřování       5 | 52<br>52<br>52<br>52<br>53<br>53<br>54<br>54<br>55<br>55<br>56                                                                                          |
| Nastavení jasu snímku (Kompenzace expozice)       5         Blokování jasu snímku / Expozice (Blokování AE)       5         Změna režimu měření expozice       5         Změna citlivosti ISO       5         Automatická korekce jasu a kontrastu       6         (Automatická optimalizace jasu)       5         Barvy snímku       5         Zachycení přirozených barev (Vyvážení bílé)       5         Uživatelské vyvážení bílé       5         Ruční korekce vyvážení bílé       5         Rozsah zaostření a zaostřování       5         Pořizování snímků zblízka (Makro)       5                                                                                              | 52<br>52<br>52<br>52<br>52<br>52<br>53<br>54<br>54<br>55<br>55<br>56<br>66                                                                              |
| Nastavení jasu snímku (Kompenzace expozice)       5         Blokování jasu snímku / Expozice (Blokování AE)       5         Změna režimu měření expozice       5         Změna citlivosti ISO       5         Automatická korekce jasu a kontrastu       6         (Automatická optimalizace jasu)       5         Barvy snímku       5         Zachycení přirozených barev (Vyvážení bílé)       5         Uživatelské vyvážení bílé       5         Ruční korekce vyvážení bílé       5         Rozsah zaostření a zaostřování       5         Pořizování snímků zblízka (Makro)       5         Fotografování v režimu ručního zaostřování       5                                   | 2<br>2<br>2<br>2<br>2<br>2<br>2<br>2<br>2<br>2<br>2<br>3<br>3<br>4<br>4<br>5<br>5<br>5<br>6<br>6<br>6<br>6<br>6<br>6<br>6<br>6<br>6<br>6<br>6<br>6<br>6 |
| Nastavení jasu snímku (Kompenzace expozice)       5         Blokování jasu snímku / Expozice (Blokování AE)       5         Změna režimu měření expozice       5         Změna citlivosti ISO       5         Automatická korekce jasu a kontrastu       6         (Automatická optimalizace jasu)       5         Barvy snímku       5         Zachycení přirozených barev (Vyvážení bílé)       5         Uživatelské vyvážení bílé       5         Ruční korekce vyvážení bílé       5         Rozsah zaostření a zaostřování       5         Pořizování snímků zblízka (Makro)       5         Snadná identifikace oblasti zaostření       5                                        | 52<br>52<br>52<br>52<br>53<br>54<br>54<br>55<br>56<br>66<br>56<br>56                                                                                    |

| Před použitím                       |
|-------------------------------------|
| Základní příručka                   |
| Pokročilá příručka                  |
| Základy práce<br>s fotoaparátem     |
| Režim Auto /<br>Režim Hybridní Auto |
| Další režimy snímání                |
| Režim P                             |
| Režimy Tv, Av a M                   |
| Přehrávání                          |
| Bezdrátové funkce                   |
| Nabídka nastavení                   |
| Příslušenství                       |
| Dodatek                             |
| Rejstřík                            |
|                                     |

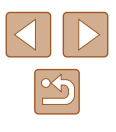

| Digitální telekonvertor                                 | 57   |
|---------------------------------------------------------|------|
| Výběr metody AF                                         | 58   |
| Ľ+Sledování                                             | 58   |
| Výběr zaostřovaného objektu (AF sledování)              | 58   |
| Střed                                                   | 59   |
| Fotografování s funkcí Servo AF                         | 59   |
| Změna režimu zaostřování                                | 60   |
| Fotografování s funkcí blokování AF                     | 60   |
| Blesk                                                   | . 61 |
| Změna nastavení režimu blesku                           | 61   |
| Automatický blesk                                       | 61   |
| S bleskem                                               | 61   |
| Pomalá synchronizace                                    | 61   |
| Bez blesku                                              | 61   |
| Nastavení kompenzace zábleskové expozice                | 62   |
| Fotografování s funkcí blokování FE                     | 62   |
| Ostatní nastavení                                       | . 63 |
| Změna nastavení režimu IS                               | 63   |
| Režimy Tv, Av a M                                       | . 64 |
| Nastavení rvchlosti závěrky (režim Tv)                  | . 64 |
| Nastavení clonového čísla (režim Av)                    | . 65 |
| Nastavení rvchlosti závěrky a clonového čísla (režim M) | 65   |
| Nastavení výkonu blesku                                 | 66   |
|                                                         |      |
| Prenravani                                              | . 07 |
|                                                         | . 67 |
| Přepínání režimů zobrazení                              | 68   |
| Varovná indikace přeexpozice (přeexponovaná místa)      | 69   |
| Histogram                                               | 69   |
| Zobrazeni informaci GPS                                 | 69   |
| Zaznam odeslaných snímků                                | 60   |
|                                                         | 05   |
|                                                         |      |

| Procházení a filtrování snímků70                        |
|---------------------------------------------------------|
| Procházení snímků ve formě indexu70                     |
| Vyhledání snímků na základě zadaných podmínek70         |
| Možnosti prohlížení snímků71                            |
| Zvětšování snímků71                                     |
| Prohlížení prezentací72                                 |
| Ochrana snímků72                                        |
| Ochrana více snímků72                                   |
| Volba metody výběru snímků72                            |
| Výběr jednotlivých snímků73                             |
| Výběr rozsahu73                                         |
| Označení všech snímků současně74                        |
| Mazání snímků74                                         |
| Vymazání více snímků současně74                         |
| Volba metody výběru snímků74                            |
| Výběr jednotlivých snímků75                             |
| Výběr rozsahu75                                         |
| Označení všech snímků současně76                        |
| Otáčení snímků                                          |
| Hodnocení snímků                                        |
| Úpravy statických snímků77                              |
| Změna velikosti snímků77                                |
| Výřez                                                   |
| Korekce červených očí79                                 |
| Úpravy filmů                                            |
| Odstranění začátků/konců filmů                          |
| Extrahování políček z filmů 4K jako statických snímků80 |
| Omezení velikosti souborů                               |
| Úpravy krátkých filmů81                                 |
| Kombinace videomomentek                                 |

| Před použitím                       |
|-------------------------------------|
| Základní příručka                   |
| Pokročilá příručka                  |
| Základy práce<br>s fotoaparátem     |
| Režim Auto /<br>Režim Hybridní Auto |
| Další režimy snímání                |
| Režim P                             |
| Režimy Tv, Av a M                   |
| Přehrávání                          |
| Bezdrátové funkce                   |
| Nabídka nastavení                   |
| Příslušenství                       |
| Dodatek                             |
| Rejstřík                            |

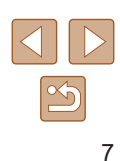

| Bezdrátové funkce                                        | . 83 |
|----------------------------------------------------------|------|
| Dostupné bezdrátové funkce                               | 83   |
| Příprava na použití bezdrátových funkcí                  | 84   |
| Příprava fotoaparátu                                     | 84   |
| Příprava telefonů Smartphone                             | 85   |
| Párování s telefony Smartphone prostřednictvím           |      |
| Bluetooth                                                | 85   |
| Obrazovka [Funkce Bluetooth]                             | 86   |
| Funkce Bluetooth                                         | 86   |
| Párování                                                 | 86   |
| Kontrola/mazání inf. o přip                              | 86   |
| Adresa Bluetooth                                         | 86   |
| Dálkové ovládání fotoaparátu pomocí telefonu Smartphone  | 86   |
| Záznam geografických značek při fotografování            | 87   |
| Kontrola informací o poloze                              | 87   |
| Připojení k telefonu Smartphone pomocí Wi-Fi             | 88   |
| Připojení k telefonům Smartphone připojeným pomocí       |      |
| Bluetooth za pomoci Wi-Fi                                | 88   |
| Připojení k telefonům Smartphone pomocí Wi-Fi s využitím |      |
| tlačítka Wi-Fi                                           | 88   |
| Vytvoření připojení pomocí přístupového bodu             | 89   |
| Dálkové ovládání fotoaparátu pomocí telefonu Smartphone  | 89   |
| Snímky na fotoaparátu                                    | 89   |
| Dálkově ovládané fotografování s živým náhledem          | 90   |
| Odeslání snímků do telefonu Smartphone                   | 90   |
| Odesílání snímků do telefonu Smartphone z nabídky        |      |
| fotoaparátu                                              | 90   |
| Odesílání snímků do telefonu Smartphone během            |      |
| přehrávání                                               | 90   |
| Odesílání snímků do telefonu Smartphone automaticky      |      |
| během fotografování                                      | 90   |
| Specifikace zobrazitelných snímků                        | 91   |
| Ukončení připojení Wi-Fi                                 | 91   |
| Automatické odesílání snímků do počítače                 | 92   |

| Připojení k tiskárnám pomocí Wi-Fi                      |
|---------------------------------------------------------|
| Vytvoření připojení pomocí přístupového bodu            |
| Přenos snímků na webové služby                          |
| Registrace webových služeb95                            |
| Registrace služby CANON iMAGE GATEWAY95                 |
| Registrace dalších webových služeb                      |
| Přenos snímků na webové služby97                        |
| Opětovné připojení pomocí Wi-Fi                         |
| Úprava nebo vymazání nastavení bezdrátové komunikace 99 |
| Změna nebo vymazání nastavení pro připojení             |
| Obnovení výchozích nastavení bezdrátové komunikace99    |
| Vymazání informací zařízení spárovaných prostřednictvím |
| funkce Bluetooth99                                      |
| Nabídka nastavení100                                    |
| Nastavení základních funkcí fotoaparátu                 |
| Ztlumení zvuků fotoaparátu                              |
| Nastavení hlasitosti                                    |
| Nastavení doby pro zasunutí objektivu101                |
| Použití režimu Eco101                                   |
| Nastavení funkce Úspora energie101                      |
| Jas obrazovky101                                        |
| Skrytí úvodní obrazovky102                              |
| Formátování paměťových karet102                         |
| Nízkoúrovňové formátování102                            |
| Výběr a tvorba složek103                                |
| Číslování souborů103                                    |
| Vypnutí automatického otáčení104                        |
| Zobrazení metrických / nemetrických hodnot104           |
| Ověřování log osvědčení104                              |
| Jazyk zobrazování104                                    |
| Změna rozlišení výstupu HDMI105                         |
| Úprava dalších nastavení105                             |
| Obnovení výchozích nastavení fotoaparátu105             |

| Před použitím                       |  |
|-------------------------------------|--|
| Základní příručka                   |  |
| Pokročilá příručka                  |  |
| Základy práce<br>s fotoaparátem     |  |
| Režim Auto /<br>Režim Hybridní Auto |  |
| Další režimy snímání                |  |
| Režim P                             |  |
| Režimy Tv, Av a M                   |  |
| Přehrávání                          |  |
| Bezdrátové funkce                   |  |
| Nabídka nastavení                   |  |
| Příslušenství                       |  |
| Dodatek                             |  |
| Rejstřík                            |  |
|                                     |  |
|                                     |  |

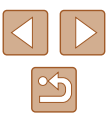

| Obnovení výchozích nastavení fotoaparátu       |          |
|------------------------------------------------|----------|
| Obnovení výchozích nastavení bezdrátové komuni | kace 105 |
| Skrytí průvodce funkcí                         |          |
| Příslušenství                                  | 106      |
| Přehled systému                                | 106      |
| Volitelné příslušenství                        | 107      |
| Příslušenství pro napájení                     |          |
| Ostatní příslušenství                          |          |
| Tiskárny                                       |          |
| Použití volitelného příslušenství              | 108      |
| Přehrávání na televizoru                       | 108      |
| Vložení a nabití bateriového zdroje            | 109      |
| Použití počítače k nabití bateriového zdroje   | 110      |
| Použití softwaru                               | 111      |
| Ukládání snímků do počítače                    | 112      |
| Tisk snímků                                    | 112      |
| Snadný tisk                                    | 112      |
| Konfigurace nastavení tisku                    | 113      |
| Přidávání snímků do příkazů tisku (DPOF)       | 113      |
| Konfigurace nastavení tisku                    | 113      |
| Specifikace snímků pro tisk                    | 114      |
| Tisk snímků přidaných do příkazu tisku (DPOF)  | 114      |
| Přidání snímků do fotoalba                     | 115      |
| Přidání jednotlivých snímků                    | 115      |
| Přidání více snímků současně                   | 115      |
| Dodatek                                        | 116      |
| Odstraňování problémů                          | 116      |
| Chyby a varování                               | 118      |
| Informace zobrazované na obrazovce             |          |
| Fotografování (zobrazené podrobné informace)   | 119      |
| Stav baterie                                   | 119      |
| Přehrávání (podrobné informace)                | 120      |

| Před použitím                       |  |  |
|-------------------------------------|--|--|
| Základní příručka                   |  |  |
| Pokročilá příručka                  |  |  |
| Základy práce<br>s fotoaparátem     |  |  |
| Režim Auto /<br>Režim Hybridní Auto |  |  |
| Další režimy snímání                |  |  |
| Režim P                             |  |  |
| Režimy Tv, Av a M                   |  |  |
| Přehrávání                          |  |  |
| Bezdrátové funkce                   |  |  |
| Nabídka nastavení                   |  |  |
| Příslušenství                       |  |  |
| Dodatek                             |  |  |
| Reistřík                            |  |  |

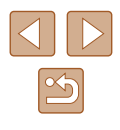

### Běžné činnosti s fotoaparátem

#### Fotografování

- Použití fotoaparátem určených nastavení (Režim Auto, Režim Hybridní Auto)
  - 26. 28
- Vylepšení barev u snímků jídla (Jídlo)
  - 🛄 39
- Pořizování autoportrétů s využitím optimálních nastavení (Autoportrét) - 🛄 40

Pořízení kvalitních snímků osob

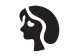

Portréty (41)

Specifické scény

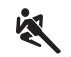

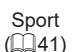

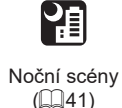

Ohňostroj (🛄41)

![](_page_9_Picture_15.jpeg)

![](_page_9_Picture_17.jpeg)

![](_page_9_Picture_18.jpeg)

![](_page_9_Picture_19.jpeg)

F

Efekt Objektivu rybí oko (244)

/**\_** 

Efekt miniaturv

([[]46)

![](_page_9_Picture_21.jpeg)

![](_page_9_Picture_22.jpeg)

![](_page_9_Picture_23.jpeg)

fotoaparátu

(🛄 45)

![](_page_9_Picture_25.jpeg)

Efekt olejomalby (44)

![](_page_9_Picture_27.jpeg)

![](_page_9_Picture_28.jpeg)

Měkké ostření (44)

- Černobílý (43)
- Zaostření na tváře osob - 26, 41, 58
- Fotografování bez blesku (Vypnutí blesku)
  - 61
- Zhotovení autoportrétů (Samospoušť)
  - 📖 34
- Přidání razítka data
  - 🛄 34
- Kombinace filmových klipů a snímků (Krátký film)
  - 228

![](_page_9_Figure_40.jpeg)

![](_page_9_Picture_41.jpeg)

#### Prohlížení

- Zobrazení snímků
  - 📖 67
- Automatické přehrávání snímků (Prezentace)
  - 🛄 72
- Prohlížení snímků na televizoru
  - 📖 108
- Prohlížení snímků na počítači
  - 📖 112
- Rychlé procházení mezi snímky
  - 🛄70
- Vymazání snímků
  - 📖 74

#### 🦳 Záznam a prohlížení filmů

- Záznam filmů
  - 📖 26, 🛄 46
- Prohlížení filmů
  - 📖 67

#### 占 Tisk

- Tisk snímků
  - 📖 112

#### 📃 Ukládání

Uložení snímků do počítače
 - 112

#### 🗇 Používání funkcí Wi-Fi

- Odeslání snímků do telefonu Smartphone
  - 📖 85, 🛄 88
- Sdílení snímků online
  - 📖 95
- Odeslání snímků do počítače
  - 🛄 92

#### Před použitím

Základní příručka

Pokročilá příručka

#### Základy práce s fotoaparátem

Režim Auto / Režim Hybridní Auto

Další režimy snímání

Režim P

Režimy Tv, Av a M

Přehrávání

Bezdrátové funkce

Nabídka nastavení

Příslušenství

Dodatek

![](_page_10_Picture_44.jpeg)

### Bezpečnostní pokyny

- Abyste dokázali s výrobkem bezpečně zacházet, přečtěte si následující pokyny.
- Dodržujte tyto pokyny, abyste předešli zranění uživatele výrobku nebo jiných osob.

### \Lambda VAROVÁNÍ

Označuje riziko vážného zranění či smrtelného úrazu.

Udržujte výrobek mimo dosah malých dětí.
 Řemínek omotaný okolo krku může způsobit udušení.

- Používejte pouze zdroje napájení určené pro výrobek, které jsou uvedeny v tomto návodu k použití.
- Výrobek nerozebírejte ani neupravujte.
- · Chraňte výrobek před silnými otřesy nebo vibracemi.
- Nedotýkejte se žádných odkrytých vnitřních částí.
- Výrobek přestaňte v případě neobvyklých okolností, např. když z něj vychází kouř nebo neobvyklý zápach, ihned používat.
- K čištění výrobku nepoužívejte organická rozpouštědla, jako je alkohol, benzín nebo ředidla.
- Zabraňte namočení výrobku.
- Do výrobku nevkládejte cizí předměty a chraňte ho před vniknutím kapalin.

Nepoužívejte výrobek v místech, kde mohou být přítomny hořlavé plyny.
 Mohlo by dojít k úrazu elektrickým proudem, výbuchu nebo požáru.

 U výrobků s hledáčkem se nedívejte hledáčkem do silných zdrojů světla, jako je například slunce za jasného dne, lasery a jiné silné zdroje umělého světla.

Mohlo by dojít k poškození vašeho zraku.

- Při používání komerčně dostupných nebo dodávaných bateriových zdrojů dodržujte následující pokyny.
  - Baterie/bateriové zdroje používejte pouze s pro ně určenými výrobky.
  - Baterie/bateriové zdroje nezahřívejte a chraňte je před otevřeným ohněm.
  - Baterie/bateriové zdroje nenabljejte pomocí neautorizovaných nablječek.
  - Chraňte kontakty před znečištěním a nedovolte, aby přišly do styku s kovovými špendlíky nebo jinými kovovými předměty.
  - Nepoužívejte baterie/bateriové zdroje, z kterých vytéká elektrolyt.
  - Při likvidaci baterií/bateriových zdrojů izolujte kontakty páskou či jiným způsobem.

Mohlo by dojít k úrazu elektrickým proudem, výbuchu nebo požáru. V případě, že dojde k úniku elektrolytu z baterie/bateriového zdroje a k potřísnění vaší pokožky nebo oděvu, postižená místa důkladně opláchněte tekoucí vodou. V případě vniknutí do očí je vypláchněte velkým množstvím čisté tekoucí vody a vyhledejte okamžitě lékařskou pomoc.

- Při používání nabíječky baterií nebo napájecího adaptéru dodržujte následující pokyny.
  - Pravidelně suchým hadříkem odstraňujte případné nečistoty nahromaděné na zástrčce a zásuvce.
  - Výrobek nezapojujte a neodpojujte mokrýma rukama.
  - Nepoužívejte výrobek, pokud není napájecí zástrčka zcela zasunuta do zásuvky.
  - Zástrčku a kontakty chraňte před nečistotami a nedovolte, aby přišly do styku s kovovými špendlíky nebo jinými kovovými předměty.
  - Nedotýkejte se nabíječky baterií nebo napájecího adaptéru připojeného k zásuvce za bouřky.
  - Nepokládejte na napájecí kabel těžké předměty. Napájecí kabel nepoškozujte, nelámejte a neupravujte.
  - Neobalujte výrobek při používání nebo bezprostředně po něm, když je výrobek stále zahřátý, látkou ani jinými materiály.
- Nenechávejte výrobek připojený ke zdroji napájení po dlouhou dobu.
   Mohlo by dojít k úrazu elektrickým proudem, výbuchu nebo požáru.

|   | Pred pouzitim                       |  |  |
|---|-------------------------------------|--|--|
| Z | Základní příručka                   |  |  |
| F | Pokročilá příručka                  |  |  |
|   | Základy práce<br>s fotoaparátem     |  |  |
|   | Režim Auto /<br>Režim Hybridní Auto |  |  |
|   | Další režimy snímání                |  |  |
|   | Režim P                             |  |  |
|   | Režimy Tv, Av a M                   |  |  |
|   | Přehrávání                          |  |  |
|   | Bezdrátové funkce                   |  |  |
|   | Nabídka nastavení                   |  |  |
|   | Příslušenství                       |  |  |

Dodatek

![](_page_11_Picture_37.jpeg)

 Během používání se vyhněte dlouhodobému kontaktu výrobku se stejnou částí pokožky.

l když výrobek není na dotek horký, může dojít k nízkoteplotním popáleninám a zrudnutí pokožky nebo tvorbě puchýřů. Při použití výrobku na horkých místech a osobami s problémy s krevním oběhem nebo s nižší citlivostí doporučujeme používat stativ nebo podobné zařízení.

Vždy dodržujte pokyny pro vypnutí výrobku na místech, kde je jeho používání zakázáno.

Pokud tak neučiníte, může dojít k poruše jiných zařízení v důsledku elektromagnetických vln a případně i k nehodám.

### **MUPOZORNĚNÍ**

Označuje riziko zranění.

• Neodpalujte blesk v blízkosti očí. Mohlo by dojít k jejich poranění.

- Řemínek je určen pouze k použití na těle. Jeho pověšení s jakýmkoli připojeným výrobkem na háček nebo jiný předmět může způsobit poškození výrobku. Také výrobkem netřeste a chraňte ho před silnými nárazy.
- Nevyvíjejte silný tlak na objektiv a nedovolte, aby do něj narazil jiný předmět.

Mohlo by dojít k poranění osob nebo poškození výrobku.

- Při použití blesku je vyzařováno velké množství tepla. Při fotografování nepřibližujte k jednotce blesku prsty, jiné části těla a jakékoli předměty. Mohlo by dojít k popálení nebo poruše blesku.
- Nenechávejte výrobek na místech vystavených extrémně vysokým nebo nízkým teplotám.

Výrobek by se mohl extrémně ohřát/ochladit a způsobit při dotyku popáleniny nebo poranění.

#### UPOZORNĚNÍ

Označuje možnost škod na majetku.

- Nemiřte fotoaparátem do silných zdrojů světla, jaký představuje například slunce za jasného dne nebo silný zdroj umělého světla.
   Takovéto jednání by mohlo vyústit v poškození obrazového snímače nebo ijných vnitřních komponent výrobku.
- Při použití fotoaparátu na písečné pláži nebo ve větrném prostředí dbejte na to, aby se do přístroje nedostal písek nebo prach.
- Jakýkoli cizí objekt na blesku, jako je prach nebo nečistota, odstraňte bavlněným tamponem nebo kouskem látky.

Teplo vydávané bleskem může způsobit uvolnění kouře z cizího objektu nebo poruchu výrobku.

 Pokud výrobek nebudete používat, vyjměte bateriový zdroj/baterie a uložte je.

Jakékoli případné vytečení baterie by mohlo způsobit poškození výrobku.

 Před likvidací bateriového zdroje/baterií zakryjte kontakty páskou či jiným izolačním materiálem.

Dotyk těchto kontaktů a jiných kovových materiálů může vést k vzniku požáru nebo výbuchu.

 Nepoužíváte-li výrobek, odpojte od elektrické sítě jakoukoli nabíječku baterií používanou s výrobkem. Používaný výrobek nezakrývejte oblečením ani jinými objekty.

Dlouhodobé nepřerušené zapojení nabíječky baterií do elektrické sítě může způsobit přehřátí a deformaci jednotky a následný požár.

 V blízkosti domácích zvířat neponechávejte žádné bateriové zdroje.
 Rozkousáním bateriového zdroje zvířetem může dojít k úniku elektrolytu, přehřátí nebo výbuchu bateriového zdroje a následnému poškození výrobku nebo požáru.

 Používá-li váš výrobek více baterií, nepoužívejte společně baterie s různou úrovni nabití či staré a nové baterie. Nevkládejte baterie s chybnou polaritou kontaktů + a -.
 Mohlo by dojít k poškození výrobku.

Nesedejte si s fotoaparátem vloženým do kapsy kalhot.
 Mohlo by dojít k závadě nebo k poškození obrazovky.

Před použitím Základní příručka Pokročilá příručka Základv práce s fotoaparátem Režim Auto / Režim Hybridní Auto Další režimy snímání Režim P Režimy Tv, Av a M Přehrávání Bezdrátové funkce Nabídka nastavení Příslušenství

Dodatek

![](_page_12_Picture_31.jpeg)

### Základní příručka

### Základní operace

Základní informace a pokyny, od úvodní přípravy až po fotografování a přehrávání

### Základní příprava

Na fotografování se připravte následujícím způsobem.

#### Nasazení řemínku

![](_page_13_Picture_6.jpeg)

• Konec řemínku protáhněte otvorem v úchytu pro řemen (1) a poté protáhněte druhý konec řemínku smyčkou na protaženém konci řemínku (2).

#### Správné držení fotoaparátu

![](_page_13_Picture_9.jpeg)

- Řemínek fotoaparátu si nasaďte na zápěstí.
- Během fotografování přitiskněte paže k tělu a držte fotoaparát pevně, abyste zabránili jeho pohybu. Pokud jste vysunuli blesk, nezakrývejte jej prsty.

| Před použitím     |                                     |  |
|-------------------|-------------------------------------|--|
| Základní příručka |                                     |  |
| Pokro             | očilá příručka                      |  |
|                   | Základy práce<br>s fotoaparátem     |  |
|                   | Režim Auto /<br>Režim Hybridní Auto |  |
|                   | Další režimy snímání                |  |
|                   | Režim P                             |  |
|                   | Režimy Tv, Av a M                   |  |
|                   | Přehrávání                          |  |
|                   | Bezdrátové funkce                   |  |
|                   | Nabídka nastavení                   |  |
|                   | Příslušenství                       |  |
|                   | Dodatek                             |  |
| Rejst             | řík                                 |  |
|                   |                                     |  |
|                   |                                     |  |
|                   |                                     |  |
|                   |                                     |  |

Zál

#### Nabití bateriového zdroje

Bateriový zdroj před použitím nabijte pomocí dodávané nabíječky. Na toto úvodní nabití bateriového zdroje nezapomeňte, protože bateriový zdroj není při zakoupení fotoaparátu nabitý.

![](_page_14_Picture_2.jpeg)

![](_page_14_Picture_3.jpeg)

![](_page_14_Figure_4.jpeg)

![](_page_14_Picture_5.jpeg)

 Po vyrovnání značek 
 na bateriovém zdroji a nabíječce zasuňte bateriový zdroj do nabíječky (1) a stiskněte jej směrem dolů (2).

#### 2 Nabijte bateriový zdroj.

- Zapojte vyobrazeným způsobem nabíječku baterií do elektrické sítě.
- Pokud je vaše nabíječka baterií vybavena napájecím kabelem, zapojte jeden konec napájecího kabelu do nabíječky a druhý konec do síťové zásuvky.
- Kontrolka nabíjení se rozsvítí oranžově a baterie se začne nabíjet.
- Po dokončení nabíjení změní kontrolka barvu na zelenou.

# (1)

#### 3 Vyjměte bateriový zdroj.

 Po odpojení nabíječky baterií od elektrické sítě vyjměte bateriový zdroj tak, že jej stisknete dovnitř (1) a vyjmete směrem nahoru (2).

 Pro ochranu bateriového zdroje a zachování jeho optimálního stavu nenabíjejte bateriový zdroj souvisle po dobu delší než 24 hodin.

- Nabité bateriové zdroje jsou i v případě nečinnosti zatíženy samovybíjením. Bateriový zdroj nabijte v den, kdy jej budete používat (nebo bezprostředně předtím).
- Nabíječku baterií je možné používat v oblastech vybavených elektrickou sítí se střídavým proudem o napětí 100 – 240 V~ (50/60 Hz). Pokud síťová zástrčka neodpovídá zásuvce, použijte komerčně dostupný adaptér. Nikdy nepoužívejte elektrické transformátory určené pro cestování do zahraničí, neboť mohou poškodit bateriový zdroj.

#### Vložení bateriového zdroje a paměťové karty

Do fotoaparátu vložte bateriový zdroj a paměťovou kartu (prodávaná samostatně).

Dříve než začnete používat novou paměťovou kartu nebo paměťovou kartu, která byla naformátována v jiném zařízení, měli byste ji naformátovat pomocí tohoto fotoaparátu (Q102).

![](_page_14_Picture_21.jpeg)

#### 1 Otevřete krytku.

• Posuňte přepínač (1) a otevřete krytku (2).

#### 2 Vložte bateriový zdroj.

- Stiskněte aretaci baterie ve směru šipky (1) a zasuňte bateriový zdroj ve směru šipky (2) tak daleko do přístroje, až aretace zaklapne do zajištěné polohy.
- Pokud vložíte bateriový zdroj ve špatné orientaci, nelze jej zaaretovat ve správné poloze. Vždy kontrolujte správnou orientaci bateriového zdroje a jeho zajištění v přístroji.

### Před použitím Základní příručka Pokročilá příručka Základv práce s fotoaparátem Režim Auto / Režim Hybridní Auto Další režimy snímání Režim P Režimy Tv, Av a M Přehrávání Bezdrátové funkce Nabídka nastavení Příslušenství

Dodatek

![](_page_14_Picture_30.jpeg)

![](_page_15_Picture_0.jpeg)

#### 3 Zkontroluite přepínač ochrany proti zápisu na kartě a vložte paměťovou kartu.

- Pokud je paměťová karta opatřena přepínačem ochrany proti zápisu, nebude v případě nastavení přepínače do zamknuté polohy možné zaznamenávat data. Posuňte přepínač ve směru šipkv (1).
- Vložte paměťovou kartu štítkem (2) směřujícím vvobrazeným způsobem tak daleko do přístroje, až zaklapne do aretované polohy.
- Vždy kontrolujte správnou orientaci vkládané paměťové karty. Vložíte-li paměťovou kartu v nesprávné orientaci, může dojít k poškození fotoaparátu.

![](_page_15_Picture_5.jpeg)

#### Zavřete krytku.

 Sklopte krvtku (1), stiskněte ji směrem dolů a současně posunuite přepínač. až zaklapne do zavřené polohy (2).

#### Vyjmutí bateriového zdroje a paměťové karty

![](_page_15_Picture_9.jpeg)

#### Vyjměte bateriový zdroj.

- Otevřete krvtku a stiskněte aretaci baterie ve směru šipky.
- Bateriový zdroj se povysune.

![](_page_15_Picture_13.jpeg)

#### Vyjměte paměťovou kartu.

- Zatlačte paměťovou kartu směrem do těla přístroje, až uslyšíte klapnutí, a potom ji pomalu uvolněte.
- Paměťová karta se uvolní a povvsune.

#### Nastavení data, času a časového pásma

Nastavte aktuální datum a čas. Tyto informace se při pořízení snímku uloží do vlastností snímku a využívají se při řazení snímků podle data pořízení nebo při tisku snímků s uvedením data pořízení.

#### Zapněte fotoaparát.

- Stiskněte tlačítko ON/OFF.
- Zobrazí se obrazovka [Datum/čas/pásmo].

#### 2 Nastavte časové pásmo.

 Stisknutím tlačítek 
 vyberte položku a stiskněte tlačítko 📳.

#### Před použitím

Základní příručka

Pokročilá příručka

Základv práce s fotoaparátem

Režim Auto / Režim Hybridní Auto

Další režimy snímání

Režim P

Režimy Tv, Av a M

Přehrávání

Bezdrátové funkce

Nabídka nastavení

Příslušenství

Dodatek

Rejstřík

![](_page_15_Picture_38.jpeg)

![](_page_15_Picture_39.jpeg)

![](_page_15_Picture_40.jpeg)

±00:00

![](_page_15_Picture_41.jpeg)

| Časové pásmo        |        |   |
|---------------------|--------|---|
| 02/02/2018 10:10:00 |        |   |
| Azory               | -01:00 |   |
| Londýn              | ±00:00 |   |
| Paříž               | +01:00 |   |
| Káhira              | +02:00 |   |
| Moskva              | +03:00 |   |
|                     |        | - |

 Datumičas/pásmo
 (02/02/2018)

 02
 02
 2018
 10
 10
 00

 mm/dd/rr
 #
 Londýn
 0K
 Stormo

![](_page_16_Picture_2.jpeg)

OK Storno

#### 3 Nastavte datum a čas.

 Tlačítka ◀/▶ použijte pro pohyb v nabídce, pomocí tlačítka இ vyberte položku, stisknutím tlačítek ▲/▼ upravte nastavení data a času a stiskněte tlačítko இ.

• Znovu stiskněte tlačítko (), stisknutím

Vyberte možnost [OK] pro návrat

na obrazovku [Datum/čas/pásmo].

tlačítko 🛞.

tlačítek ▲/▼ vyberte položku a stiskněte

- Vyberte možnost [OK] a potom stiskněte tlačítko ().
- Pokud se po zapnutí fotoaparátu zobrazí obrazovka [Datum/čas/pásmo], nastavte následujícím způsobem aktuální datum, čas a časové pásmo.
- Datum/čas/pásmo můžete nastavit rovněž stisknutím tlačítka MENU a výběrem nabídky [Ý] (<sup>[23]</sup>) > [Datum/čas/pásmo].
- Chcete-li nastavit letní čas (přičte se 1 hodina), nastavte na obrazovce [Datum/čas/pásmo] položku (論) na (沖).

#### Jazyk zobrazování

1

![](_page_16_Picture_10.jpeg)

![](_page_16_Picture_11.jpeg)

![](_page_16_Picture_12.jpeg)

| Y Nast     | tavení funkce |                |
|------------|---------------|----------------|
| 123        | 4 5           | SET UP2        |
| Režim Eco  | )             | Vyp            |
| Úspora er  | nergie        |                |
| Jas disple | je            | **             |
| Datum/ča   | s/pásmo       | 02/02/18 10:10 |
| Jazykd₽    |               | Čeština        |
|            |               |                |
|            |               | MENU 5         |

| Українська | 繁體中文      |
|------------|-----------|
| Norsk      | 한국어       |
| Svenska    | Melayu    |
| Español    | Indonesia |
| Ελληνικά   | فارسی     |
| Русский    | עברית     |
| Polski     | 日本語       |
| Čeština    |           |
|            |           |

![](_page_16_Picture_15.jpeg)

#### **4** Nastavte jazyk zobrazování.

#### Zobrazte obrazovku nabídky.

![](_page_16_Picture_18.jpeg)

### 3 Vyberte položku [Jazyk

| Režim Auto /<br>Režim Hybridní Auto |
|-------------------------------------|
| Další režimy snímání                |
| Režim P                             |
| Režimy Tv, Av a M                   |
| Přehrávání                          |
| Bezdrátové funkce                   |
| Nabídka nastavení                   |
| Příslušenství                       |
|                                     |

Dodatek

Před použitím

Základní příručka

Pokročilá příručka Základy práce s fotoaparátem

![](_page_16_Picture_23.jpeg)

### Seznámení s činností fotoaparátu

Statické snímky Filmy

Vyzkoušeite fotoaparát jeho zapnutím, pořízením snímků nebo filmů a jejich následným prohlédnutím.

#### Fotografování / záznam filmů

Chcete-li používat plně automatický výběr optimálního nastavení pro scénu na základě objektu a snímacích podmínek určených fotoaparátem. použijte režim Auto.

![](_page_17_Picture_5.jpeg)

Zapněte fotoaparát a přejděte do režimu AUTO.

![](_page_17_Picture_7.jpeg)

![](_page_17_Picture_8.jpeg)

#### Záznam filmů

 Záznam zahájíte stisknutím tlačítka filmu, dalším stisknutím tohoto tlačítka záznam ukončíte

3 Exponujte/zahajte záznam.

Lehce stiskněte tlačítko spouště (1).

Chcete-li použít blesk, vysuňte jej

Fotoaparát po zaostření dvakrát pípne

a zobrazí rámečky označující zaostřená

místa obrazového pole. Stiskněte tlačítko

posunutím přepínače 4. Blesk pracuje při

fotografování za nízké hladiny osvětlení.

Nechcete-li použít blesk, stiskněte jej

prsty dolů směrem k tělu fotoaparátu.

Pořizování statických snímků

spouště až na doraz (2).

![](_page_17_Picture_11.jpeg)

Režim P

Režimy Tv, Av a M

Přehrávání

Bezdrátové funkce

Nabídka nastavení

Příslušenství

Dodatek

![](_page_17_Picture_20.jpeg)

![](_page_17_Picture_22.jpeg)

![](_page_17_Picture_23.jpeg)

![](_page_17_Picture_24.jpeg)

- **2** Podle potřeby použijte zoom k zvětšení objektu nebo rozšíření záběru.
- Pohybujte páčkou zoomu za současné kontroly obrazovky.

#### Prohlížení

![](_page_18_Picture_1.jpeg)

#### Přepněte na přehrávání.

Stiskněte tlačítko **I**.

![](_page_18_Picture_4.jpeg)

#### **2** Vyberte snímky.

- Chcete-li zobrazit předchozí nebo další snímek, použijte tlačítka 
   nebo otočte voličem .
- Filmy jsou označeny ikonou [SE] 2]. Chcete-li přehrávat filmy, pokračujte krokem 3.

![](_page_18_Picture_8.jpeg)

#### **3** Přehrávejte filmy.

- Stiskněte tlačítko (P), vyberte položku [) a znovu stiskněte tlačítko (P).
- Zahájí se přehrávání filmu a po jeho dokončení se zobrazí ikona [SEI ]].
- Chcete-li upravit hlasitost, použijte během přehrávání tlačítka ▲/▼.

#### Mazání snímků

Chcete-li vymazat aktuální snímek, proveďte následující. Pamatujte na to, že vymazané snímky již nelze obnovit.

- Stiskněte tlačítko 🗑.

| Před použitím     |                                     |  |  |
|-------------------|-------------------------------------|--|--|
| Základní příručka |                                     |  |  |
| Pokro             | očilá příručka                      |  |  |
|                   | Základy práce<br>s fotoaparátem     |  |  |
|                   | Režim Auto /<br>Režim Hybridní Auto |  |  |
|                   | Další režimy snímání                |  |  |
|                   | Režim P                             |  |  |
|                   | Režimy Tv, Av a M                   |  |  |
|                   | Přehrávání                          |  |  |
|                   | Bezdrátové funkce                   |  |  |
|                   | Nabídka nastavení                   |  |  |
|                   | Příslušenství                       |  |  |
|                   | Dodatek                             |  |  |
| Reist             | řík                                 |  |  |

![](_page_18_Picture_18.jpeg)

### Pokročilá příručka

### Základy práce s fotoaparátem

Další základní operace a více způsobů zábavy s fotoaparátem včetně volitelných funkcí pro fotografování a přehrávání

### Zapnutí/Vypnutí

![](_page_19_Figure_4.jpeg)

![](_page_19_Picture_5.jpeg)

#### Režim snímání

- Stisknutím tlačítka ON/OFF zapnete fotoaparát a připravíte jej k fotografování.
- Chcete-li fotoaparát vypnout, stiskněte tlačítko ON/OFF znovu.

#### Přehrávání

- Stisknutím tlačítka zapnete fotoaparát a zobrazíte snímky.
- Chcete-li fotoaparát vypnout, stiskněte znovu tlačítko 
   nebo stiskněte tlačítko ON/OFF.
- Chcete-li přepnout z režimů snímání do režimu přehrávání, stiskněte tlačítko .
- Chcete-li přepnout z režimu snímání do režimu přehrávání, namáčkněte tlačítko spouště do poloviny (221) nebo otočte voličem režimů (221).
- Po uplynutí přibližně jedné minuty během přehrávání dojde k zasunutí objektivu. Je-li objektiv fotoaparátu zasunutý, můžete fotoaparát vypnout stisknutím tlačítka **>**.

Před použitím

Základní příručka

Pokročilá příručka

Základy práce s fotoaparátem

Režim Auto / Režim Hybridní Auto

Další režimy snímání

Režim P

Režimy Tv, Av a M

Přehrávání

Bezdrátové funkce

Nabídka nastavení

Příslušenství

Dodatek

![](_page_19_Picture_29.jpeg)

### Tlačítko spouště

Abyste zajistili správné zaostření všech snímků, vždy nejprve namáčkněte tlačítko spouště do poloviny a po dokončení zaostřování stiskněte tlačítko zbývající část jeho chodu až na doraz pro expozici snímku. V této příručce isou činnosti tlačítka spouště popisovány jako namáčknutí tlačítka spouště do poloviny a stisknutí tlačítka spouště až na doraz.

![](_page_20_Picture_2.jpeg)

![](_page_20_Figure_3.jpeg)

 Namáčkněte tlačítko spouště do poloviny. Fotoaparát po dokončeném zaostření dvakrát pípne a zobrazí rámečky jako indikaci zaostřených míst obrazového pole.

![](_page_20_Picture_5.jpeg)

- Stiskněte tlačítko spouště až na doraz. (Stiskněte doposud lehce namáčknuté tlačítko spouště až na doraz.)
- Fotoaparát přehraje zvuk závěrky a pořídí snímek
- Fotoaparátem nehýbeite až do odeznění zvuku závěrky.
- Exponujete-li přímo bez předchozího namáčknutí tlačítka spouště do poloviny, nemusí být výsledný snímek správně zaostřený.
- Doba přehrávání zvuku závěrky se liší v závislosti na času závěrky potřebném pro dosažení správné expozice. Při fotografování některých scén může být tato doba delší. Pohne-li se fotoaparát (nebo fotografovaný objekt) před ukončením přehrávání zvuku závěrky, mohou být snímky rozmazané.

### Režimy snímání

K volbě jednotlivých režimů snímání použijte volič režimů.

![](_page_20_Picture_13.jpeg)

Režim Auto / Režim Hybridní Auto (5)SCN

Režim vhodný pro plně automatické fotografování, kdy veškerá nastavení provádí fotoaparát (118, 126, 128).

(1)

AUTO/

- Režim Jídlo 🖞 (2) Režim upravující barevné tóny pro získání čerstvějšího a živějšího vzhledu jídla (Q39).
- Režim Autoportrét (3) Pomocí tohoto režimu můžete fotografovat sami sebe s využitím optimálních nastavení (240).
- Režim Sport 💐 (4) Tento režim umožňuje sekvenčně fotografovat za současného zaostřování pohyblivých objektů (🖽41).

# Speciální motivové programy

Umožňují fotografovat s nastavením vytvořeným pro specifické scény nebo přidávat různé efekty (2241).

- Režim Film 🏪 (6)Slouží k pořizování filmů (QQ46). Filmy lze snadno pořizovat rovněž při nastavení voliče režimů do jiné polohy, stačí jen stisknout tlačítko filmu.
- Režimv P. Tv. Av a M (7)P/Tv/Av/M

Tyto režimy umožňují pořizovat různé tvpv snímků s vámi upřednostňovanými nastaveními (\$\$1,\$\$64).

| 1 pouzitim |                                     |  |
|------------|-------------------------------------|--|
| a          | dní příručka                        |  |
| rc         | očilá příručka                      |  |
|            | Základy práce<br>s fotoaparátem     |  |
|            | Režim Auto /<br>Režim Hybridní Auto |  |
|            | Další režimy snímání                |  |
|            | Režim P                             |  |
|            | Režimy Tv, Av a M                   |  |
|            | Přehrávání                          |  |
|            | Bezdrátové funkce                   |  |
|            | Nabídka nastavení                   |  |
|            | Příslušenství                       |  |
|            | Dodatek                             |  |

Rejstřík

Pře

Zák

Pok

![](_page_20_Picture_26.jpeg)

### Možnosti zobrazení v režimu snímání

Stisknutím tlačítka ▼ lze měnit zobrazované informace nebo informace skrýt. Podrobnosti o zobrazovaných informacích viz "Informace zobrazované na obrazovce" (□ 119).

![](_page_21_Picture_2.jpeg)

### Nastavení úhlu obrazovky

Úhel a orientaci obrazovky můžete upravit tak, aby odpovídaly scéně nebo způsobu fotografování.

- Obrazovku lze otevřít přibližně v úhlu 180°.
- Chcete-li být rovněž přítomni na snímcích, můžete si prohlížet vlastní zrcadlový obraz otočením obrazovky směrem k přední části fotoaparátu.

Když fotoaparát nepoužíváte, nechte obrazovku zavřenou.
 Neotvírejte obrazovku dále, mohlo by dojít k poškození fotoaparátu.

 Chcete-li zrušit funkci převráceného zobrazení, vyberte nabídku [¥] (<sup>23</sup>) > [Převr. zobrazení] > [Vyp].

| Před použitím     |                                     |  |
|-------------------|-------------------------------------|--|
| Základní příručka |                                     |  |
| Pokro             | očilá příručka                      |  |
|                   | Základy práce<br>s fotoaparátem     |  |
|                   | Režim Auto /<br>Režim Hybridní Auto |  |
|                   | Další režimy snímání                |  |
|                   | Režim P                             |  |
|                   | Režimy Tv, Av a M                   |  |
|                   | Přehrávání                          |  |
|                   | Bezdrátové funkce                   |  |
|                   | Nabídka nastavení                   |  |
|                   | Příslušenství                       |  |
|                   | Dodatek                             |  |
| Rejsti            | řík                                 |  |
|                   |                                     |  |
|                   |                                     |  |
|                   |                                     |  |

### Obrazovka Rychloovladače

Tato obrazovka slouží ke konfiguraci často používaných funkcí pro fotografování a přehrávání [1] (Rychloovladače). Položky a možnosti nastavení se liší v závislosti na režimu snímání.

![](_page_22_Picture_2.jpeg)

### Zobrazte obrazovku Rychloovladače.

Stiskněte tlačítko (P).

![](_page_22_Picture_5.jpeg)

#### 2 Vyberte položku nastavení.

 Stisknutím tlačítek ▲/▼ vyberte požadovanou položku (1).

#### **3** Vyberte možnost nastavení.

- Stisknutím tlačítek 
   vyberte požadovanou možnost (2).
- Stisknutím tlačítka MENU zkonfigurujte položky označené ikonou [MENU].

#### Potvrďte svou volbu a opusťte nabídku.

Stiskněte tlačítko (P).

 Funkce Rychloovladače můžete zkonfigurovat rovněž z obrazovky nabídky.

### Obrazovka nabídky

Pomocí obrazovky nabídky lze následovně nastavovat různé funkce fotoaparátu. Položky nastavení jsou utříděny podle účelu, například pro fotografování [1] nebo přehrávání [1], a jsou seskupeny na více kartách. Mějte na paměti, že dostupnost jednotlivých položek se liší v závislosti na vybraném režimu snímání.

![](_page_22_Picture_16.jpeg)

#### Nastaveni hotograf. Konfigurace kvality snimku a dalších

![](_page_22_Picture_18.jpeg)

OK

![](_page_22_Picture_19.jpeg)

![](_page_22_Picture_20.jpeg)

### Zobrazte obrazovku nabídky.

• Stiskněte tlačítko MENU.

#### 2 Vyberte hlavní kartu.

 Stisknutím tlačítek ◀/ ▶ vyberte hlavní kartu a stiskněte tlačítko இ.

#### 3 Vyberte vnořenou kartu.

Pomocí tlačítek 
 vyberte vnořenou kartu.

#### 4 Vyberte položku nastavení.

- Stisknutím tlačítek ▲/▼ vyberte položku nastavení a stiskněte tlačítko (∰).
- Některé položky jsou vybírány tlačítky

   ¬
   ¬ na jiné obrazovce po prvotním stisknutí tlačítka

### Před použitím Základní příručka Pokročilá příručka Základv práce s fotoaparátem Režim Auto / Režim Hybridní Auto Další režimy snímání Režim P Režimy Tv, Av a M Přehrávání Bezdrátové funkce Nabídka nastavení Příslušenství Dodatek Rejstřík

![](_page_22_Picture_31.jpeg)

| D I  | Nastave | ní foto | grafování |        |
|------|---------|---------|-----------|--------|
| 1 2  | 3 4     | 5       |           | SHOOT1 |
|      |         |         |           |        |
|      |         |         | Vyp       |        |
| Doba | prohlíd | (y      | 12s       |        |
|      |         |         | 4 s       | (      |
|      |         |         | 8 s       |        |
|      |         |         | Přidržet  |        |
|      |         |         | <u> </u>  |        |

#### **5** Vyberte možnost nastavení.

- Stisknutím tlačítek ▲/▼/◀/ ▶ vyberte možnost nastavení a stiskněte tlačítko (∰).
- 6 Potvrďte svou volbu a opusťte nabídku.
- Stiskněte tlačítko MENU pro návrat na obrazovku v kroku 2 a znovu stiskněte tlačítko pro návrat na obrazovku snímání.

### Klávesnice zobrazovaná na obrazovce

Pomocí klávesnice na obrazovce zadejte informace. Pamatujte si, že délka a typ informací, které lze zadat, se mění v závislosti na použité funkci.

#### Zadání znaků

- Me Star
- Stisknutím tlačítek ▲/▼/◀/ ▶ nebo otočením voliče ⑦ vyberte klávesu s požadovaným znakem a stiskněte tlačítko ⑧.
- Chcete-li zadávat velká písmena, vyberte položku [介] a stiskněte tlačítko இ.
- Délka zadávaných informací (1) se liší v závislosti na použité funkci.

#### Pohyb kurzoru

 Vyberte položku [+] nebo [-) a stiskněte tlačítko <sup>®</sup>.

#### Přepínání režimů vstupu

- Vyberte položku 🏠 a stiskněte tlačítko 🛞.
- Dostupné režimy vstupu se liší v závislosti na používané funkci.

#### Mazání znaků

#### Návrat na předchozí obrazovku

• Stiskněte tlačítko MENU.

#### Před použitím

Základní příručka

Pokročilá příručka

Základy práce s fotoaparátem

Režim Auto / Režim Hybridní Auto

Další režimy snímání

Režim P

Režimy Tv, Av a M

Přehrávání

Bezdrátové funkce

Nabídka nastavení

Příslušenství

Dodatek

![](_page_23_Picture_36.jpeg)

### Indikátory

Indikátor na zadní straně fotoaparátu (🛄4) svítí nebo bliká v závislosti na stavu fotoaparátu.

| Barva    | Stav indikátoru | Stav fotoaparátu                                                                       |
|----------|-----------------|----------------------------------------------------------------------------------------|
| Zelená   | Svítí           | Záznam statických snímků na<br>paměťovou kartu nebo načítání<br>snímků z karty         |
| Zelená   | Pomalu bliká    | Vypnutá obrazovka                                                                      |
| Zelená   | Bliká           | Záznam filmů na paměťovou kartu,<br>načítání filmů z karty nebo přenos<br>pomocí Wi-Fi |
| Oranžová | Svítí           | Nabíjení pomocí USB                                                                    |
| Oranžová | Bliká           | Chyba nabíjení USB                                                                     |

 Pokud probíhá čtení/zápis na kartu, nevypínejte fotoaparát, neotevírejte krytku prostoru pro paměťovou kartu / baterii a netřeste fotoaparátem ani jej nevystavte nárazu. Takováto situace by mohla způsobit poškození snímků nebo fotoaparátu či paměťové karty.

### Rámečky na obrazovce snímání

| Bílý rámeček   | Zobrazuje se okolo objektu nebo tváře osoby<br>detekované jako hlavní objekt. Při zobrazení více<br>objektů se zobrazí na objektech mimo hlavní objekt<br>šedé rámečky. |
|----------------|----------------------------------------------------------------------------------------------------|
| Zelený rámeček | Zobrazuje se po zaostření fotoaparátu při<br>namáčknutí tlačítka spouště do poloviny.                                                                                   |
| Modrý rámeček  | Zobrazuje se během pokračujícího zaostřování<br>fotoaparátu na pohybující se objekty.<br>Zobrazuje se po dobu namáčknutí tlačítka spouště<br>do poloviny.               |
| Žlutý rámeček  | Zobrazuje se, pokud fotoaparát nemůže zaostřit<br>při namáčknutí tlačítka spouště do poloviny.                                                                          |

 Pokud se rámečky nezobrazují, zobrazují se okolo nežádoucích objektů nebo se zobrazují na pozadí a v podobných místech, zkuste fotografovat v režimu P (<sup>[2]</sup>51).

### Před použitím Základní příručka Pokročilá příručka Základy práce s fotoaparátem Režim Auto / Režim Hybridní Auto Další režimy snímání

Režim P

Režimy Tv, Av a M

Přehrávání

Bezdrátové funkce

Nabídka nastavení

Příslušenství

Dodatek

![](_page_24_Picture_16.jpeg)

### Režim Auto / Režim Hybridní Auto

Praktický režim pro jednoduché fotografování s vyšší mírou kontroly nad výsledky

### Fotografování s využitím fotoaparátem určených nastavení

Chcete-li používat plně automatický výběr optimálního nastavení pro scénu na základě objektu a snímacích podmínek určených fotoaparátem, použijte režim Auto.

#### Fotografování (Režim Smart Auto)

**BIAUTO** 

0 88 38

(1)(2)

Statické snímky Filmy

Zapněte fotoaparát.

### 2 Přejděte do režimu AUTO.

- Namiřte fotoaparát na objekt. Fotoaparát po dobu určování fotografované scény lehce cvaká.
- V levém horním rohu obrazovky se zobrazí ikona motivového programu (1) a ikona režimu stabilizace obrazu (2) (30, 30).
- Rámečky zobrazené okolo libovolných rozpoznaných objektů značí zaostření těchto objektů.

| Základní příručka |                                     |  |
|-------------------|-------------------------------------|--|
| Pokro             | očilá příručka                      |  |
|                   | Základy práce<br>s fotoaparátem     |  |
|                   | Režim Auto /<br>Režim Hybridní Auto |  |
|                   | Další režimy snímání                |  |
|                   | Režim P                             |  |
|                   | Režimy Tv, Av a M                   |  |
|                   | Přehrávání                          |  |
|                   | Bezdrátové funkce                   |  |
|                   | Nabídka nastavení                   |  |
|                   | Příslušenství                       |  |

Dodatek

Před použitím

![](_page_25_Picture_14.jpeg)

![](_page_26_Picture_0.jpeg)

#### Podle potřeby použijte zoom k zvětšení objektu nebo rozšíření záběru.

- Posuňte páčku zoomu doleva nebo doprava.
- Na obrazovce se zobrazí sloupec zoomu (1) zobrazující pozici zoomu a rozsah zaostření (2).

Namáčkněte tlačítko spouště do poloviny.

a zobrazí rámečky označující zaostřená

Je-li zaostřených více oblastí na snímku.

Fotoaparát po zaostření dvakrát pípne

4 Exponujte/zahajte záznam.

Pořizování statických snímků

místa obrazového pole.

zobrazí se několik rámečků

1) Zaostřete.

![](_page_26_Picture_4.jpeg)

![](_page_26_Picture_5.jpeg)

![](_page_26_Picture_6.jpeg)

 Chcete-li použít blesk, vysuňte jej posunutím přepínače 4. Blesk pracuje při fotografování za nízké hladiny osvětlení. Nechcete-li použít blesk, stiskněte jej prsty dolů směrem k tělu fotoaparátu.

![](_page_26_Picture_8.jpeg)

#### 2) Exponujte.

- Stiskněte tlačítko spouště až na doraz.
- Během expozice přehrává fotoaparát zvuk závěrky a za nízké hladiny osvětlení dochází (pokud jste vysunuli blesk do pracovní polohy) k automatickému spuštění blesku.
- Fotoaparátem nehýbejte až do odeznění zvuku závěrky.
- Po zobrazení vašeho snímku se fotoaparát vrátí na obrazovku režimu snímání.

#### Záznam filmů

#### 1) Zahajte záznam.

- Stiskněte tlačítko filmu. Zahájí se záznam filmu a zobrazí se nápis [●REC] (2) a sloupec indikující uplynulý čas (1).
- V horní a spodní části obrazovky se zobrazují černé pruhy a objekt je lehce zvětšený. Černé pruhy označují oblasti obrazového pole, které nebudou zaznamenány.
- Rámečky zobrazené okolo libovolných rozpoznaných tváří osob značí zaostření těchto tváří.
- Jakmile je zahájeno pořizování záznamu, sejměte prst z tlačítka filmu.
- 2) Podle potřeby upravte kompozici záběru.
  - Chcete-li změnit velikost objektu, opakujte operace v kroku 3.
     Dojde však k zaznamenání provozních zvuků fotoaparátu. Mějte na paměti, že filmy zaznamenané při modrém zobrazení faktoru zoomu budou zrnité.
- Pokud změníte kompozici záběru, zaostření, jas a barevné podání se automaticky upraví.

#### Před použitím

Základní příručka

Pokročilá příručka

Základy práce s fotoaparátem

Režim Auto / Režim Hybridní Auto

Další režimy snímání

Režim P

Režimy Tv, Av a M

Přehrávání

Bezdrátové funkce

Nabídka nastavení

Příslušenství

Dodatek

![](_page_26_Picture_37.jpeg)

![](_page_26_Picture_38.jpeg)

![](_page_26_Picture_39.jpeg)

![](_page_26_Picture_40.jpeg)

![](_page_27_Picture_0.jpeg)

#### 3) Zastavte záznam.

- Chcete-li ukončit záznam filmu, stiskněte znovu tlačítko filmu.
- Záznam filmu se ukončí automaticky po zaplnění paměťové karty.

#### Fotografování v režimu Hybridní Auto

#### Statické snímky Filmy

Jednoduchým pořizováním statických snímků můžete vytvořit krátký film zachycující události v průběhu dne. Fotoaparát zaznamená před každým snímkem 2 – 4 s dlouhé klipy scén, které se později zkombinují v krátkém filmu.

![](_page_27_Picture_7.jpeg)

#### Přejděte do režimu 🚮.

![](_page_27_Picture_9.jpeg)

#### Vrčete kompozici snímku.

- Chcete-li vytvořit kompozici snímku a zaostřit, postupujte podle kroků 3 – 4 v části "Fotografování (Režim Smart Auto)" (26).
- Chcete-li vytvořit působivější krátké filmy, zaměřte fotoaparát na objekty po dobu asi čtyř sekund před pořizováním statických snímků.

#### **3** Exponujte/zahajte záznam.

- Chcete-li fotografovat, postupujte podle kroku 4 v části "Fotografování (Režim Smart Auto)" (<sup>2</sup>26).
- Fotoaparát zaznamená statický snímek a filmový klip. Klip, který je ukončen statickým snímkem a zvukem závěrky, vytvoří jedinou kapitolu v krátkém filmu.
- Výdrž baterie v tomto režimu je kratší než v režimu AUTO. protože je při expozici každého snímku zaznamenán rovněž krátký film.
  - K zaznamenání krátkého filmu nemusí dojít v případě pořízení statického snímku ihned po zapnutí fotoaparátu, při výběru režimu a při jiných způsobech používání fotoaparátu.
  - V krátkých filmech se zaznamenají zvuky a vibrace způsobené provozem fotoaparátu.
- Velikost záznamu krátkého filmu je [<sup>#</sup>FHD[2997P]) pro NTSC nebo [<sup>#</sup>FHD[2500P]) pro PAL. Toto se mění v závislosti na formátu videovýstupu.
- Fotoaparát nepřehrává zvuky při namáčknutí tlačítka spouště do poloviny ani při spuštění samospouště.
- Krátké filmy jsou v následujících případech ukládány jako samostatné filmové soubory, a to i v případě, že byly zaznamenány v režimu A v stejný den.
  - Velikost souboru krátkého filmu dosáhne hodnoty přibližně 4 GB nebo celková doba záznamu přibližně 29 min 59 s.
  - Krátký film je chráněný.
  - Dojde ke změně nastavení letního času, videosystému nebo časového pásma.
- Zaznamenané zvuky závěrky nelze upravit ani smazat.
- Upřednostňujete-li záznam krátkých filmů bez statických snímků, upravte nastavení předem. Vyberte nabídku [1] (23) > [Typ kr. filmu] > [Bez snímků].
- Jednotlivé kapitoly lze upravit (281).

#### Před použitím

Základní příručka

Pokročilá příručka

Základy práce s fotoaparátem

Režim Auto / Režim Hybridní Auto

Další režimy snímání

Režim P

Režimy Tv, Av a M

Přehrávání

Bezdrátové funkce

Nabídka nastavení

Příslušenství

Dodatek

![](_page_27_Picture_42.jpeg)

#### Přehrávání krátkých filmů

Zobrazením statického snímku pořízeného v režimu 🔊 přehrajete krátký film vytvořený ve stejný den (斗 69).

#### Statické snímky

- Blikající ikona [] varuje před pravděpodobným rozmazáním snímků vlivem pohybu fotoaparátu. V tom případě upevněte fotoaparát na stativ nebo učiňte jiné opatření pro zajištění jeho stability.
  - Pokud jsou snímky tmavé bez ohledu na použití blesku, přibližte se více k objektu.
- Pokud při namáčknutí tlačítka spouště do poloviny fotoaparát pouze jednou pípne, může se objekt nacházet příliš blízko.
- Pro potlačení efektu červených očí a jako pomůcka pro správné zaostření se může při fotografování za nedostatku světla rozsvítit pomocné světlo.
- Pokud se při pokusu o pořízení snímku zobrazí blikající ikona [\$], znamená to, že nelze pořídit snímek před dokončením nabíjení blesku. Ve fotografování lze pokračovat až po nabití blesku, buďto tedy stiskněte tlačítko spouště až na doraz a čekejte, nebo tlačítko uvolněte a znovu stiskněte.
- Ačkoliv můžete fotografovat znovu ještě před zobrazením obrazovky režimu snímání, předchozí snímek může určit zaostření, jas a používané barvy.

• Můžete změnit dobu zobrazení snímků po expozici (Q38).

Filmy

 Při záznamu filmů držte prsty mimo mikrofon (1). Blokování mikrofonu může znemožňovat záznam zvuku nebo může způsobovat utlumení zvuku.

![](_page_28_Picture_12.jpeg)

- Při záznamu filmů se vyvarujte dotyku jiných ovládacích prvků fotoaparátu než tlačítka filmu, protože hrozí riziko zaznamenání provozních zvuků fotoaparátu.
- Jakmile je zahájen záznam filmu, změní se zobrazené obrazové pole a objekty se zobrazí větší, aby bylo možné provádět korekci výraznějšího chvění fotoaparátu. Pro záznam objektů ve stejné velikosti jako zobrazené před záznamem postupujte podle kroků v části "Záznam filmů s objekty ve stejné velikosti, jako na zobrazení před zahájením snímání" (<sup>((()</sup>)37)).
- Jednotlivé filmy překračující 4 GB lze rozdělit na více souborů. Automatické přehrávání rozdělených souborů filmů jednoho po druhém není podporováno. Každý soubor přehrajte samostatně.
- Fotoaparát může za nízké hladiny osvětlení použít pomalejší rychlosti závěrky. Pomalejší rychlosti závěrky redukují obrazový šum (Automatický delší čas).

Pokud upřednostňujete plynulejší filmy, které jsou méně ovlivněné chvěním objektu, nastavte položku [Automat. delší čas] na [Zakázat] v režimu 🐂, ale mějte na paměti, že filmy mohou být tmavší (🏛47).

Zvukový záznam je stereofonní.

| Před | pou | ižitím |
|------|-----|--------|
|------|-----|--------|

Základní příručka

Pokročilá příručka

Základy práce s fotoaparátem

Režim Auto / Režim Hybridní Auto

Další režimy snímání

Režim P

Režimy Tv, Av a M

Přehrávání

Bezdrátové funkce

Nabídka nastavení

Příslušenství

Dodatek

![](_page_28_Picture_33.jpeg)

#### lkony scén

#### Statické snímky Filmy

V režimech **AUTO** jsou zobrazením ikon indikovány scény určené fotoaparátem a fotoaparát automaticky vybírá odpovídající nastavení pro optimální zaostření, jas a barevné podání objektu.

 Pokud ikona vybraného motivového programu neodpovídá aktuálním snímacím podmínkám nebo pokud není možné dosáhnout na snímcích požadovaného účinku, barev nebo jasu, zkuste pracovat v režimu P (<sup>1</sup>251).

#### Ikony stabilizace obrazu

#### Statické snímky Filmy

ilmv Záł

Na základě snímacích podmínek je automaticky aplikována optimální stabilizace obrazu (Inteligentní IS) a zobrazí se následující ikony.

| (())           | Stabilizace obrazu pro statické snímky (Normální)                                                                                                    |
|----------------|----------------------------------------------------------------------------------------------------|
| ((→))          | Stabilizace obrazu pro statické snímky při panorámování<br>(Panorámování)*                                                                                                    |
| ((T))<br>((T)) | Stabilizace obrazu pro úhlové chvění fotoaparátu a pravoúhlé<br>chvění u makrosnímků (Hybridní IS). U filmů se zobrazuje<br>ikona [🖏] a je využita rovněž stabilizace obrazu [👘].                                                                                                 |
| ()             | Stabilizace obrazu pro filmy, která potlačuje účinky silného chvění<br>fotoaparátu, například při záznamu filmů za chůze (Dynamická).                                                                                                    |
| (              | Stabilizace obrazu pro pomalé chvění fotoaparátu, ke kterému<br>dochází například při záznamu filmů teleobjektivem (Optická).                                                                                                    |
| ((只))<br>((只)) | Není prováděna stabilizace obrazu, protože fotoaparát je<br>upevněn na stativu nebo jinak udržován ve stabilní poloze.<br>Během záznamu filmu se však zobrazuje ikona [((A))] a použije se<br>stabilizace obrazu potlačující účinky větru a jiných zdrojů vibrací<br>(Stativ IS). |

\* Zobrazuje se při panorámování z důvodu sledování pohyblivých objektů fotoaparátem. Pokud sledujete objekt, který se pohybuje horizontálně, potlačuje stabilizace obrazu pouze vertikální chvění fotoaparátu (horizontální stabilizace obrazu je vypnuta). Obdobně, pokud sledujete objekt, který se pohybuje vertikálně, potlačuje stabilizace obrazu pouze horizontální chvění fotoaparátu (vertikální stabilizace obrazu je vypnuta).

- Chcete-li zrušit stabilizaci obrazu, nastavte položku [Režim IS] na [Vyp] (<sup>[]</sup>37). V takovém případe se ikona IS nezobrazuje.
- [((→))] není k dispozici v režimu 🚮.

| Před použitím |                                     |  |  |
|---------------|-------------------------------------|--|--|
| Základ        | Základní příručka                   |  |  |
| Pokro         | čilá příručka                       |  |  |
|               | Základy práce<br>s fotoaparátem     |  |  |
|               | Režim Auto /<br>Režim Hybridní Auto |  |  |
|               | Další režimy snímání                |  |  |
|               | Režim P                             |  |  |
|               | Režimy Tv, Av a M                   |  |  |
|               | Přehrávání                          |  |  |
|               | Bezdrátové funkce                   |  |  |
|               | Nabídka nastavení                   |  |  |
|               | Příslušenství                       |  |  |
|               | Dodatek                             |  |  |
| Rejstří       | ík                                  |  |  |
| Rejstří       | ík                                  |  |  |

![](_page_29_Picture_13.jpeg)

### Běžně používané, praktické funkce

#### Větší přiblížení objektů (Digitální zoom)

Statické snímky Filmy

Pokud jsou vzdálené objekty příliš daleko na to, aby je bylo možné dostatečně zvětšit pomocí optického zoomu, použijte digitální zoom pro jejich až cca 160násobné zvětšení.

![](_page_30_Picture_4.jpeg)

#### Posuňte páčku zoomu směrem k symbolu [ɬ].

- Přidržte páčku, dokud se zoomování nezastaví.
- Zoomování se zastaví po dosažení nejvyššího možného faktoru zoomu (před citelným zvýšením zrnitosti snímků), což je indikováno na obrazovce.

# 

### Posuňte páčku zoomu znovu k symbolu [4].

- Fotoaparát ještě více zvětší objekt.
- (1) je současný faktor zoomu.

- Posunutím páčky zoomu se zobrazí sloupec zoomu (který indikuje polohu zoomu). Sloupec zoomu je barevně kódovaný pro indikaci různých částí rozsahu zoomu.
  - Bílé pásmo: rozsah optického zoomu, kde nejsou snímky znatelně zrnité.
  - Žluté pásmo: rozsah digitálního zoomu, kde se snímky nejeví znatelně zrnité (ZoomPlus).
  - Modré pásmo: rozsah digitálního zoomu, kde jsou snímky zrnité.
- Protože při některých nastaveních záznamových pixelů (<sup>136</sup>) není modrý rozsah k dispozici, lze maximálního faktoru zoomu dosáhnout postupem uvedeným v kroku 1.
- Chcete-li deaktivovat digitální zoom, vyberte nabídku [1] (
  23) > [Digitální zoom] > [Vyp].

#### Snadné opětovné zachycení objektů po ručním zoomování (Asistenční oblast – Hledání)

#### Statické snímky Filmy

Pokud vám během zoomování zmizí fotografovaný objekt ze záběru, můžete jej dočasným nastavením krátké ohniskové vzdálenosti snáze vyhledat.

![](_page_30_Picture_21.jpeg)

![](_page_30_Figure_22.jpeg)

#### Vyhledejte ztracený objekt.

- Stiskněte a přidržte tlačítko Д.
- Fotoaparát nastaví krátkou ohniskovou vzdálenost a vyznačí bílým rámečkem oblast zobrazenou před stisknutím tlačítka , ⊐.

### Před použitím Základní příručka Pokročilá příručka Základv práce s fotoaparátem Režim Auto / Režim Hybridní Auto Další režimy snímání Režim P Režimy Tv, Av a M Přehrávání Bezdrátové funkce Nabídka nastavení Příslušenství Dodatek Rejstřík

![](_page_30_Picture_27.jpeg)

![](_page_31_Picture_0.jpeg)

#### 2 Znovu vyhledejte fotografovaný objekt.

- Namiřte fotoaparát tak, aby se objekt dostal do bílého rámečku, a potom uvolněte tlačítko ៉ू⊐í.
- Obnoví se předchozí zvětšení, takže oblast v bílém rámečku znovu zaplní celý monitor.

 Po dobu nastavení krátké ohniskové vzdálenosti se nezobrazují některé informace ke snímku.

 Během záznamu filmu se při stisknutí tlačítka "□" bílý rámeček nezobrazuje. Provozní zvuky vydávané fotoaparátem například během zoomování a změněný faktor zoomu se zaznamenávají na filmu.

![](_page_31_Picture_6.jpeg)

#### Pokud upřednostňujete pořízení snímku s faktorem zoomu nastaveným na obrazovce v kroku 1, stiskněte tlačítko spouště až na doraz.

- Faktor zoomu, ke kterému se fotoaparát vrátí po uvolnění tlačítka , ユ, lze nastavit posunutím páčky zoomu za současného přidržení tlačítka , ユ, pro změnu velikosti bílého rámečku.
- Chcete-li po stisknutí tlačítka '□' upravit zobrazovanou oblast, vyberte položku ['□' Zobr. oblast] v nabídce [□] (□23), a vyberte jednu ze tří možností.
- Faktor zoomu nelze změnit pomocí tlačítka "ロ" po stisknutí tlačítka spouště až na doraz při použití režimu samospouště (□34).

## Automatické zoomování podle pohybu objektu (Automatický zoom)

#### Statické snímky Filmy

Fotoaparát automaticky zoomuje pro udržení rozpoznané tváře (🗐 58) v konstantní velikosti. Pokud se osoba přiblíží, fotoaparát automaticky nastaví kratší ohniskovou vzdálenost (oddálí osobu) a naopak. Velikost tváře osoby lze podle potřeby upravit.

![](_page_31_Picture_14.jpeg)

![](_page_31_Picture_15.jpeg)

#### 

- Rychle stiskněte a uvolněte tlačítko 🗖.
- Zobrazí se ikona [☐].
- Okolo nalezené tváře se zobrazí bílý rámeček a fotoaparát použije zoom, aby udržel objekt na obrazovce.
- Je-li nalezeno více tváří, zobrazí se bílý rámeček okolo tváře hlavního objektu a až dva šedé rámečky okolo dalších tváří a fotoaparát zoomováním zachová tyto objekty na obrazovce.

### Před použitím Základní příručka Pokročilá příručka Základy práce s fotoaparátem Režim Auto / Režim Hybridní Auto Další režimy snímání Režim P Režimy Tv, Av a M Přehrávání Bezdrátové funkce Nabídka nastavení

Příslušenství

Dodatek

![](_page_31_Picture_25.jpeg)

#### 2 Exponujte/zahajte záznam.

- Automatické zoomování pokračuje i po pořízení snímku a rámečky jsou stále zobrazeny.
- Chcete-li zrušit automatické zoomování, stiskněte znovu tlačítko ៉្,, Zobrazí se symbol [៉,, Auto: Vyp].
- Tvář osoby se nemusí zobrazovat v konstantní velikosti vzhledem k obrazovce při některých faktorech zoomu, pokud je hlava osoby nakloněná nebo pokud osoba nestojí čelně k fotoaparátu.
  - Během záznamu filmu se na filmu zaznamenávají zvuky změny faktoru zoomu a provozní zvuky fotoaparátu.
  - Pokud je zapnutá možnost Ďu Auto, nezobrazují se některé informace o snímku a některá nastavení pro fotografování nelze zkonfigurovat.
  - Automatické zoomování pro udržení více objektů na obrazovce se neprovádí během záznamu filmu, i když jsou tváře detekovány.
  - Automatické zoomování není k dispozici během souvislého fotografování.
- Pokud se nalezený objekt přesune směrem k okraji obrazovky, fotoaparát rozšíří záběr a udrží objekt na obrazovce.
- Po stisknutí tlačítka spouště až na doraz při použití režimu samospouště (<sup>1</sup>)34) nelze faktor zoomu změnit.
- Fotoaparát stanovuje prioritu zoomování a udržuje objekty na obrazovce. Z toho důvodu nemusí v závislosti na pohybu objektu a podmínkách snímání být možné udržovat stálou velikost zobrazení tváře.
- Není-li nalezena tvář, fotoaparát provede fotoaparát do určité úrovně zoomuje a poté zoomování zastaví.

#### Nastavení zobrazování tváří v konstantní velikosti

![](_page_32_Picture_13.jpeg)

- Je-li zapnutá možnost '□' Auto, vyberte stisknutím tlačítek 

   požadovanou možnost.
- Fotoaparát automaticky zoomuje pro udržení tváří ve zvolené velikosti.

| Auto       | Automatické zoomování brání objektům v pohybu mimo<br>záběr.<br>Pokud je rozpoznáno více tváří, fotoaparát použije zoom<br>pro udržení těchto objektů v záběru. |
|------------|----------------------------------------------------------------------------------------------------|
| Tvář       | Uchovává tváře ve velikosti dostatečné pro jednoznačné<br>rozpoznání výrazu ve tváři.                                                                           |
| Horní tělo | Uchovává tváře ve velikosti dostatečné pro zobrazení<br>horní části těla osob.                                                                                  |
| Celé tělo  | Uchovává tváře ve velikosti dostatečné pro zobrazení<br>celých postav osob.                                                                                     |
| Ruční      | Fotoaparát uchovává tváře osob ve velikosti nastavené<br>posunutím páčky zoomu. Jakmile dosáhnete<br>požadované velikosti tváře, uvolněte páčku zoomu.          |

- Velikost tváře lze nastavit rovněž v nabídce [1] (µ23) > [1] Auto zoom].
  - Při výběru možnosti [Tvář], [Horní tělo] nebo [Celé tělo] můžete nastavit páčkou zoomu kratší nebo delší ohniskovou vzdálenost objektivu, ale po uvolnění páčky se za několik sekund obnoví původní faktor zoomu.
  - Stisknutím tlačítka "□" můžete během záznamu filmu vymazat vámi specifikovanou velikost tváře.
  - Velikosti tváří nelze měnit během záznamu filmu.

### Před použitím Základní příručka Pokročilá příručka Základy práce s fotoaparátem Režim Auto / Režim Hybridní Auto Další režimy snímání Režim P Režimy Tv, Av a M Přehrávání

Bezdrátové funkce

Nabídka nastavení

Příslušenství

Dodatek

![](_page_32_Picture_27.jpeg)

#### Přidání razítka data

Statické snímky Filmy

Fotoaparát může přidat datum a čas pořízení do pravého spodního rohu snímků.

Razítka data přidaná na snímky již nelze upravovat ani odstranit, proto před jejich použitím zkontrolujte správnost nastaveného data a času (Q16).

![](_page_33_Picture_4.jpeg)

#### Proveďte konfiguraci nastavení.

 Vyberte nabídku [♪] (↓23) > [Razítko data ⅔] > [Datum a čas] nebo [Datum].

![](_page_33_Picture_7.jpeg)

#### 2 Exponujte.

 Fotoaparát během fotografování přidává informaci a datu a čase do pravého spodního rohu snímků.

Razítka data přidaná na snímky již nelze upravit ani odstranit.

- Jedním z následujících způsobů lze razítko data přidat při tisku i na snímky pořízené bez razítka data.
  - Provedete-li však tento postup u snímků, které již razítko data obsahují, mohou se časové údaje vytisknout dvojitě.
  - Snímky vytiskněte s využitím funkcí tiskárny (📖 113)
  - Snímky vytiskněte pomocí nastavení tisku DPOF na fotoaparátu (µ113)

#### Použití samospouště

Statické snímky Filmy

Samospoušť lze použít při pořizování skupinových snímků, na kterých je přítomen rovněž fotograf, a při pořizování dalších načasovaných snímků. Fotoaparát pořídí snímek přibližně za 10 sekund od stisknutí tlačítka spouště.

Nastavením časovače na dvě sekundy můžete rovněž eliminovat jakékoli chvění fotoaparátu způsobené stisknutím tlačítka spouště.

#### Proveďte konfiguraci nastavení.

 Na obrazovce Rychloovladače (<sup>223</sup>) vyberte položku [<sup>3</sup> Š<sub>0</sub><sub>ff</sub>] a potom vyberte položku [<sup>3</sup>10].

#### 2 Exponujte.

- Statické snímky: Namáčknutím tlačítka spouště do poloviny zaostřete na objekt a potom stiskněte tlačítko až na doraz.
- Jakmile spustíte samospoušť, kontrolka samospouště začne blikat a fotoaparát přehraje zvuk samospouště.

 Ani v případě, že je nastavena, nemá samospoušť žádný účinek v případě stisknutí tlačítka filmu pro spuštění záznamu.

 Dvě sekundy před zahájením expozice se blikání a zvuky samospouště zrychlí (pokud není odpálen záblesk, kdy zůstává kontrolka svítit trvale).

#### Před použitím

Základní příručka

Pokročilá příručka

Základy práce s fotoaparátem

Režim Auto / Režim Hybridní Auto

Další režimy snímání

Režim P

Režimy Tv, Av a M

Přehrávání

Bezdrátové funkce

Nabídka nastavení

Příslušenství

Dodatek

![](_page_33_Picture_40.jpeg)

![](_page_33_Picture_42.jpeg)

![](_page_33_Picture_43.jpeg)

#### Souvislé fotografování

Statické snímky Filmy

Chcete-li zhotovit sérii snímků v režimu **AUTO**, přidržte tlačítko spouště stisknuté až na doraz.

![](_page_34_Picture_3.jpeg)

#### Proveďte konfiguraci nastavení.

 Na obrazovce Rychloovladače (□23) vyberte položku [□ Č<sub>0F</sub>] a potom vyberte položku [□<sup>H</sup>] nebo [□].

#### 2 Exponujte.

- Chcete-li zhotovit sérii snímků, přidržte tlačítko spouště stisknuté až na doraz.
- V režimu souvislého fotografování jsou zaostření, expozice a barvy blokovány v pozici/úrovni určené při namáčknutí tlačítka spouště do poloviny.
- V závislosti na snímacích podmínkách, nastavení fotoaparátu a pozici zoomu může fotoaparát přestat dočasně fotografovat nebo se může snížit rychlost souvislého fotografování.
- Po zhotovení většího počtu snímků se může fotografování zpomalit.
- Pokud pracuje blesk, rychlost fotografování se může zpomalit.

#### Nelze konfigurovat v režimu 🚮.

### Funkce pro uživatelské nastavení snímků

#### Změna poměru stran

Statické snímky Filmy

Fotoaparát umožňuje následovně měnit poměr stran (poměr šířky k výšce) obrazu snímků.

![](_page_34_Picture_17.jpeg)

• Na obrazovce Rychloovladače (Q23) vyberte položku [**4:3**] a potom vyberte požadovanou možnost.

| 3:2  | Stejný poměr stran jako u 35mm filmu, používá se pro tisk snímků<br>ve formátu 130 × 180 mm a pro tisk snímků v pohlednicovém<br>formátu.                                                                                |
|------|----------------------------------------------------------------------------------------------------|
| 4:3  | Nativní poměr stran obrazovky fotoaparátu. Používá se pro<br>zobrazení snímků na standardních televizorech a obdobných<br>zobrazovačích. Rovněž se používá pro tisk snímků ve formátu<br>90 × 130 mm a formátech řady A. |
| 16:9 | Používá se pro zobrazení snímků na širokoúhlých televizorech<br>HDTV a obdobných zobrazovačích.                                                                                                    |
| 1:1  | Čtvercový obraz.                                                                                                    |

![](_page_34_Picture_20.jpeg)

#### Před použitím

Základní příručka

Pokročilá příručka

Základy práce s fotoaparátem

Režim Auto / Režim Hybridní Auto

Další režimy snímání

Režim P

Režimy Tv, Av a M

Přehrávání

Bezdrátové funkce

Nabídka nastavení

Příslušenství

Dodatek

![](_page_34_Picture_35.jpeg)

#### Změna kvality snímku

Statické snímky Filmy

Vyberte z 5 kombinací velikosti (počtu pixelů) a komprese (kvalita snímku).

![](_page_35_Picture_3.jpeg)

 Na obrazovce Rychloovladače (<sup>23</sup>) vyberte položku [ ] a potom vyberte požadovanou možnost.

#### Pokyny k volbě počtu záznamových pixelů na základě velikosti papíru (snímky s poměrem stran 4:3)

| ∎L, ∎L | A2 (420 × 594 mm)                     |
|--------|---------------------------------------|
| M, M   | A3 – A5 (297 × 420 – 148 × 210 mm)    |
| S      | Pro zasílání e-mailem a podobné účely |

#### Není k dispozici v režimu 🚮.

 Ikony [ ] a [ ] indikují různé úrovně kvality snímku v závislosti na rozsahu komprese. Při stejné velikosti (počtu pixelů) nabízí možnost [ ] vyšší kvalitu snímku. Přestože mají snímky [ ] o něco nižší kvalitu, lze jich umístit na paměťovou kartu větší množství.

#### Zobrazení rastru

#### Statické snímky

Jako vodítko pro nastavení správné horizontální a vertikální orientace obrazu lze zobrazit rastr.

Pomocné funkce pro fotografování

![](_page_35_Picture_13.jpeg)

• Vyberte nabídku [ [Zobrazit rastr], a potom vyberte požadovanou možnost.

![](_page_35_Picture_15.jpeg)

| tavení fotografování |            |  |  |
|----------------------|------------|--|--|
| 4 5                  | SHOOT3     |  |  |
|                      |            |  |  |
|                      |            |  |  |
| astr                 | Vyp        |  |  |
|                      | 3x3 #      |  |  |
|                      | 3x3+diag 💥 |  |  |
|                      |            |  |  |
|                      |            |  |  |

Další režimy snímání Režim P Režimy Tv, Av a M Přehrávání Bezdrátové funkce Nabídka nastavení Příslušenství Dodatek

Před použitím

Základní příručka

Pokročilá příručka

Rejstřík

Základy práce

Režim Auto /

s fotoaparátem

Režim Hybridní Auto

![](_page_35_Picture_19.jpeg)
#### Vypnutí automatické vodováhy

Statické snímky Filmy

Automatická vodováha udržuje horizont filmů v rovině. Chcete-li tuto funkci zrušit, vyberte možnost [Zakáz.].

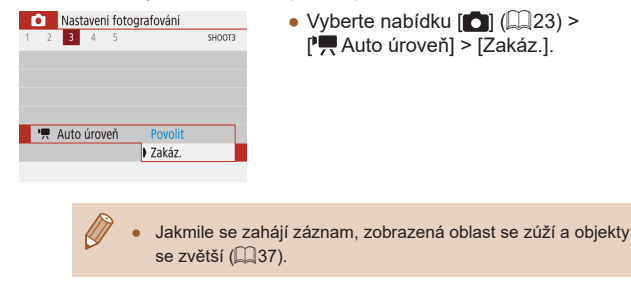

#### Změna nastavení režimu IS

Statické snímky Filmy

#### Deaktivace stabilizace obrazu

Pokud se fotoaparát nachází ve stabilní poloze (například při použití stativu), je třeba vypnout stabilizaci obrazu nastavením na [Vyp].

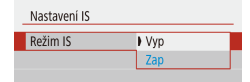

 Vyberte nabídku [1] (23) > [Nastavení IS] > [Režim IS] > [Vyp].

| Vур | Deaktivuje stabilizaci obrazu.                                                                                 |
|-----|----------------------------------------------------------------------------------------------------|
| Zap | Na základě snímacích podmínek je automaticky aplikována optimální stabilizace obrazu (Inteligentní IS) (📖 30). |

#### Záznam filmů s objekty ve stejné velikosti, jako na zobrazení před zahájením snímání

Statické snímky Filmy

Za normálních okolností se po zahájení záznamu filmu změní zobrazené obrazové pole a objekty se zobrazí větší, aby bylo možné provádět vyrovnání obrazu a korekci výraznějšího chvění fotoaparátu. Chcete-li zaznamenávat filmy s objekty ve stejné velikosti, jako před zahájením snímání, můžete potlačit stabilizaci obrazu a zrušit automatickou vodováhu.

- Dynamický IS Nízký Standardní
- Opraví chvění fotoaparátu při pořizování filmů
  - Chcete-li zaznamenat objekty ve stejné velikosti, jako před zahájením snímání, můžete rovněž nastavit položku [Režim IS] na [Vyp].

• Vyberte nabídku [

[P. Auto úroveň] > [Zakáz.].

[Dynamický IS] > [Nízký].

Vyberte položku [Nastavení IS] >

 Položka [Dynamický IS] není k dispozici při nastavení položky [Režim IS] Na [Vyp] (<sup>[]</sup>37).

| Před použitím                       |  |  |
|-------------------------------------|--|--|
| Základní příručka                   |  |  |
| Pokročilá příručka                  |  |  |
| Základy práce<br>s fotoaparátem     |  |  |
| Režim Auto /<br>Režim Hybridní Auto |  |  |
| Další režimy snímání                |  |  |
| Režim P                             |  |  |
| Režimy Tv, Av a M                   |  |  |
| Přehrávání                          |  |  |
| Bezdrátové funkce                   |  |  |
| Nabídka nastavení                   |  |  |
| Příslušenství                       |  |  |
| Dodatek                             |  |  |
| Rejstřík                            |  |  |

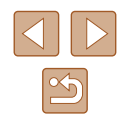

# Uživatelské přizpůsobení činnosti fotoaparátu

Fotoaparát umožňuje přizpůsobení funkcí pro fotografování v nabídce [1] (23).

#### Zamezení spuštění pomocného světla AF

Statické snímky Filmy

Při namáčknutí tlačítka spouště do poloviny v podmínkách nízké hladiny osvětlení se rozsvítí světlo jako pomůcka pro správné zaostření. Toto světlo můžete deaktivovat.

- Spuštění pomocného světla AF Povolit ON Zakázat OFF
- Nastavte položku [Spuštění pomocného světla AF] na [Zakázat].

#### Změna doby zobrazení snímku po jeho pořízení

Nastavení fotografování

Doba prohlídky

Vyp

4 s 8 s

Přidržet

12s

Statické snímky Filmy

 V položce [Doba prohlídky] vyberte požadovanou možnost.

| Vур           | Pořízené snímky se nezobrazují.                                                                                                    |
|---------------|----------------------------------------------------------------------------------------------------|
| 2 s, 4 s, 8 s | Snímky se zobrazují po zvolenou dobu. I ve chvíli, kdy<br>je na obrazovce zobrazen snímek, můžete fotografovat<br>opětovným namáčknutím tlačítka spouště do poloviny. |
| Přidržet      | Snímky se zobrazují trvale až do namáčknutí tlačítka<br>spouště do poloviny.                                                                                          |

# Před použitím Základní příručka Pokročilá příručka Základy práce s fotoaparátem Režim Auto / Režim Hybridní Auto Další režimy snímání Režim P Režimy Tv, Av a M Přehrávání Bezdrátové funkce

Nabídka nastavení

Příslušenství

Dodatek

Rejstřík

#### Zamezení rozsvícení světla redukce červených očí

Statické snímky Filmy

Při použití blesku za nízké hladiny osvětlení se rozsvítí světlo redukce červených očí pro redukci červených očí na snímcích. Toto světlo můžete deaktivovat.

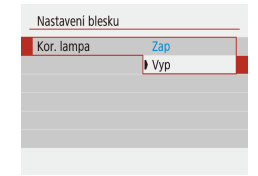

 V položce [Nastavení blesku] nastavte možnost [Kor. lampa] na [Vyp].

# Vylepšení barev u snímků jídla (Jídlo)

Režim upravující barevné tóny pro získání čerstvějšího a živějšího

1

2

#### Statické snímky Filmy

Pokročilá příručka

Základní příručka

Před použitím

Základy práce s fotoaparátem

Režim Auto / Režim Hybridní Auto

Další režimy snímání

Režim P

Režimy Tv, Av a M

Přehrávání

Bezdrátové funkce

Nabídka nastavení

Příslušenství

Dodatek

Rejstřík

# Další režimy snímání

Efektivní fotografování různých scén a pořizování snímků vylepšených pomocí jedinečných obrazových efektů a speciálních funkcí

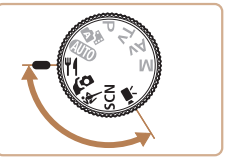

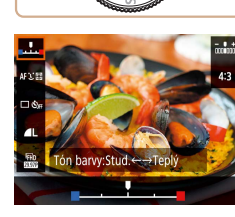

vzhledu jídla.

# Změňte barevný tón.

Přejděte do režimu ¶.

 Na obrazovce Rvchloovladače (Q23) vyberte položku [Tón barvy] a zkonfigurujte nastavení.

3 Exponuite.

- Tyto barevné tóny nemusí v případě jejich aplikace na osoby působit vhodně.
- U snímků s bleskem jsou barevné tóny automaticky nastaveny na výchozí nastavení.

# Pořizování autoportrétů s využitím optimálních nastavení (Autoportrét)

#### Statické snímky Filmy

V případě autoportrétů zahrnuje přizpůsobitelné zpracování snímků zjemnění vzhledu pokožky a úpravu jasu a pozadí, aby vynikl váš autoportrét na pozadí.

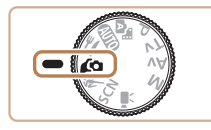

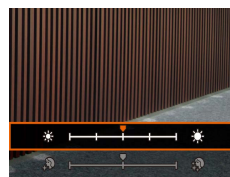

#### Přejděte do režimu 🙆.

#### 2 Proveďte konfiguraci nastavení.

- Stisknutím tlačítka 
   zobrazte obrazovku
   nastavení a zkonfigurujte jas a zjemnění pleti.
- obrazovky nastavení můžete stisknout tlačítko 
  pro zakázání nastavení rozostřeného pozadí.

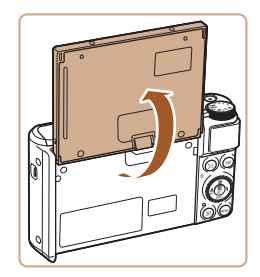

#### Otevřete obrazovku. 3

 Vyobrazeným způsobem otevřete obrazovku.

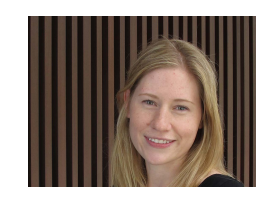

#### 4 Exponuite.

 Během fotografování držte fotogparát stabilně. Po stisknutí tlačítka spouště až na doraz s rozostřením pozadí nastaveným na [Automat.] pořídí fotoaparát dva snímkv a následně ie zkombinuie.

| Efekt Jemná pleť  | K dispozici jsou tři úrovně zjemnění pleti.<br>Zjemnění pleti je optimalizováno pro tvář<br>hlavního objektu. |  |
|-------------------|----------------------------------------------------------------------------------------------------|--|
| Jas               | K dispozici je pět úrovní jasu.                                                                               |  |
| Rozostřené pozadí | Rozostření pozadí.                                                                                            |  |

- V závislosti na snímacích podmínkách může dojít k modifikaci jiných oblastí, než je pleť osob.
- Zkuste nejprve pořídit zkušební snímky, abyste se ujistili, že dosáhnete požadovaných výsledků.

• V režimu blesku [4] je rozostřené pozadí nastaveno na [Vyp] a toto nastavení nelze změnit.

# Před použitím Základní příručka Pokročilá příručka Základv práce s fotoaparátem Režim Auto / Režim Hybridní Auto Další režimy snímání Režim P Režimy Tv, Av a M Přehrávání Bezdrátové funkce Nabídka nastavení Příslušenství Dodatek Rejstřík

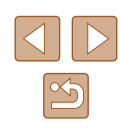

# Pohyblivé objekty (Sport)

Statické snímky Filmy

Tento režim umožňuje souvisle fotografovat za současného zaostřování pohyblivých objektů.

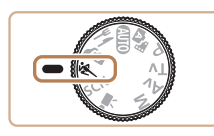

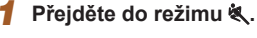

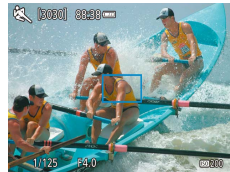

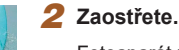

 Fotoaparát při namáčknutí tlačítka spouště do poloviny pokračuje trvale v zaostřování na objekt a úpravách jasu objektu v místě zobrazení modrého rámečku

#### **3** Exponujte.

- Chcete-li zhotovit sérii snímků, přidržte tlačítko spouště stisknuté až na doraz.
- V režimu 💐 se snímky mohou jevit jako zrnité, protože dochází ke zvýšení citlivosti ISO (253) v souladu s podmínkami snímání.
- Po použití souvislého fotografování může dojít k určité prodlevě, než lze pořídit další snímky. Pamatujte si, že některé typy paměťových karet mohou způsobovat ještě větší prodlevu mezi expozicí jednotlivých snímků.
- V závislosti na snímacích podmínkách, nastavení fotoaparátu a pozici zoomu se rychlost fotografování může snížit.
- Souvislé fotografování není k dispozici v režimu 🗖 Režim Auto (232).

# Specifické scény

Tento režim umožňuje volbu motivového programu odpovídajícího fotografované scéně a fotoaparát automaticky zkonfiguruje nastavení pro dosažení optimálních výsledných snímků.

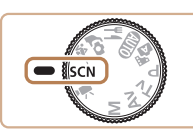

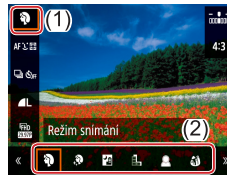

2 Vyberte režim snímání.

1 Přeiděte do režimu SCN.

- Na obrazovce Rychloovladače (<sup>23</sup>) vyberte položku [ ] a potom vyberte režim snímání.
- 3 Exponuite.
- Fotografování portrétů (Portrét)
  - Statické snímky Filmy
- Slouží k fotografování osob se změkčujícím efektem.

#### Před použitím

Základní příručka

Pokročilá příručka

Základv práce s fotoaparátem

Režim Auto / Režim Hybridní Auto

Další režimy snímání

Režim P

Režimy Tv, Av a M

Přehrávání

Bezdrátové funkce

Nabídka nastavení

Příslušenství

Dodatek

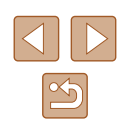

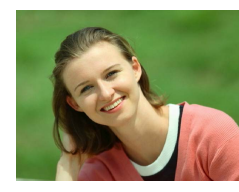

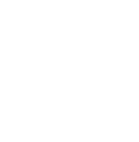

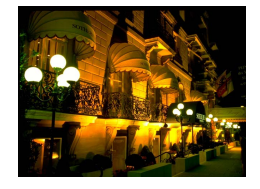

# Fotografování večerních scén bez použití stativu (Noční scéna z ruky) Statické snímky Filmy

- Režim pořizuje překrásné snímky večerních scén a portréty na večerním pozadí bez nutnosti naprosto stabilního držení fotoaparátu nebo použití stativu.
- Kombinací několika souvisle pořízených snímků je vytvořen jediný snímek se sníženou patrností projevů chvění fotoaparátu a šumu.

#### Fotografování ohňostrojů (Ohňostroj)

Statické snímky Filmy

- Umožňuje pořizovat živé snímky ohňostrojů.
- V režimu [1] se snímky mohou jevit jako zrnité, protože dochází ke zvýšení citlivosti ISO (253) v souladu s podmínkami snímání.
  - Protože fotoaparát v režimu [1] fotografuje souvisle, držte jej během fotografování stabilně.
  - Při použití režimu [1]] mohou určité snímací podmínky nebo nadměrné rozmazání pohybu znemožnit dosažení očekávaných výsledků.
  - Při použití režimu [ﷺ] upevněte fotoaparát na stativ nebo učiňte jiné opatření pro zajištění jeho stability. Při fotografování ze stativu nebo použití jiného opatření pro zajištění přístroje je třeba nastavit v položce [Režim IS] možnost [Vyp] (Щ37).
- Při použití stativu pro fotografování nočních scén poskytne lepší výsledky režim AUTO namísto režimu [P] (Q26).
- Namáčknete-li tlačítko spouště do poloviny v režimu ()), nastaví se optimální zaostření, i když se nezobrazují žádné snímky.

# Aplikace speciálních efektů

Tento režim umožňuje přidávat k pořizovaným snímkům různé efekty.

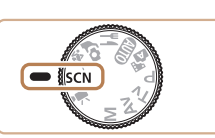

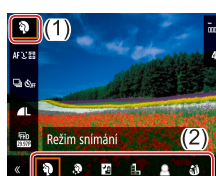

Přejděte do režimu SCN.

## 2 Vyberte režim snímání.

 Na obrazovce Rychloovladače (<sup>223</sup>) vyberte položku <sup>3</sup> a potom vyberte režim snímání.

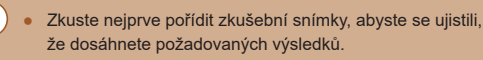

# Před použitím Základní příručka Pokročilá příručka Základv práce s fotoaparátem Režim Auto / Režim Hybridní Auto Další režimy snímání Režim P Režimy Tv, Av a M Přehrávání Bezdrátové funkce Nabídka nastavení Příslušenství Dodatek Rejstřík

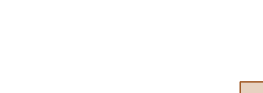

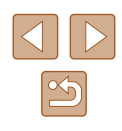

# Pořizování snímků s efektem zjemnění pleti (Jemná pleť)

Statické snímky Filmy

Tato položka zpracovává snímky pro dosažení jemnějšího vzhledu pleti.

1 Vyberte položku [3].

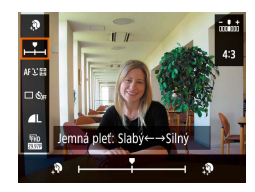

#### 2 Vyberte úroveň efektu.

- Vyberte položku [Efekt Jemná pleť] a zkonfigurujte nastavení.
- Zobrazí se náhled vzhledu snímku s aplikovaným efektem.

#### 3 Exponujte.

 V závislosti na snímacích podmínkách může dojít k modifikaci jiných oblastí, než je pleť osob.

#### Monochromatické snímky (Č/B zrno)

Statické snímky Filmy

Tento režim umožňuje vytvářet monochromatické snímky s drsným, hrubým vzhledem.

#### 1 Vyberte položku [击].

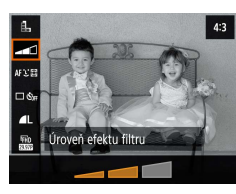

#### 2 Vyberte úroveň efektu.

- Vyberte položku [Úroveň efektu filtru] a zkonfigurujte nastavení.
- Zobrazí se náhled vzhledu snímku s aplikovaným efektem.

3 Exponujte.

Základní příručka

Pokročilá příručka

Před použitím

Základy práce s fotoaparátem

Režim Auto / Režim Hybridní Auto

Další režimy snímání

Režim P

Režimy Tv, Av a M

Přehrávání

Bezdrátové funkce

Nabídka nastavení

Příslušenství

Dodatek

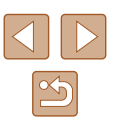

#### Fotografování se změkčujícím efektem

Statické snímky Filmv

Pomocí této funkce můžete pořizovat snímky tak, jako by byl na fotoaparátu nasazen filtr se změkčujícím efektem. Úroveň efektu lze nastavit požadovaným způsobem.

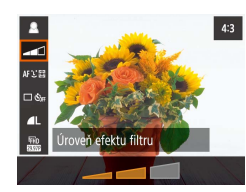

#### Vvberte položku [2]. Vvberte úroveň efektu.

- Vyberte položku [Úroveň efektu filtru] a zkonfigurujte nastavení.
- Zobrazí se náhled vzhledu snímku s aplikovaným efektem.
- **3** Exponujte.

#### Fotografování s efektem objektivu rybí oko (Efekt Objektivu rybí oko)

Statické snímky Filmy

Tento režim pořizuje snímky se zkreslujícím efektem objektivu rybí oko.

1 Vvberte položku [ ]].

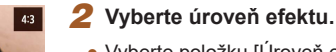

- Vyberte položku [Úroveň efektu filtru] a zkonfigurujte nastavení.
- Zobrazí se náhled vzhledu snímku s aplikovaným efektem.

3 Exponuite.

#### Snímky podobající se olejomalbám (Efekt Olejová malba)

Statické snímky Filmy

Tento režim propůjčuje objektům výraznější vzhled ve stylu olejomaleb.

Vyberte položku [ ].

#### 2 Vvberte úroveň efektu.

- Vvberte položku [Úroveň efektu filtru] a zkonfigurujte nastavení.
- Zobrazí se náhled vzhledu snímku s aplikovaným efektem.

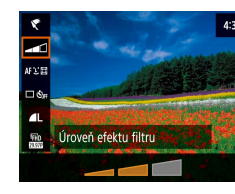

Úroveň efektu filtru

Bezdrátové funkce

Nabídka nastavení

Dodatek

Rejstřík

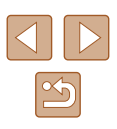

3

# Základní příručka

Pokročilá příručka

Před použitím

Základy práce s fotoaparátem

Režim Auto / Režim Hybridní Auto

Další režimy snímání

Režim P

Režimy Tv, Av a M

Přehrávání

Příslušenství

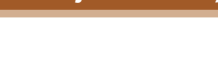

# Snímky podobající se akvarelovým barvám (Efekt Akvarel)

Statické snímky Filmy

Tento režim změkčuje barvy, aby snímky připomínaly akvarelové malby.

1 Vyberte položku [<].

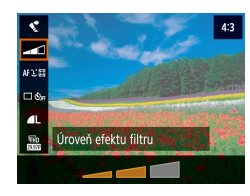

#### 2 Vyberte úroveň efektu.

- Vyberte položku [Úroveň efektu filtru] a zkonfigurujte nastavení.
- Zobrazí se náhled vzhledu snímku s aplikovaným efektem.

3 Exponujte.

# Fotografování s efektem levného fotoaparátu (Efekt Levný fotoaparát)

#### Statické snímky Filmy

Tento efekt vytváří za pomoci vinětace (tmavé a rozmazané okraje snímků) a změny celkového barevného podání snímky připomínající snímky z levných fotoaparátů.

#### 1 Vyberte položku [O].

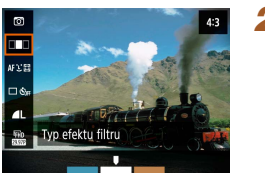

#### 2 Vyberte barevný tón.

- Vyberte položku [Typ efektu filtru] a zkonfigurujte nastavení.
- Zobrazí se náhled vzhledu snímku s aplikovaným efektem.

#### 3 Exponujte.

| Standardní | Snímky připomínající snímky z levného fotoaparátu.                        |
|------------|---------------------------------------------------------------------------|
| Teplý      | Snímky s teplejším barevným tónem než snímky<br>v režimu [Standardní].    |
| Studený    | Snímky se studenějším barevným tónem než snímky<br>v režimu [Standardní]. |

# Základní příručka Pokročilá příručka

Před použitím

Základy práce s fotoaparátem

Režim Auto / Režim Hybridní Auto

Další režimy snímání

Režim P

Režimy Tv, Av a M

Přehrávání

Bezdrátové funkce

Nabídka nastavení

Příslušenství

Dodatek

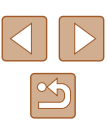

# Pořizování snímků se vzhledem zmenšených modelů (Efekt miniatury)

#### Statické snímky Filmy

Tento režim vytváří efekt miniaturních modelů rozmazáním oblastí snímku nad a pod vybranou oblastí.

#### Vyberte položku [🔬].

- Na obrazovce se zobrazí bílý rámeček označující část obrazového pole, která nebude rozmazána.

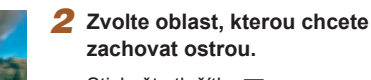

- Stiskněte tlačítko **v**.
- Rámeček lze přesunout pomocí tlačítek ▲/▼.
- Chcete-li přesunout bod AF, stiskněte tlačítko ⊕ a potom tlačítka ▲/▼/◀/▶.
- **3** Vraťte se na obrazovku snímání a exponujte.
- Stisknutím tlačítka 

   ß se vraťte na obrazovku snímání a potom exponujte.

 Chcete-li přepnout orientaci rámečku (z horizontální na vertikální nebo naopak), stiskněte v kroku 2 tlačítka 4/b. Rámeček ve vertikální orientaci můžete posunout stisknutím tlačítek 4/b.

# Záznam různých druhů filmů

Statické snímky Filmy

#### Přejděte do režimu 💻

 V horní a spodní části obrazovky se zobrazují černé pruhy a objekt je lehce zvětšený. Černé pruhy označují oblasti obrazového pole, které nebudou zaznamenány.

#### 2 Zahajte záznam.

- Stiskněte tlačítko filmu.
- Chcete-li ukončit záznam filmu, stiskněte znovu tlačítko filmu.

#### Změna velikosti záznamu filmu

Statické snímky Filmy

Tato položka slouží k nastavení velikosti a rychlosti snímání záznamu filmu. Rychlost snímání určuje, kolik snímků se zaznamená za jednu sekundu, přičemž dostupné možnosti závisí na nastavení NTSC nebo PAL.

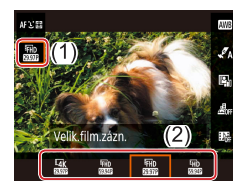

 Na obrazovce Rychloovladače (<sup>223</sup>) vyberte položku [<sup>3</sup>FHD (2007)] a potom vyberte požadovanou možnost.

#### Před použitím

Základní příručka

Pokročilá příručka

Základy práce s fotoaparátem

Režim Auto / Režim Hybridní Auto

Další režimy snímání

Režim P

Režimy Tv, Av a M

Přehrávání

Bezdrátové funkce

Nabídka nastavení

Příslušenství

Dodatek

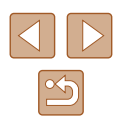

Objekty se zobrazují větší u filmů 4K než v jiných režimech. Pokud se fotoaparát během dlouhodoběišího záznamu 4K dočasně přehřeje, zobrazí se symbol [1983] a záznam se zastaví. V této době je záznam filmu nedostupný i při stisknutí tlačítka filmu. Podle zobrazených pokynů vyberte jinou velikost záznamu filmu než [4 29.97P] nebo [4 25.00P], resp. vypněte fotoaparát a nechte jej před obnovením záznamu vychladnout.

#### Nastavení jasu snímku (Kompenzace expozice)

Statické snímky Filmy

Standardní expozici nastavenou fotoaparátem lze upravovat v krocích po 1/3 EV. v rozmezí -3 až +3 EV.

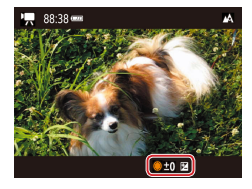

 Stiskněte tlačítko A Za současného sledování obrazovky upravte jas otáčením voliče 🏶 a po dokončení nastavení znovu stiskněte tlačítko

Jas obrazu lze rovněž zablokovat, jak je popsáno v části "Blokování jasu snímku / Expozice (Blokování AE)" (252).

#### Zakázání funkce Automatický delší čas

Statické snímky Filmy

Pokud jsou pohyby ve filmech [FHD 59.94P], [HD 59.94P], [FHD 50.00P] a [40 5000] příliš trhané, můžete zakázat funkci Automatický delší čas. Za nízké hladiny osvětlení však mohou být filmy tmavé.

- Nastavení fotografování 2 3 4 5 SHOOT5 Nastavení IS -🖷 Auto úroveň Povolit 🖷 Automat. delší čas A-SIGWOFF , Zobr. oblast Střední , Auto zoom Auto
- Vyberte nabídku [ P. Automat. delší časl > [Zakázat].

#### Korekce výrazného chvění fotoaparátu

Statické snímkv Filmv

Tato funkce koriquie výrazné chvění fotoaparátu, ke kterému dochází například při záznamu za pohvbu. Část zobrazených snímků se změní více než při použití možnosti [Standardní] a objekty se dále zvětší.

 Vvberte nabídku [1] (23) > [Nastavení IS] > [Dynamický IS] > [Vysoký]. Max, korekce chvění fotoaparátu

Dvnamický IS

při pořizování filmů

Nízký

Vysoký

Položka [Dynamický IS] není k dispozici při nastavení položky [Režim IS] Na [Vyp] (237).

# Před použitím Základní příručka Pokročilá příručka Základv práce s fotoaparátem Režim Auto / Režim Hybridní Auto Další režimy snímání Režim P Režimy Tv, Av a M Přehrávání Bezdrátové funkce Nabídka nastavení Příslušenství Dodatek

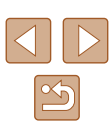

#### Nastavení zvuku

Statické snímky Filmy

#### Deaktivace protivětrného filtru

Hluk způsobený silným větrem lze potlačit. Použije-li se však tato možnost při bezvětří, může znít záznam zvuku nepřirozeně. V takovém případě můžete protivětrný filtr deaktivovat.

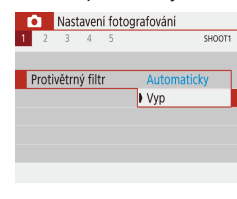

• Vyberte nabídku [ [Protivětrný filtr] > [Vyp].

#### Použití tlumiče

Tlumič může potlačit zkreslení zvuku v hlučných prostředích. V tichých prostředích však snižuje úroveň záznamu zvuku.

| Ó    | Nast | aver | ní foto | grafování   |
|------|------|------|---------|-------------|
| 1 2  | 3    | 4    | 5       | SHOOT1      |
|      |      |      |         |             |
|      |      |      |         |             |
| Tlum | ič   |      |         | Automaticky |
|      |      |      |         | Vyp         |
|      |      |      |         | Zap         |
|      |      |      |         |             |

- Vyberte nabídku [1] (23) > [Tlumič].
- a potom vyberte požadovanou možnost.

#### Záznam časosběrných filmů

Scéna 1

3 s/ 300

Fixní 1. sn.

▶ 00:00:10 MENU 🕤

7akázat

FHD

Časosběr, films Časosběrný

Interval/sním

Velik film zázn Auto expozice

Aut. vyp. obraz

·**™** 00:14:57

Statické snímky Filmy

Časosběrné filmv kombinuií snímkv. které byly zaznamenány automaticky ve zvoleném intervalu. Jakékoli postupné změny objektu (např. změny krajiny) se přehrají zrychleně.

- 1 Zobrazte obrazovku [Nastavení časosběr. filmul.
- Vyberte nabídku [] (23) > [Časosběr, film].

#### **2** Proveďte konfiguraci nastavení.

- V položce [Časosběrný] vyberte scénu.
- Vyberte položku a potom vyberte požadovanou možnost.
- Nastavte položku [Aut. vvp. obraz.] na možnost [Zakázat] pro uchování obrazovky v zapnutém stavu po dobu 30 minut po zaháiení snímání. Pro vypnutí obrazovky přibližně 10 sekund po zachycení prvního snímku nastavte položku na [Povolit]. Pro aktivaci nebo deaktivaci obrazovky během záznamu stiskněte tlačítko V.
- Během konfigurace položek se zobrazí potřebný čas (1) a čas přehrávání filmu ()).

#### Vraťte se na obrazovku snímání.

- Chcete-li se vrátit na obrazovku snímání, stiskněte tlačítko MENU. Chcete-li zaostřit na objekt, namáčkněte tlačítko spouště do poloviny.
- Stiskněte tlačítko filmu

#### Před použitím

Základní příručka

Pokročilá příručka

Základv práce s fotoaparátem

Režim Auto / Režim Hybridní Auto

Další režimy snímání

Režim P

Režimy Tv, Av a M

Přehrávání

Bezdrátové funkce

Nabídka nastavení

Příslušenství

Dodatek

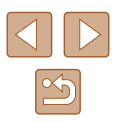

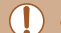

Během záznamu nemanipulujte s fotoaparátem.

- Chcete-li záznam zrušit, stiskněte tlačítko filmu znovu.
- Rychle se pohybující objekty mohou být ve filmech zkreslené.
- Není zaznamenáván zvuk.

# Efekt miniaturního modelu u videosekvencí (Film s Efektem miniatury)

Statické snímky Filmy

Tento režim vytváří efekt miniaturních modelů u filmů rozmazáním oblastí mimo vybranou oblast.

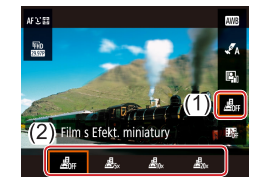

#### Proveďte konfiguraci nastavení.

 Na obrazovce Rychloovladače (<sup>223</sup>) vyberte položku [<sup>4</sup>/<sub>2017</sub>] a potom vyberte možnost.

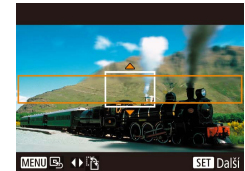

- 2 Zvolte oblast, kterou chcete zachovat ostrou.
- Stiskněte tlačítko ▼.
- Rámeček lze přesunout pomocí tlačítek ▲/▼.
- Chcete-li přesunout bod AF, stiskněte tlačítko () a potom tlačítka ▲/▼/◀/).

#### 3 Vraťte se na obrazovku snímání a exponujte.

- Chcete-li se vrátit na obrazovku snímání, stiskněte tlačítko (). Chcete-li zaostřit na objekt, namáčkněte tlačítko spouště do poloviny.
- Stiskněte tlačítko filmu.

#### Odhadovaná doba přehrávání (pro jednominutové klipy)

| Rychlost    | Doba přehrávání |
|-------------|-----------------|
| <b>遇</b> 5× | Cca 12 s        |
|             | Cca 6 s         |
|             | Cca 3 s         |

### Není zaznamenáván zvuk.

 Nastavte velikost záznamu filmu na [<sup>#</sup>FHD 29.97P] nebo [<sup>#</sup>FHD 25.00P].

# Před použitím Základní příručka Pokročilá příručka Základy práce s fotoaparátem Režim Auto / Režim Hybridní Auto Další režimy snímání Režim P Režimy Tv, Av a M Přehrávání Bezdrátové funkce Nabídka nastavení Příslušenství Dodatek Rejstřík

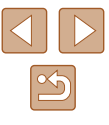

#### Záznam videomomentek

Statické snímky Filmy

Tato položka zaznamenává série 4, 6 nebo 8 s dlouhých videosekvencí a fotoaparát je zkombinuje do alba videomomentek, které obsahuje tyto význačné části vaší cesty nebo události.

| Videomomentka    |             |
|------------------|-------------|
| Videomomentka    | Povolit     |
| Nastavení alba   | Nové album  |
| Čas přehrávání   | 4 s         |
| Efekt přehrávání | 1x rychlost |
| Ukázat potvrzení | Povolit     |
| Potřebný čas     | 4 s         |
|                  | (MENU)      |

## Povolte videomomentky.

 Vyberte nabídku [1] (123) > [Videomomentka] > [Povolit].

#### **2** Proveďte konfiguraci nastavení.

• Vyberte položku, kterou chcete nastavit, a vyberte požadovanou možnost.

| Čas přehrávání   | Výběr času přehrávání videomomentky.                                      |
|------------------|---------------------------------------------------------------------------|
| Efekt přehrávání | Výběr efektu přehrávání videomomentky.                                    |
| Ukázat potvrzení | Volba zobrazení potvrzující zprávy po<br>zaznamenání každé videomomentky. |

- Zobrazí se čas potřebný pro zaznamenání videomomentky, založený na čase přehrávání a efektu.
- Po zaznamenání vaší první videomomentky můžete v položce [Nastavení alba] vybrat, do kterého alba se uloží videomomentka.

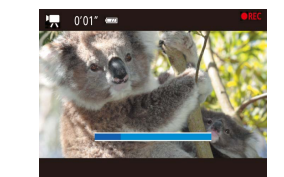

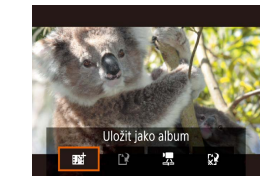

#### **3** Zahajte záznam.

- Stisknutím tlačítka MENU se vraťte na obrazovku snímání a potom stiskněte tlačítko filmu.
- Zobrazí se sloupec ukazující uplynulý čas a po dokončení se záznam automaticky ukončí.

#### 4 Uložte záznam do alba.

- Tato zpráva se nezobrazí, pokud nastavíte v kroku 2 položku [Ukázat potvrzení] na [Zakázat], a videomomentka se automaticky uloží do alba, které jste vybrali v položce [Nastavení alba] v kroku 2.
- Podle potřeby opakujte kroky 3 4.

#### **5** Zakažte videomomentky.

- Na obrazovce Rychloovladače (<sup>23</sup>) vyberte položku [<sup>36</sup>].
- Videomomentky jsou v případě, že čas záznamu aktuálního alba překročí 5 minut, uloženy do nového alba.
- Indikovaný čas přehrávání na videomomentku je pouhým vodítkem.
- Nastavte velikost záznamu filmu na (<sup>#</sup>FHD 29.97P) nebo (<sup>#</sup>FHD 25.00P).
- Veškeré videomomentky, u kterých manuálně zastavíte záznam, se uloží jako normální filmy.
- Pokud nastavíte položku [Efekt přehrávání] na [2x rychlost] nebo [1/2x rychlost], není zaznamenán žádný zvuk.

#### Před použitím

Základní příručka

Pokročilá příručka

Základy práce s fotoaparátem

Režim Auto / Režim Hybridní Auto

Další režimy snímání

Režim P

Režimy Tv, Av a M

Přehrávání

Bezdrátové funkce

Nabídka nastavení

Příslušenství

Dodatek

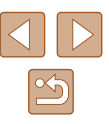

# **Režim P**

Náročnější snímky ve vámi zvoleném stylu

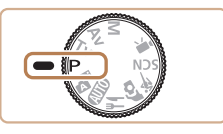

- Pokyny v této kapitole se vztahují na fotoaparát s voličem režimů nastaveným do polohy P. Některé funkce režimu P jsou k dispozici rovněž v jiných režimech.
- P: Programová automatika; AE: Automatická expozice

# Fotografování v režimu programové automatiky (režim P)

#### Statické snímky Filmy

Mnoho funkcí fotoaparátu lze uživatelsky přizpůsobit tak, aby vyhovovaly vašemu fotografickému stylu.

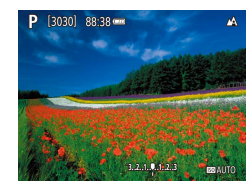

2 Upravte nastavení požadovaným způsobem (252 – 263)

Přeiděte do režimu P.

- způsobem (📖 52 📖 63) a potom exponujte / zahajte záznam.
- Pokud není při namáčknutí tlačítka spouště do poloviny možné dosáhnout standardní expozice, blikají hodnoty rychlosti závěrky a clony bíle. V takovém případě zkuste upravit nastavení citlivosti ISO (<sup>[]</sup>53) nebo zapnout blesk (pokud jsou objekty tmavé, <sup>[]</sup>61), což může zajistit standardní expozici.
  - V režimu P lze rovněž zaznamenávat filmy, a to stisknutím tlačítka filmu. Některá nastavení v nabídkách Rychloovladače (µ22) a MENU (µ23) však mohou být automaticky upravena pro záznam filmu.
  - Kombinaci rychlosti závěrky a hodnoty clony můžete upravit namáčknutím tlačítka spouště do poloviny a otáčením voliče () (Flexibilní program).

# Před použitím Základní příručka Pokročilá příručka Základy práce s fotoaparátem Režim Auto / Režim Hybridní Auto Další režimy snímání Režim P Režimy Tv, Av a M Přehrávání Bezdrátové funkce Nabídka nastavení Příslušenství Dodatek

## Jas snímku (Expozice)

#### Nastavení jasu snímku (Kompenzace expozice)

#### 🕨 Statické snímky 🕨 Filmy

Standardní expozici nastavenou fotoaparátem lze upravovat v krocích po 1/3 EV, v rozmezí –3 až +3 EV.

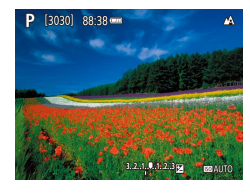

 Stiskněte tlačítko A. Za současného sledování obrazovky upravte jas otáčením voliče a po dokončení nastavení znovu stiskněte tlačítko A.

#### Blokování jasu snímku / Expozice (Blokování AE)

Statické snímky Filmy

Před fotografováním můžete zablokovat expozici nebo samostatně nastavit expozici a zaostření.

#### Zablokujte expozici.

- Namiřte fotoaparát na objekt, který chcete fotografovat se zablokovanou expozicí.
   Přidržte tlačítko spouště namáčknuté do poloviny a stiskněte tlačítko A.
- Zobrazí se ikona [¥] a zablokuje se expozice.
- Toto nastavení se automaticky odblokuje po doběhnutí časovače měření.

- 2 Upravte kompozici snímku a exponujte.
- Blokování AE se zruší, jakmile se nezobrazuje ikona [¥].
- V režimu P, Tv, Av, M nebo ", je hodnota expozice zobrazována na základě času nastaveného v položce [Časovač měření] v nabídce [, 23).

#### Změna režimu měření expozice

Statické snímky Filmy

Režim měření expozice (způsob měření jasu) lze následujícím způsobem nastavit tak, aby odpovídal snímacím podmínkám.

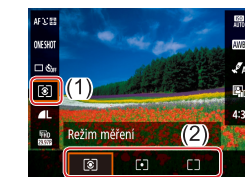

 Na obrazovce Rychloovladače (<sup>22</sup>) vyberte položku [<sup>3</sup>] a potom vyberte požadovanou možnost.

| ۲ | Poměrové<br>měření         | Pro typické podmínky snímání včetně snímků<br>v protisvětle. Fotoaparát automaticky upravuje<br>expoziční parametry podle snímacích podmínek. |
|---|----------------------------|----------------------------------------------------------------------------------------------------|
| • | Bodové<br>měření           | Měření probíhá pouze v oblasti [〇] (rámeček<br>bodu bodového AE), která se zobrazuje uprostřed<br>monitoru.                                   |
|   | Celoplošné<br>se zdůr.stř. | Určuje průměrný jas v celém obrazovém poli a při<br>nastavování expozice přikládá nejvyšší důležitost<br>střední části obrazu.                |

#### Před použitím

Základní příručka

Pokročilá příručka

Základy práce s fotoaparátem

Režim Auto / Režim Hybridní Auto

Další režimy snímání

Režim P

Režimy Tv, Av a M

Přehrávání

Bezdrátové funkce

Nabídka nastavení

Příslušenství

Dodatek

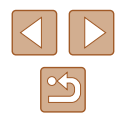

#### Změna citlivosti ISO

Statické snímky Filmy

Citlivost ISO nastavte na [AUTO] pro automatické úpravy nastavení v souladu s režimem snímání a podmínkami. Jinak nastavte vyšší hodnoty citlivosti ISO pro vyšší citlivost ke světlu a nižší hodnoty pro nižší citlivost.

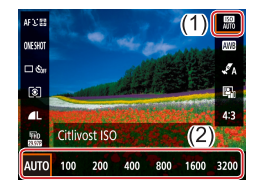

 Na obrazovce Rychloovladače (Д22) vyberte položku () a potom vyberte požadovanou možnost.

- Přestože se může nastavením nižší citlivosti ISO snížit zrnitost snímku, za určitých snímacích podmínek vzrůstá pravděpodobnost pohybu objektu a chvění fotoaparátu.
- Při výběru vyšší citlivosti ISO se zvýší rychlost závěrky, což snižuje riziko rozmazání objektu a účinky chvění fotoaparátu a zvyšuje dosah blesku. Snímky však mohou být zrnité.

Automatická korekce jasu a kontrastu (Automatická optimalizace jasu)

Statické snímky Filmy

Tato funkce provádí automatickou korekci jasu a kontrastu, aby snímky nebyly příliš tmavé nebo málo či příliš kontrastní.

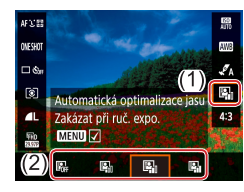

 Na obrazovce Rychloovladače (<sup>22</sup>) vyberte položku <sup>[13</sup>] a potom vyberte požadovanou možnost.

- Tato funkce může za určitých snímacích podmínek zvýšit výskyt šumu.
  - Pokud Automatická optimalizace jasu vede k příliš světlým snímkům, nastavte ji na [Equ) nebo [Eqc].
  - Pokud použijete tmavší nastavení kompenzace expozice nebo kompenzace expozice s bleskem, při jiném nastavení než [Bigh] mohou být snímky stále jasné nebo může být efekt kompenzace expozice slabý. Pro snímky s vámi určeným jasem nastavte tuto funkci na [Bigh].

Základní příručka
Pokročilá příručka
Základy práce
s fotoaparátem
Režim Auto /
Režim Hybridní Auto
Další režimy snímání

Režim P

Před použitím

Režimy Tv, Av a M

Přehrávání

Bezdrátové funkce

Nabídka nastavení

Příslušenství

Dodatek

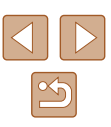

# Barvy snímku

#### Zachycení přirozených barev (Vyvážení bílé)

#### Statické snímky Filmy

Úpravou vyvážení bílé (WB) můžete dosáhnout přirozenějších barev fotografované scény na snímku.

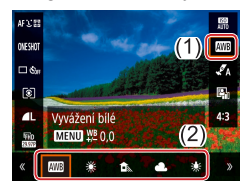

 Na obrazovce Rychloovladače (<sup>12</sup>22) vyberte položku (<sup>10</sup>) a potom vyberte požadovanou možnost.

| AWB          | Auto                        | Automaticky nastaví optimální hodnotu vyvážení<br>bílé podle podmínek, za kterých fotografujete. |
|--------------|-----------------------------|--------------------------------------------------------------------------------------------------|
| ۲            | Denní<br>světlo             | Pro fotografování venku za dobrého počasí.                                                       |
|              | Stín                        | Pro fotografování ve stínu.                                                                      |
| 2            | Zataženo                    | Pro fotografování při zatažené obloze nebo<br>za soumraku.                                       |
| *            | Wolfram.<br>světlo          | Pro fotografování pod běžným žárovkovým světlem.                                                 |
| 5117<br>7715 | Bílé<br>zářivkové<br>světlo | Pro fotografování v zářivkovém osvětlení.                                                        |
|              | Uživ.<br>nastavení          | Pro ruční nastavení uživatelského vyvážení bílé.                                                 |

#### Uživatelské vyvážení bílé

OMESHOT

□ ¢.,

ি

Uživ. nastaven

MENU WE 0.0

.....

Nastavení fotografování

3 4 5

Uživatel. nastavení WB

SET 😡

Vyvážení bílé

Korekce WB

.....

Nastavení stylu

SHOOT3

2

0,0

Automaticky

[MENU] €

Chcete-li dosáhnout přirozeného vzhledu barev při fotografování pod aktuálním osvětlením, nastavte vyvážení bílé tak, aby přesně odpovídalo světelnému zdroji použitému při fotografování. Vyvážení bílé barvy nastavte pod stejným zdrojem světla, jaký se použije k osvětlení fotografované scény.

#### **1** Vyfotografujte bílý objekt.

 Fotografujte s fotoaparátem namířeným na list papíru nebo jiný čistě bílý objekt tak, aby byl celý obraz na obrazovce bílý.

#### 2 Vyberte položku [🛃].

- 3 Vyberte položku [Uživatel. nastavení WB].
- Vyberte nabídku [1] (23) > [Uživatel. nastavení WB].

#### 4 Zaznamenejte data bílé barvy.

- Vyberte snímek z kroku 1 a stiskněte tlačítko (P).
- Chcete-li se vrátit na obrazovku snímání, stiskněte tlačítko MENU.

# Před použitím Základní příručka Pokročilá příručka Základy práce s fotoaparátem Režim Auto / Režim Hybridní Auto Další režimy snímání Režim P Režimy Tv, Av a M Přehrávání Bezdrátové funkce

Nabídka nastavení

Příslušenství

Dodatek

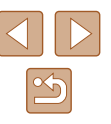

- Zachycení bílého objektu, který je příliš jasný nebo tmavý, vám může bránit ve správném nastavení vyvážení bílé.
- Pokud vyberete nevhodný snímek, zobrazí se na obrazovce zpráva pro načtení dat bílé. Zvolte možnost [Storno] pro výběr jiného snímku. Zvolte možnost [OK] pro použití daného snímku pro načtení dat bílé barvy, ale mějte na paměti, že nemusí vytvořit vhodné vyvážení bílé.
- Místo bílého objektu lze použít šedou tabulku nebo 18% šedý reflektor (komerčně dostupný), s kterým je možné dosáhnout přesnějšího vyvážení bílé.
- Na současné vyvážení bílé a související nastavení není při zachycování bílého objektu brán zřetel.

#### Ruční korekce vvvážení bílé

Vyvážení bílé lze ručně korigovat. Toto nastavení může mít stejný účinek jako použití komerčně dostupných barevných konverzních nebo korekčních filtrů

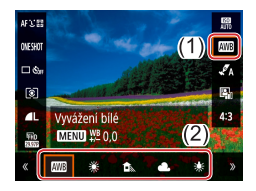

#### Proveďte konfiguraci nastavení.

 Postupem uvedeným v krocích v části "Zachycení přirozených barev (Vyvážení bílé)" (254) vyberte možnost vyvážení bílé.

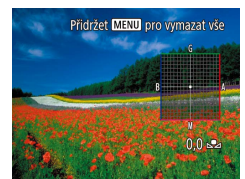

#### 2 Zkonfiguruite pokročilá nastavení.

- Chcete-li zkonfigurovat toto nastavení podrobně, stiskněte tlačítko MFNU a stisknutím tlačítek ▲/▼/◀/ ▶ nastavte úroveň korekce
- Nastavení dokončete stisknutím tlačítka 🚇

Jakákoli úroveň korekce, kterou nastavíte, zůstane zachována, i když změníte volbu vyvážení bílé v kroku 1.

- B: modrá; A: žlutá; M: purpurová; G: zelená
- Jedna úroveň korekce modrá/žlutá je ekvivalentní barevnému konverznímu filtru o síle 5 miredů. (Mired: jednotka barevné teploty používaná pro označení optické hustoty barevných konverzních filtrů)

#### Přizpůsobení barev (Nastavení stylu)

Statické snímky Filmy

Tato položka umožňuje vybrat nastavení barev, které dobře vystihuje scénu nebo obiekt.

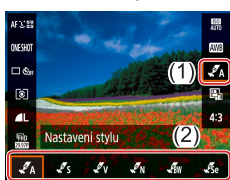

• Na obrazovce Rychloovladače (Q22) vyberte položku [ A] a potom vyberte požadovanou možnost.

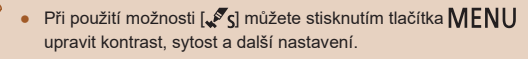

# Bezdrátové funkce Nabídka nastavení

Rejstřík

Před použitím

Základní příručka

Pokročilá příručka

Základv práce

Režim Auto /

Režim P

Přehrávání

Příslušenství

Dodatek

s fotoaparátem

Režim Hybridní Auto

Další režimy snímání

Režimy Tv, Av a M

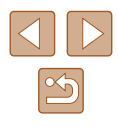

## Rozsah zaostření a zaostřování

#### Pořizování snímků zblízka (Makro)

#### Statické snímky Filmy

Chcete-li omezit zaostřování na blízké objekty, nastavte fotoaparát do režimu [].

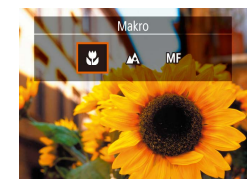

Pokud pracuje blesk, může dojít k vinětaci.
 Ikona () v oblasti žlutého zobrazení sloupce pod sloupcem zoomu se zbarví šedě a fotoaparát nelze zaostřit.

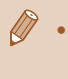

 Abyste zamezili pohybu fotoaparátu, zkuste upevnit přístroj na stativ a fotografujte fotoaparátem nastaveným do režimu [2] (<sup>34</sup>).

#### Fotografování v režimu ručního zaostřování

#### Statické snímky Filmy

Pokud není možné zaostřit v režimu automatického zaostřování, zkuste ruční zaostřování. Můžete specifikovat obecnou vzdálenost pro zaostření a poté namáčknout tlačítko spouště do poloviny pro určení optimálního zaostření objektu v blízkosti specifikované pozice.

#### Vyberte položku [MF].

- Stiskněte tlačítko 

   a vyberte položku [MF].
- Zobrazí se ikona [MF] a indikátor MF.

#### 2 Určete obecné zaostření.

 Pomocí indikátoru MF na obrazovce ((1), který zobrazuje vzdálenost a zaostření) jako vodítka specifikujte stisknutím tlačítek ▲/▼ nebo otáčením voliče ● obecné zaostření a potom stiskněte tlačítko ⑧.

#### **3** Jemně doostřete.

- Namáčkněte tlačítko spouště do poloviny pro jemné zaostření (Bezpečný MF).
- Chcete-li zaostřit přesněji, zkuste stabilizovat fotoaparát upevněním na stativ.
- Chcete-li deaktivovat jemné doladění automatického zaostřování při namáčknutí tlačítka spouště do poloviny, vyberte nabídku [1] (2) > [Bezpečný MF] > [Vyp].
- Pro snazší ruční zaostřování vyberte nabídku [1] (223) > [Nast. zvýraz. okrajů pro MF] > [Zvýraz. okrajů] > [Zap].

#### Před použitím

Základní příručka

Pokročilá příručka

Základy práce s fotoaparátem

Režim Auto / Režim Hybridní Auto

Další režimy snímání

Režim P

Režimy Tv, Av a M

Přehrávání

Bezdrátové funkce

Nabídka nastavení

Příslušenství

Dodatek

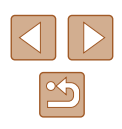

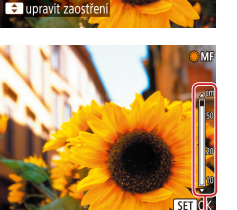

# Snadná identifikace oblasti zaostření (Zvýraznění okrajů pro MF)

Obrysy zaostřených objektů se zobrazují barevně, takže je ruční zaostřování snazší. Podle potřeby můžete upravit barvy a citlivost (úroveň) detekce obrysů.

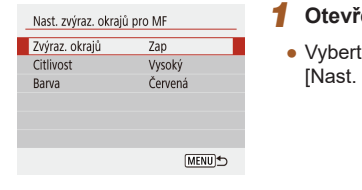

# Otevřete obrazovku nastavení. Vyberte nabídku [1] ((23) > [Nast. zvýraz. okrajů pro MF] > [Zap].

#### 2 Proveďte konfiguraci nastavení.

 Vyberte položku, kterou chcete nastavit, a vyberte požadovanou možnost.

 Barvy zobrazené pro zvýraznění okrajů MF se na snímcích nezaznamenávají.

#### Digitální telekonvertor

#### Statické snímky Filmy

Ohniskovou vzdálenost objektivu lze zvětšit přibližně 1,6× nebo 2,0×. Díky tomu lze použít menší rychlosti závěrky než při použití zoomu (včetně digitálního) se stejným faktorem a potlačit tak chvění fotoaparátu.

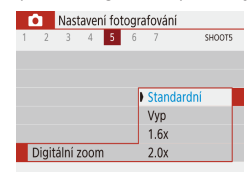

- Vyberte nabídku [1] (23) > [Digitální zoom], a potom vyberte požadovanou možnost.
- Obraz na obrazovce se zvětší a současně se zobrazí faktor zoomu.

 Rychlost závěrky může být ekvivalentní při posunutí páčky zoomu až na doraz směrem k symbolu [4] pro nastavení nejdelší ohniskové vzdálenosti a při nastavení zoomu pro zvětšení objektu na stejnou velikost postupem uvedeným v kroku 2 v části "Větší přiblížení objektů (Digitální zoom)" (231). Základní příručka
Pokročilá příručka
Základy práce
s fotoaparátem
Režim Auto /
Režim Hybridní Auto
Další režimy snímání
Režim P
Režimy Tv, Av a M
Přehrávání

Před použitím

Bezdrátové funkce

Nabídka nastavení

Příslušenství

Dodatek

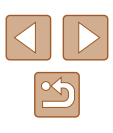

#### Výběr metody AF

Statické snímky Filmy

Fotoaparát umožňuje vybrat metodu automatického zaostřování (AF) pro fotografovaný objekt a scénu.

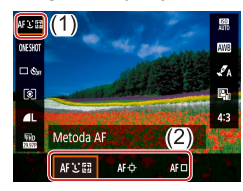

 Na obrazovce Rvchloovladače (222) vyberte položku [AF 达 🖽 a potom vyberte požadovanou možnost.

Zaostřování může trvat déle nebo může být nepřesné u objektů, které jsou tmavé a postrádají kontrast, resp. v podmínkách s vysokou úrovní jasu.

#### +Sledování

Statické snímky

- Po namíření fotoaparátu na objekt se okolo tváře hlavního objektu určeného fotoaparátem zobrazí bílý rámeček.
- Pokud fotoaparát rozpozná pohyb. rámečky v určitém rozmezí sledují pohybující se objekty.
- Pokud neisou detekovány žádné tváře osob. zobrazí se při namáčknutí tlačítka spouště do poloviny zelené rámečky okolo jiných zaostřených oblastí

#### Příklady tváří, které nelze rozpoznat:

- Příliš vzdálené nebo příliš blízké objekty
- Příliš tmavé nebo příliš světlé objekty
- Tváře osob z profilu, z úhlu nebo částečně zakryté
- Fotoaparát může jako tváře osob chybně určit také jiné objekty.

#### Výběr zaostřovaného objektu (AF sledování)

Statické snímky Filmy

Následujícím způsobem pořídíte snímek po výběru zaostřovaného objektu.

#### Vyberte položku [AF sledování].

- Podle pokvnů v krocích v části "Výběr metody AF" (158) vyberte položku [AF sledování].
- Uprostřed obrazu na monitoru se zobrazí rámeček [-[-].
- 2 Zvolte objekt, na který chcete zaostřit
- Namiřte fotoaparát tak, aby se rámeček [-] nacházel na požadovaném objektu.
- Namáčkněte tlačítko spouště do poloviny. Rámeček [-] změní barvu na modrou [] a začne sledovat objekt za současných úprav zaostření a expozice fotoaparátem (Servo AF) (259).
- 3 Exponuite.
- Exponuite stisknutím tlačítka spouště až na doraz
- Položka [Činnost AF] (259) je nastavena na [Servo AF] a její nastavení nelze změnit.
- Sledování nemusí být možné u objektů, které jsou příliš malé nebo se příliš rychle pohybují, resp. u objektů s barvou či jasem příliš podobnými pozadí
- Položka [\$] není dostupná.

Při fotografování v režimu ([MF]) (Q56) stiskněte a přidržte na dobu minimálně jedné sekundy tlačítko

#### Před použitím

Základní příručka

Pokročilá příručka

Základv práce s fotoaparátem

Režim Auto / Režim Hybridní Auto

Další režimy snímání

Režim P

Režimy Tv, Av a M

Přehrávání

Bezdrátové funkce

Nabídka nastavení

Příslušenství

Dodatek

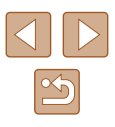

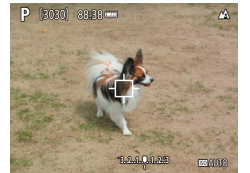

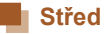

#### Statické snímky Filmy

Uprostřed obrazu se zobrazuje jeden bod AF. Režim vhodný pro spolehlivé zaostřování.

 Pokud fotografujete objekty, které jsou umístěny na kraji nebo v rohu snímku, pak nejprve namiřte fotoaparát tak, aby se objekt nacházel v AF bodu a poté namáčkněte tlačítko spouště do poloviny a přidržte ho. Za pokračujícího namáčknutí tlačítka spouště do poloviny upravte kompozici snímku a poté stiskněte tlačítko spouště až na doraz (Blokování zaostření).

#### Fotografování s funkcí Servo AF

Statické snímky Filmy

Tento režim pomáhá zamezit ztrátě snímků pohyblivých objektů průběžným přeostřováním a úpravami expozice po celou dobu namáčknutí tlačítka spouště do poloviny.

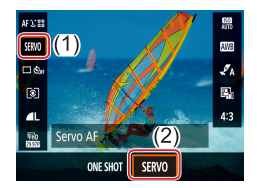

#### Proveďte konfiguraci nastavení.

 Na obrazovce Rychloovladače (<sup>22</sup>) vyberte položku [ONE SHOT] > [SERVO].

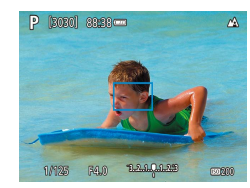

#### 2 Zaostřete.

 Zaostření a expozice jsou plynule aktualizovány v místě, na kterém se při namáčknutí tlačítka spouště do poloviny zobrazí body AF.

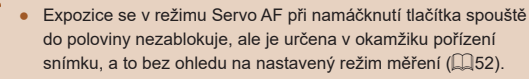

 V závislosti na vzdálenosti objektu a rychlosti pohybu objektu nemusí být fotoaparát schopen správně zaostřit. Před použitím

Základní příručka

Pokročilá příručka

Základy práce s fotoaparátem

Režim Auto / Režim Hybridní Auto

Další režimy snímání

Režim P

Režimy Tv, Av a M

Přehrávání

Bezdrátové funkce

Nabídka nastavení

Příslušenství

Dodatek

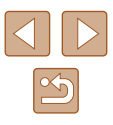

#### Změna režimu zaostřování

Statické snímky Filmy

Výchozí nastavení fotoaparátu, ve kterém přístroj trvale zaostřuje na fotografovaný objekt i v době, kdy není stisknuté tlačítko spouště, lze změnit. Namísto tohoto nastavení lze omezit zaostřování fotoaparátu na okamžik namáčknutí tlačítka spouště do poloviny.

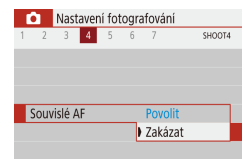

 Vyberte nabídku [1] ([23) > [Souvislé AF] > [Zakázat].

| Povolit | Toto nastavení pomáhá zamezit zmeškání náhlých<br>fotografických příležitostí, protože fotoaparát trvale<br>zaostřuje na objekt až do namáčknutí tlačítka spouště<br>do poloviny. |
|---------|----------------------------------------------------------------------------------------------------|
| Zakázat | Toto nastavení spoří energii, protože fotoaparát<br>nezaostřuje trvale. To však může zpozdit zaostřování.                                                                         |

#### Fotografování s funkcí blokování AF

Statické snímky Filmy

Zaostření lze zablokovat. Jakmile zablokujete zaostření, zaostřená vzdálenost se nezmění ani po uvolnění tlačítka spouště.

#### **1** Zablokujte zaostření.

- Přidržte tlačítko spouště namáčknuté do poloviny a stiskněte tlačítko 4.
- Zaostření se zablokuje a na obrazovce se zobrazí ikona [MF] a indikátor MF.
- Chcete-li zrušit blokování zaostření, uvolněte tlačítko spouště, znovu stiskněte tlačítko ◀ a vyberte položku [▲] nebo [↓].
- 2 Upravte kompozici snímku a exponujte.

Před použitím

Základní příručka

Pokročilá příručka

Základy práce s fotoaparátem

Režim Auto / Režim Hybridní Auto

Další režimy snímání

Režim P

Režimy Tv, Av a M

Přehrávání

Bezdrátové funkce

Nabídka nastavení

Příslušenství

Dodatek

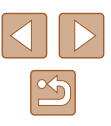

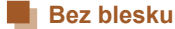

Pro fotografování bez blesku.

| - |      |      |      | / <b>V</b> .   |    |  |
|---|------|------|------|----------------|----|--|
|   | mona | naet | avan | rozimii        | 00 |  |
| - | пспа |      | аусп | - 1074 I I I U |    |  |
|   |      |      |      |                |    |  |

Statické snímky Filmy

Režim blesku můžete změnit tak, aby odpovídal snímané scéně.

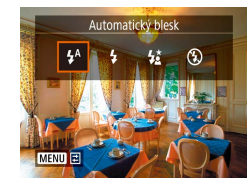

 Stiskněte tlačítko > a vyberte režim blesku.

#### Automatický blesk

Blesk automaticky pracuje za nízké hladiny osvětlení.

#### S bleskem

Blesk pracuje při každé expozici snímku.

#### Pomalá synchronizace

Blesk osvětluje hlavní objekt (například osobu) a fotoaparát současně exponuje pomalou rychlostí závěrky pro získání správně exponovaného pozadí mimo dosah blesku.

- Při použití režimu [42] upevněte fotoaparát na stativ nebo učiňte jiné opatření pro zajištění jeho stability. Při fotografování ze stativu nebo použití jiného opatření pro zajištění přístroje je třeba nastavit v položce [Režim IS] možnost [Vyp] ([]37).
  - V režimu [\$2] i po spuštění blesku při expozici zajistěte, aby se hlavní objekt nepohyboval, dokud fotoaparát nepřestane přehrávat zvuk závěrky.

| Před                                    | Před použitím                       |  |  |
|-----------------------------------------|-------------------------------------|--|--|
| Základní příručka<br>Pokročilá příručka |                                     |  |  |
|                                         |                                     |  |  |
|                                         | Režim Auto /<br>Režim Hybridní Auto |  |  |
|                                         | Další režimy snímání                |  |  |
|                                         | Režim P                             |  |  |
|                                         | Režimy Tv, Av a M                   |  |  |
|                                         | Přehrávání                          |  |  |
|                                         | Bezdrátové funkce                   |  |  |
|                                         | Nabídka nastavení                   |  |  |
|                                         | Příslušenství                       |  |  |
|                                         | Dodatek                             |  |  |
| Rejstřík                                |                                     |  |  |

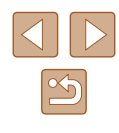

#### Nastavení kompenzace zábleskové expozice

Statické snímky Filmy

Stejně jako u běžné kompenzace expozice (<sup>[]</sup>52) můžete upravovat zábleskovou expozici v rozmezí –2 až +2 EV, v krocích po 1/3 EV.

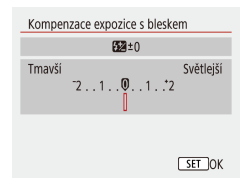

- Nastavení zkonfigurujte výběrem nabídky
   [1] (123) > [Nastavení blesku] > [Kompenzace expozice s bleskem].
- Zobrazí se nastavená úroveň kompenzace.
- Pokud hrozí riziko přeexponování, fotoaparát automaticky upraví nastavení rychlosti závěrky a clonového čísla u snímků s bleskem, aby zamezil ztrátě kresby ve světlech a zaručil pořízení snímku s optimální expozicí. Tyto automatické úpravy nastavení rychlosti závěrky a clonového čísla však můžete deaktivovat zobrazením nabídky [1] (1223) > [Nastavení blesku] > [Bezpečné FE] > [Vyp].

#### Fotografování s funkcí blokování FE

Statické snímky Filmy

Tato položka umožňuje uchovat úroveň výkonu blesku.

20201 88-38

- 1 Vysuňte blesk a nastavte jej do režimu [4] nebo [4]: (1)61).
- 2 Zaznamenejte úroveň výkonu blesku.
- Namiřte fotoaparát na objekt, který chcete fotografovat se zablokovanou expozicí.
   Přidržte tlačítko spouště namáčknuté do poloviny a stiskněte tlačítko A.
- Dojde ke spuštění záblesku, zobrazí se kroužek ukazující měřený rozsah a zobrazí se ikona [\*\*], která označuje uchování úrovně výkonu záblesku.
- 3 Upravte kompozici snímku a exponujte.

• FE: Záblesková expozice

Základní příručka
Pokročilá příručka
Základy práce
s fotoaparátem
Režim Auto /
Režim Hybridní Auto
Další režimy snímání

Režim P

Před použitím

Režimy Tv, Av a M

Přehrávání

Bezdrátové funkce

Nabídka nastavení

Příslušenství

Dodatek

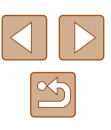

# Ostatní nastavení

#### Změna nastavení režimu IS

Statické snímky Filmy

Stabilizace obrazu může být vypnutá až do okamžiku snímku.

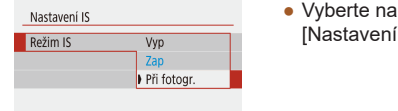

 Vyberte nabídku [1] (123) > [Nastavení IS] > [Režim IS] > [Při fotogr.].

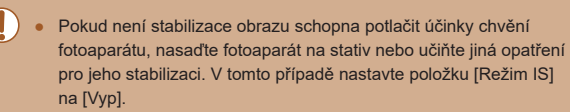

• Při pořizování filmů se nastavení změní na [Zap].

| Před použitím                       |  |  |  |  |
|-------------------------------------|--|--|--|--|
| Základní příručka                   |  |  |  |  |
| Pokročilá příručka                  |  |  |  |  |
| Základy práce<br>s fotoaparátem     |  |  |  |  |
| Režim Auto /<br>Režim Hybridní Auto |  |  |  |  |
| Další režimy snímání                |  |  |  |  |
| Režim P                             |  |  |  |  |
| Režimy Tv, Av a M                   |  |  |  |  |
| Přehrávání                          |  |  |  |  |
| Bezdrátové funkce                   |  |  |  |  |
| Nabídka nastavení                   |  |  |  |  |
| Příslušenství                       |  |  |  |  |
| Dodatek                             |  |  |  |  |
| Rejstřík                            |  |  |  |  |

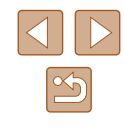

# Nastavení rychlosti závěrky (režim Tv)

#### Statické snímky Filmy

V tomto režimu můžete následujícím způsobem zvolit požadovanou rychlost závěrky. Fotoaparát automaticky nastaví clonové číslo pro dosažení správné expozice.

**1** Přejděte do režimu **Tv**.

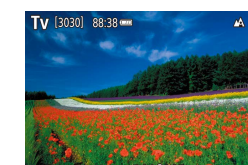

#### 2 Nastavte rychlost závěrky.

 Otočením voliče () nastavte rychlost závěrky.

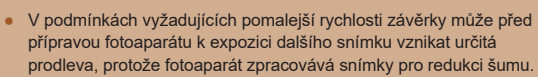

- Při použití malých rychlostí závěrky a umístění fotoaparátu na stativ je třeba nastavit položku [Režim IS] na [Vyp] (□37).
- Nejvyšší rychlost závěrky při použití blesku je 1/2 000 s. Pokud vyberete vyšší rychlost závěrky, fotoaparát před expozicí snímku automaticky upraví rychlost závěrky na hodnotu 1/2 000 s.
- Při rychlostech závěrky 1,3 s nebo pomalejších je citlivost ISO fixována na hodnotě [100] a nelze ji změnit.
- Pokud při namáčknutí tlačítka spouště do poloviny bliká hodnota clony bíle, není možné dosáhnout standardní expozice. Upravujte nastavení rychlosti závěrky, dokud se clonové číslo nezobrazí bíle.

#### • **Tv**: Rychlost závěrky

#### Před použitím

Základní příručka

Pokročilá příručka

Základy práce s fotoaparátem

Režim Auto / Režim Hybridní Auto

Další režimy snímání

Režim P

Režimy Tv, Av a M

Přehrávání

Bezdrátové funkce

Nabídka nastavení

Příslušenství

Dodatek

Rejstřík

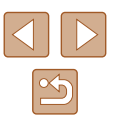

# Režimy Tv, Av a M

Režimy umožňující pořizovat promyšlenější, sofistikovanější snímky a přizpůsobovat chování fotoaparátu vlastnímu fotografickému stylu uživatele

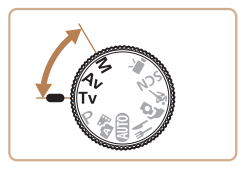

 Pokyny v této kapitole se vztahují na fotoaparát nastavený do odpovídajících režimů.

## Nastavení clonového čísla (režim Av)

Statické snímky Filmy

V tomto režimu můžete následujícím způsobem zvolit požadované clonové číslo. Fotoaparát automaticky nastaví rychlost závěrky pro dosažení správné expozice.

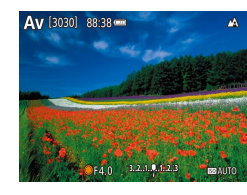

#### Přejděte do režimu Av.

2 Nastavte clonové číslo.

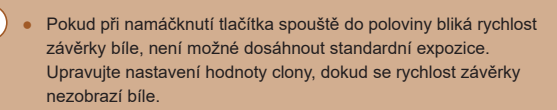

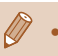

Av: Clonové číslo (velikost otvoru tvořeného irisovou clonou v objektivu)

 Chcete-li automaticky upravit rychlost závěrky a hodnotu clony a umožnit dosažení standardní expozice v režimech Tv/Av i za nepříznivých expozičních podmínek, vyberte nabídku [1] (<sup>[]</sup>23) > [Bezpečný posun] > [Povolit].

# Nastavení rychlosti závěrky a clonového čísla (režim M)

Statické snímky Filmy

Tento režim umožňuje nastavit požadované hodnoty rychlosti závěrky a clonového čísla pro dosažení odpovídající expozice.

- Přejděte do režimu M.
- **2** Nastavte citlivost ISO (Q353).
- 3 Proveďte konfiguraci nastavení.
- Stisknutím tlačítka vyberte nastavení rychlosti závěrky (1) nebo clonového čísla (2) a otočením voliče nastavte požadovanou hodnotu.
- Při rychlostech závěrky 1,3 s nebo pomalejších je citlivost ISO fixována na hodnotě [100] a nelze ji změnit.

[3030] 88-38 ----

01/125 F4.0 3.2.1.4.1.2.3

(1) (2)

• T Režim Auto není k dispozici v režimu M.

# Před použitím Základní příručka Pokročilá příručka Základv práce s fotoaparátem Režim Auto / Režim Hybridní Auto Další režimy snímání Režim P Režimy Tv, Av a M Přehrávání Bezdrátové funkce Nabídka nastavení Příslušenství Dodatek Rejstřík

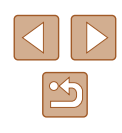

#### M: Ruční .

- Kalkulace standardní expozice je určena na základě zvoleného režimu měření expozice (252).
- Pokud je citlivost ISO fixní, můžete porovnat vámi specifikovanou hodnotu (indikovanou pozicí, kde se pohybuje značka úrovně expozice) v porovnání se standardní úrovní expozice namáčknutím tlačítka spouště. V případě, že se aktuální expozice odchyluje o více než 3 EV od standardní expozice, zobrazuje se značka úrovně expozice ve formě [] nebo [].
- Pokud po nastavení rychlosti závěrky a clonového čísla použijete zoom nebo změníte kompozici snímku, může se úroveň expozice změnit.
- Při pevné citlivosti ISO se může měnit jas obrazovky v závislosti na vámi specifikované rychlosti závěrky a clonové čísle. Pokud je však vysunutý blesk a nastavený režim [3], jas obrazu na obrazovce se nezmění.
- Když je citlivost ISO nastavena na [AUTO], nemusí expozice odpovídat očekávání, protože citlivost ISO je upravena tak, aby se zajistila standardní expozice ve vztahu k zadané rychlosti závěrky a clonovému číslu.
- Automatická optimalizace jasu může ovlivnit jas obrazu. Pro uchování položky Automatická optimalizace jasu v zakázaném stavu v režimu M přidejte značku [ k položce [Zakázat při ruč. expo.] na obrazovce Automatická optimalizace jasu
- Chcete-li upravit expozici při nastavení citlivosti ISO na [AUTO], vybere úroveň na stupnici kompenzace expozice.

#### Nastavení výkonu blesku

Ruční

Nastavení blesku

Režim blesku

Statické snímky Filmy

V režimech Tv/Av/M jsou k dispozici tři různé výkony blesku.

#### 1 Přejděte do režimu Tv/Av/M.

#### **2** Proveďte konfiguraci nastavení.

• Vyberte nabídku [1] (23) > [Nastavení blesku] > [Režim blesku] > [Ruční] a nakonfigurujte položku [Výkon blesku].

Před použitím Základní příručka Pokročilá příručka Základv práce s fotoaparátem Režim Auto / Režim Hybridní Auto Další režimy snímání Režim P Režimy Tv, Av a M Přehrávání Bezdrátové funkce Nabídka nastavení

Příslušenství

Dodatek

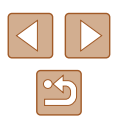

# Přehrávání

Zábavné prohlížení, procházení a úpravy snímků mnoha různými způsoby

- Stisknutím tlačítka přejdete do režimu přehrávání a připravíte fotoaparát na tyto operace.
  - Snímky, které byly přejmenovány nebo upraveny pomocí počítače, resp. snímky z jiných fotoaparátů nemusí být možné přehrát nebo upravit.

# Prohlížení

#### Statické snímky Filmy

Pořízené snímky nebo filmy lze následujícím způsobem prohlížet na obrazovce.

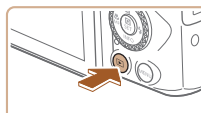

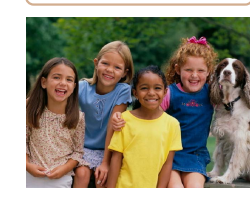

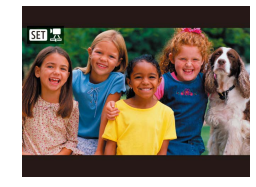

- Přepněte na přehrávání.
- Stiskněte tlačítko

#### 2 Vyberte snímky.

- Chcete-li zobrazit předcházející snímek, stiskněte tlačítko ◀ nebo otočte voličem ∰ proti směru hodinových ručiček. Chcete-li zobrazit další snímek, stiskněte tlačítko ▶ nebo otočte voličem ∰ ve směru hodinových ručiček.
- Stisknutím a přidržením tlačítek (/) se aktivuje rychlé procházení snímků.
- Filmy jsou označeny ikonou [Set 2]. Stiskněte tlačítko ().

Základní příručka Pokročilá příručka

Před použitím

Základy práce s fotoaparátem

Režim Auto / Režim Hybridní Auto

Další režimy snímání

Režim P

Režimy Tv, Av a M

Přehrávání

Bezdrátové funkce

Nabídka nastavení

Příslušenství

Dodatek

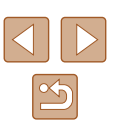

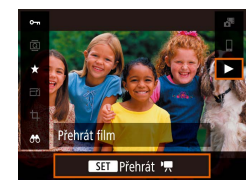

#### 3 Přehrávejte filmy.

- Vyberte položku [▶] a stiskněte tlačítko (♣).
- Chcete-li upravit hlasitost, použijte během přehrávání tlačítka ▲/▼.
- Chcete-li pozastavit nebo obnovit přehrávání, stiskněte tlačítko ().
- Po dokončení přehrávání filmu se zobrazí ikona [SEI ]].
- Chcete-li přepnout z režimu přehrávání do režimu snímání, namáčkněte tlačítko spouště do poloviny.
- Pro zobrazení posledního pořízeného snímku při přepnutí na přehrávání vyberte nabídku []] ([]23) > [Prohl.od posl.zobr.] > [Zakázat], která zobrazí při spuštění přehrávání po zapnutí fotoaparátu poslední pořízený snímek.

#### Přepínání režimů zobrazení

#### Statické snímky Filmy

Stisknutím tlačítka ▼ lze měnit zobrazované informace nebo informace skrýt. Podrobnosti o zobrazovaných informacích viz "Přehrávání (podrobné informace)" (□120).

|                                                                                                    | Bez zobrazených informací |   |
|----------------------------------------------------------------------------------------------------|---------------------------|---|
| 2/14 email (%) CdTEE 100-0002.                                                                                                    | Stručné informace         |   |
| 2/14         eera         % 0         ExtES         100-0002           02/02/2018         000000         02/02/2018         100-0002           P         1/125         F4.0         050 200           0000         12/04         000-76         188           % 0         #L         31.0MB         31.0MB | Podrobné informace        | R |
| 2/14 even (rpf) C EXIES 100-0002<br>02/02/2018 100:0000<br>CD Snim. postan do<br>N 35'34' 00.0°<br>E 139'40'49.9°<br>12345m Bit 02/02/2018 10:00:00                                                                                                    | Podrobné informace 2      |   |

Před použitím Základní příručka Pokročilá příručka Základy práce s fotoaparátem Režim Auto / Režim Hybridní Auto Další režimy snímání Režim P Režimy Tv, Av a M Přehrávání Bezdrátové funkce Nabídka nastavení Příslušenství Dodatek Rejstřík

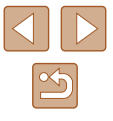

#### Varovná indikace přeexpozice (přeexponovaná místa)

Statické snímky Filmy

V režimu zobrazení podrobných informací bliká na obrazovce indikace míst se ztrátou kresby ve světlech (268).

#### Histogram

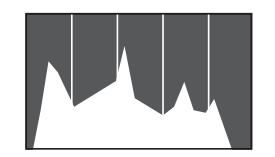

- Statické snímky Filmy
- Zobrazení podrobných informací zahrnuje graf (268), který představuje histogram znázorňující rozložení jasů na snímku. Vodorovná osa představuje stupeň jasu a svislá osa zase podíl plochy obrázku na jednotlivých úrovních jasu. Pomocí histogramu lze kontrolovat správnost expozice.

#### Zobrazení informací GPS

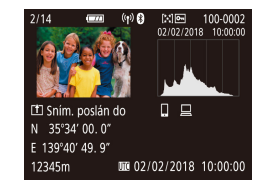

- Statické snímky Filmv
- Pořizované statické snímkv a filmv lze opatřit automaticky přidávanými geografickými informacemi GPS (zeměpisnou šířkou, zeměpisnou délkou a nadmořskou výškou) z telefonu Smartphone se zapnutým připojením Bluetooth (287). Tyto informace můžete kontrolovat v režimu zobrazení informací GPS
- Zobrazený obsah (shora dolů): zeměpisná šířka, zeměpisná délka, nadmořská výška a čas UTC (datum a čas pořízení).
- Zobrazení informací GPS není k dispozici u snímků, v nichž tyto údaie chvbí.
  - U položek, které nejsou v telefonu Smartphone k dispozici, nebo u položek, jež nebyly zaznamenány správně, se zobrazí namísto numerických hodnot symbol [---]

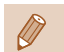

UTC: zkratka výrazu Coordinated Universal Time; tento čas v podstatě odpovídá greenwichskému času

#### Záznam odeslaných snímků

Snímky, které iste odeslali do telefonu Smartphone nebo počítače, isou označeny ikonou tohoto zařízení.

#### Prohlížení filmů vytvořených při pořizování statických snímků (Krátký film)

Statické snímky Filmy

Krátké filmy zaznamenané automaticky v režimu 💦 (Q28) v den pořízení statických snímků lze přehrávat následovně.

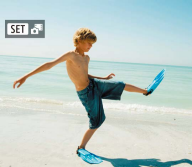

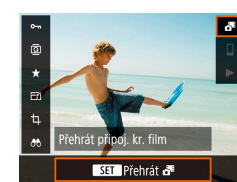

#### Přehraite krátký film.

Vvberte snímek.

SET SET

 Na obrazovce Rychloovladače (23) vyberte položku [

Vyberte snímek označený ikonou

- Přehraje se (od začátku) krátký film zaznamenaný automaticky ze statických snímků pořízených ve steiný den.
- Při použití fotoaparátu s vypnutým zobrazováním informací (QG8)

#### Před použitím

Základní příručka

Pokročilá příručka

Základv práce s fotoaparátem

Režim Auto / Režim Hybridní Auto

Další režimy snímání

Režim P

Režimy Tv, Av a M

Přehrávání

Bezdrátové funkce

Nabídka nastavení

Příslušenství

Dodatek

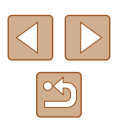

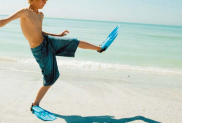

## Procházení a filtrování snímků

#### Procházení snímků ve formě indexu

#### 🕨 Statické snímky 🕨 Filmy

Zobrazení více snímků ve formě indexu umožňuje rychlé vyhledání požadovaného snímku.

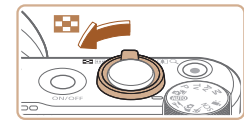

#### Zobrazte snímky v podobě indexu.

- Posunutím páčky zoomu směrem k symbolu zobrazíte snímky v podobě indexu. Dalším posunutím páčky zvýšíte počet zobrazených snímků.
- Chcete-li zobrazit méně snímků, posuňte páčku zoomu směrem k symbolu Q.
   Při každém posunutí páčky se počet snímků sníží.

# 

#### **2** Vyberte snímek.

- Kolem vybraného snímku se zobrazí oranžový rámeček.
- Chcete-li zobrazit vybraný snímek v zobrazení jednotlivých snímků, stiskněte tlačítko ().

#### Vyhledání snímků na základě zadaných podmínek

#### Statické snímky Filmy

Umožňuje rychle vyhledávat snímky na plné paměťové kartě filtrováním zobrazení snímků na základě zadaných podmínek. Všechny tyto snímky lze současně chránit nebo vymazat.

| ★ Hodnocení   | Zobrazí se snímky, které jste ohodnotili.                            |  |
|---------------|----------------------------------------------------------------------|--|
| ⊘ Datum       | Zobrazí se snímky pořízené k vybranému datu.                         |  |
| Složka        | Zobrazí se snímky ve specifické složce.                              |  |
| O-n Chránit   | Zobrazí se chráněné nebo nechráněné snímky<br>na paměťové kartě.     |  |
| 🛱 Typ souboru | Zobrazí se [C Fotografie], [', Filmy] nebo filmy pořízené v režimu 🎜 |  |

#### Vyberte podmínky vyhledávání.

- Na obrazovce Rychloovladače (<sup>23</sup>) vyberte položku [<sup>6</sup>].
- Stisknutím tlačítek ▲/▼ se pohybujte v nabídce a stisknutím tlačítek ◀/▶ vyberte možnost.
- Po dokončení stiskněte tlačítko MENU.

#### 2 Prohlédněte si filtrované snímky.

- Snímky vyhovující vašim podmínkám se zobrazí ve žlutých rámečcích. Chcete-li zobrazit pouze tyto snímky, stiskněte tlačítka (/) nebo otočte voličem ().
- Chcete-li zrušit filtrované zobrazení, vyberte v kroku 1 položku [合] a stiskněte tlačítko 面.

 Pokud fotoaparát nenajde žádné snímky odpovídající některým podmínkám, nebudou tyto podmínky nadále k dispozici. Před použitím

#### Základní příručka

Pokročilá příručka

Základy práce s fotoaparátem

Režim Auto / Režim Hybridní Auto

Další režimy snímání

Režim P

Režimy Tv, Av a M

Přehrávání

Bezdrátové funkce

Nabídka nastavení

Příslušenství

Dodatek

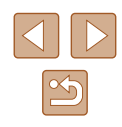

- ፇ.
  - Pro vymazání hledání stiskněte na obrazovce nastavení tlačítko m.
  - Stisknutím tlačítka () můžete rovněž chránit, hodnotit nebo aplikovat další akce pouze na všechny odpovídající snímky, které jsou zobrazeny ve žlutých rámečcích.
  - Pokud snímky upravíte a uložíte jako nové, zobrazí se zpráva a nalezené snímky se nadále nezobrazují.
  - Stejné operace jsou k dispozici výběrem nabídky [▶] > [Nast. podm. vyhled. snímků].

## Možnosti prohlížení snímků

(1)

#### Zvětšování snímků

#### Statické snímky Filmy

#### Zvětšete snímek.

- Posunutím páčky zoomu směrem k symbolu Q lze snímek zvětšit. Snímky lze přidržením páčky zoomu zvětšit asi 10×.
  - Pro informaci se zobrazí přibližná pozice zobrazené oblasti (1).
  - Chcete-li snímek zmenšit, pohněte páčkou zoomu směrem k symbolu .
     Přidržením tlačítka se lze vrátit do režimu zobrazení jednotlivých snímků.

#### 2 Podle potřeby posunujte oblast zobrazení a přepínejte mezi snímky.

- Chcete-li přesunout oblast zobrazení, použijte tlačítka ▲/▼/◀/▶.
- Chcete-li přepnout během zvětšení snímku na jiné snímky, otočte voličem ().

#### Před použitím Základní příručka

Pokročilá příručka

Základy práce s fotoaparátem

Režim Auto / Režim Hybridní Auto

Další režimy snímání

Režim P

Režimy Tv, Av a M

Přehrávání

Bezdrátové funkce

Nabídka nastavení

Příslušenství

Dodatek

#### Prohlížení prezentací

Nastavení přehrávání

Nast. podm. vyhled. snímků

Korekce červ. očí

Změnit velikost

Hodnocení

Prezentace

Výřez

Statické snímky Filmy

Podle následujícího návodu lze automaticky přehrávat snímky na paměťové kartě.

PLAY2

- Vyberte nabídku [▶] (□23) > [Prezentace].
- Chcete-li spustit prezentaci, vyberte možnost [Start]
- Výběrem možnosti [Nastavit] můžete zkonfigurovat dobu zobrazení, opakování prezentace a přechod mezi snímky.
- Prezentaci ukončíte stisknutím tlačítka MENU.

### Ochrana snímků

**⊶** (1)

Ochrana snímků

7akázat

Výběr vice snímků (2)

Povolit

#### Statické snímky Filmy

Důležité snímky lze chránit proti náhodnému vymazání (274).

- Na obrazovce Rvchloovladače (23) vvberte položku [Om] > [Povolit].
  - Po aplikaci ochrany se zobrazí ikona [96]
  - Chcete-li ochranu zrušit, tento postup opakujte a vyberte položku [Zakázat].

V případě formátování paměťové karty budou vymazány i chráněné snímky uložené na dané kartě (QQ 102).

Chráněné snímky nelze vymazat pomocí funkce mazání ve fotoaparátu. Chcete-li snímky vymazat tímto způsobem, neiprve zrušte funkci ochranv snímků.

#### Ochrana více snímků

Fotoaparát umožňuje rovněž vybrat více snímků a nastavit ochranu u všech těchto snímků současně.

#### Volba metody výběru snímků

MENU

#### Otevřete obrazovku nastavení.

 Vyberte nabídku [▶] (□23) > [Ochrana snímků].

#### Pokročilá příručka Základv práce s fotoaparátem Režim Auto / Režim Hybridní Auto

Před použitím

Základní příručka

Další režimy snímání

Režim P

Režimy Tv, Av a M

Přehrávání

Bezdrátové funkce

Nabídka nastavení

Příslušenství

Dodatek

Rejstřík

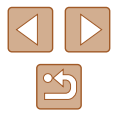

Chcete-li pozastavit nebo obnovit přehrávání prezentace, stiskněte tlačítko 🚇

- Během přehrávání lze stisknutím tlačítek 4/ hebo otáčením voliče 🌐 přepínat na jiné snímky. Chcete-li rychle přecházet na následující či předchozí snímky, přidržte tlačítka 4/
- V režimu filtrovaného zobrazení (Q70) se přehrávají pouze snímky, které odpovídají podmínkám vyhledávání.

Během prezentací nepracují funkce úspory energie fotoaparátu ( 101).

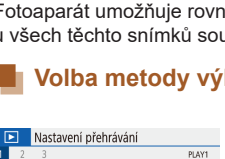

Ochrana snímků Otočit snímek

Smazání snímků Příkaz tisku Nast, fotoalba

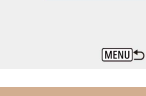

3 snímků

Všechny sn.

Nastavit Start
#### on Ochrana snímků

#### 2 Zvolte metodu výběru snímků.

Výběr snímků Vybrat rozsah Všechny snímky ve složce Zruš, ochr. všech sn. ve složce Všechny snímky na kartě Zruš. ochr. všech sn. na kartě (MENU)

Výběr jednotlivých snímků

2

Vyberte požadovanou položku.

#### Výběr rozsahu

#### Vyberte položku [Vybrat rozsah]. 1

- Vyberte nabídku []] (23) > [Ochrana snímků] > [Vybrat rozsah].
- 2 Vyberte počáteční snímek.
- Vyberte snímek a stiskněte tlačítko (<sup>®</sup>).

#### **3** Vyberte koncový snímek.

- Vyberte snímek a stiskněte tlačítko ()
- Snímky ve specifikovaném rozsahu jsou nyní chráněné.

#### Základní příručka

Před použitím

Pokročilá příručka

Základy práce s fotoaparátem

Režim Auto / Režim Hybridní Auto

Další režimy snímání

Režim P

Režimy Tv, Av a M

Přehrávání

Bezdrátové funkce

Nabídka nastavení

Příslušenství

Dodatek

Rejstřík

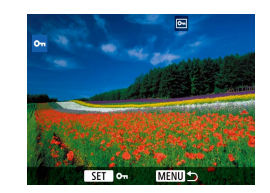

#### • Vyberte nabídku [▶] (□23) > [Ochrana snímků] > [Výběr snímků]. Vyberte snímek.

• Po výběru snímku a stisknutí tlačítka 🗿 se zobrazí ikona [97].

Vyberte položku [Výběr snímků].

- Chcete-li zrušit výběr, stiskněte znovu tlačítko (). Ikona [] se poté nadále nezobrazuje.
- Chcete-li vybrat více snímků, opakujte výše uvedený postup.

#### Označení všech snímků současně

- Vyberte položku [Všechny snímky ve složce] nebo [Všechny snímky na kartě].
- Vyberte nabídku [▶] (□23) > [Ochrana snímků].
- Pro ochranu všech snímků ve složce vyberte položku [Všechny snímky ve složce], pro ochranu všech snímků na paměťové kartě vyberte položku [Všechny snímky na kartě].

#### o-Ochrana snímků

2 Nastavte ochranu snímků.

 Při výběru položky [Všechny snímky ve složce] vyberte složku a nastavte ochranu snímků.

Storno OK

Ochrana všech snímků

na kartě

 Chcete-li vymazat ochranu u všech snímků současně, vyberte položku [Zruš. ochr. všech sn. ve složce] nebo [Zruš. ochr. všech sn. na kartě].

#### Mazání snímků

#### Statické snímky Filmy

Nepotřebné snímky můžete jednotlivě vybírat a vymazat. Při mazání snímků buďte opatrní, vymazané snímky již nelze obnovit. Chráněné snímky (272) však nelze vymazat.

- Vyberte snímek, který chcete vymazat.
- **2** Vymažte snímek.
- Stiskněte tlačítko míl.
- Aktuální snímek se nyní vymaže výběrem položky [Vymazat].

#### Vymazání více snímků současně

Vvmazat

Fotoaparát umožňuje rovněž vybrat více snímků a tyto snímky vymazat současně. Při mazání snímků buďte opatrní, vymazané snímky již nelze obnovit. Chráněné snímky (272) však nelze vymazat.

#### Volba metody výběru snímků

Nastavení přehrávání
 2 3 PLAYI
 Ochrana snímků
 Otočit snímek
 Smazání snímků
 Příkaz tisku
 Nast. fotoalba

Storno

- Otevřete obrazovku nastavení.
- Vyberte nabídku [▶] (□23) > [Smazání snímků].

#### Před použitím

Základní příručka

Pokročilá příručka

Základy práce s fotoaparátem

Režim Auto / Režim Hybridní Auto

Další režimy snímání

Režim P

Režimy Tv, Av a M

Přehrávání

Bezdrátové funkce

Nabídka nastavení

Příslušenství

Dodatek

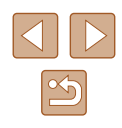

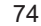

🗑 Smazání snímků Výběr a smazání snímků Vybrat rozsah Všechny snímky ve složce Všechny snímky na kartě (MENU)

#### 2 Zvolte metodu výběru snímků.

Vyberte požadovanou položku.

#### Výběr jednotlivých snímků

2

- Vyberte položku [Výběr a smazání snímkůl.
  - Vyberte nabídku [▶] (□23) > [Smazání snímků] > [Výběr a smazání snímků].

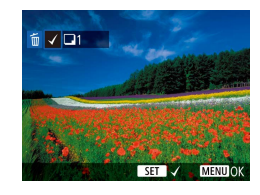

🗑 Smazání snímků

#### Vyberte snímek.

- Po výběru snímku a stisknutí tlačítka (P) se zobrazí ikona [/].
- Chcete-li zrušit výběr, stiskněte znovu tlačítko (P). Ikona [/] se poté nadále nezobrazuie.
- Chcete-li vybrat více snímků, opakujte výše uvedený postup.
- Stisknutím tlačítka MENU vyberte možnost [OK].

#### Výběr rozsahu

mSmazání snímků

Storno

Mazání všech zvolených snímků

(kromě 🖻 snímků)

OK

#### Vyberte položku [Vybrat rozsah]. 1

 Vvberte nabídku [▶] (□23) > [Smazání snímků] > [Vybrat rozsah].

#### 2 Vyberte snímky.

 Snímky vyberte podle pokynů v krocích 2 – 3 v části "Výběr rozsahu" (273).

#### 3 Vymažte snímky.

• Stisknutím tlačítka MENU vyberte možnost [OK].

#### Základní příručka

Před použitím

Pokročilá příručka

Základy práce s fotoaparátem

Režim Auto / Režim Hybridní Auto

Další režimy snímání

Režim P

Režimy Tv, Av a M

Přehrávání

Bezdrátové funkce

Nabídka nastavení

Příslušenství

Dodatek

Rejstřík

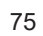

| 3 | Vymažte | snímky. |
|---|---------|---------|
|   |         |         |

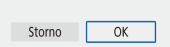

Vymazat vybrané snímky

#### Označení všech snímků současně

- Vyberte položku [Všechny snímky ve složce] nebo [Všechny snímky na kartě].
- Vyberte nabídku [▶] (□23) > [Smazání snímků].
- Pro vymazání všech snímků ve složce vyberte položku [Všechny snímky ve složce], pro vymazání všech snímků na paměťové kartě vyberte položku [Všechny snímky na kartě].

#### 🗑 Smazání snímků

Storno

Vymazat všechny snímky na

kartě (kromě snímků)

OK

#### 2 Vymažte snímky.

 Při výběru položky [Všechny snímky ve složce] vyberte složku a vymažte snímky.

### Otáčení snímků

0-m

۵

Otočit snímek

ПЭ

#### Statické snímky Filmy

Podle následujícího návodu můžete měnit orientaci snímků a ukládat je.

- Na obrazovce Rychloovladače (<sup>23</sup>) vyberte položku <sup>3</sup> a potom vyberte směr pro otáčení.
- Pro otočení snímku o 90° doleva vyberte položku [\_\_\_], pro otočení snímku o 90° doprava vyberte položku [\_\_].

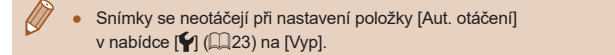

Pokročilá příručka

Základy práce s fotoaparátem

Režim Auto / Režim Hybridní Auto

Další režimy snímání

#### Režim P

Režimy Tv, Av a M

Přehrávání

Bezdrátové funkce

Nabídka nastavení

Příslušenství

Dodatek

Rejstřík

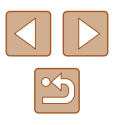

Před použitím Základní příručka

#### Hodnocení snímků

#### Statické snímky Filmy

Snímky můžete třídit prostřednictvím jejich hodnocení na stupnici 1 - 5. Zobrazením snímků pouze s určitým hodnocením můžete omezit následující operace na všechny snímky s daným hodnocením.

 "Prohlížení" (<sup>1</sup>), "Prohlížení prezentací" (<sup>1</sup>), "Ochrana snímků" (Q72), "Mazání snímků" (Q74), "Přidávání snímků do příkazů tisku (DPOF)" (113), "Přidání snímků do fotoalba" (🛄 115)

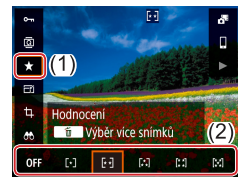

- Na obrazovce Rychloovladače (Q23) vyberte položku [\*] a potom vyberte hodnocení
- Chcete-li zrušit hodnocení, tento postup opakujte a vyberte položku [OFF].

# Úpravy statických snímků

 Úpravy snímků (<sup>1</sup>/<sub>1</sub>77 – <sup>1</sup>/<sub>1</sub>79) jsou k dispozici jen tehdy, ie-li na paměťové kartě dostatek volného místa.

#### Změna velikosti snímků

Statické snímky Filmy

Můžete si uložit kopie snímků s nižším počtem záznamových pixelů.

- B Změnit velikost 10M 3648×2736 SET м
- Na obrazovce Rychloovladače (Q23)

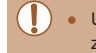

Úpravy nelze provádět u snímků pořízených při nastavení záznamových pixelů [S] (Q36).

Snímky nelze zvětšit pro dosažení většího počtu záznamových pixelů.

| Základní příručka  |                                     |  |
|--------------------|-------------------------------------|--|
| Pokročilá příručka |                                     |  |
|                    | Základy práce<br>s fotoaparátem     |  |
|                    | Režim Auto /<br>Režim Hybridní Auto |  |
|                    | Další režimy snímání                |  |
|                    | Režim P                             |  |
|                    | Režimy Tv, Av a M                   |  |
|                    | Přehrávání                          |  |
|                    | Bezdrátové funkce                   |  |
|                    | Nabídka nastavení                   |  |
|                    | Příslušenství                       |  |
|                    | Dodatek                             |  |
| Rejstřík           |                                     |  |
|                    |                                     |  |

Před použitím

#### Výřez

#### 🕨 🕨 Statické snímky 🔰 Filmy

Můžete určit oblast snímku, která bude uložena jako samostatný obrazový soubor.

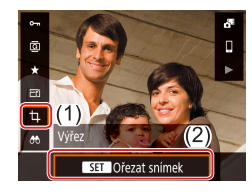

#### Vyberte položku [Výřez].

• Na obrazovce Rychloovladače (QQ23) vyberte položku [禸].

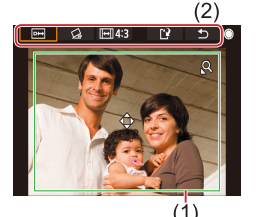

#### 2 Upravte oblast oříznutí.

- Kolem oblasti snímku, která se má oříznout, se zobrazí rámeček (1).
- Velikost rámečku lze změnit pomocí páčky zoomu.
- Rámeček lze přesunout pomocí tlačítek ▲/▼/◀/▶.
- Pro přesouvání mezi položkami v horní části obrazovky (2) otočte voličem ().
- Pro narovnání snímku vyberte položku [G].
- Chcete-li změnit poměr stran, vyberte položku [[+]].

#### **3** Zkontrolujte upravený snímek.

- Pro zobrazení oříznutého snímku vyberte položku [□↔].
- Chcete-li zrušit úpravy, vyberte položku [1].

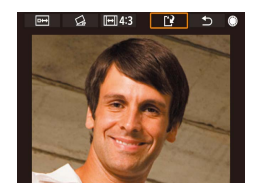

#### 4 Uložte nový snímek.

- Vyberte položku [[1]].
- Snímek bude uložen jako nový soubor.

 Oříznuté snímky budou mít menší počet záznamových pixelů než snímky neoříznuté.

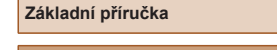

#### Pokročilá příručka

Před použitím

Základy práce s fotoaparátem

Režim Auto / Režim Hybridní Auto

Další režimy snímání

Režim P

Režimy Tv, Av a M

Přehrávání

Bezdrátové funkce

Nabídka nastavení

Příslušenství

Dodatek

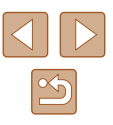

#### Korekce červených očí

Statické snímky Filmy

Tato funkce automaticky opravuje efekt červených očí na snímcích. Upravený snímek lze uložit jako samostatný soubor.

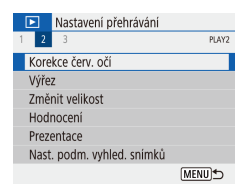

#### Vyberte položku [Korekce červ. očí].

- Vyberte nabídku [▶] (□23) > [Korekce červ. očí].
- Vvberte snímek.
- Opravte snímek.
- Stiskněte tlačítko (P).
- Červené oči detekované fotoaparátem budou upraveny a kolem upravených oblastí snímku se zobrazí rámečky.
- Podle potřeby můžete snímky zvětšit nebo zmenšit. Postupuite podle kroků v části "Zvětšování snímků" (Q271).

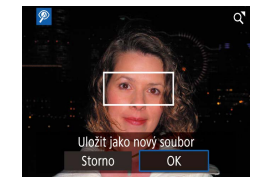

#### Uložte nový snímek.

Snímek bude uložen jako nový soubor.

# Úpravy filmů

Odstranění začátků/konců filmů

Fotoaparát umožňuje odstraňovat nepotřebné úseky na začátcích a koncích

Vvberte film.

Přehraite film.

položku [%].

pro úpravy.

vvberte položku []].

Vyberte položku [%].

Na obrazovce Rychloovladače (<sup>23</sup>)

• Stisknutím tlačítka () během přehrávání

• Zobrazí se panel a sloupec pro střih filmu.

4 Určete úsekv. které chcete odstranit.

• (1) je panel pro úpravy filmů a (2) sloupec

filmu zobrazte ovládací panel pro

přehrávání filmů a potom vyberte

filmů (kromě krátkých filmů (228) a videomomentek (250)).

3

Statické snímky Filmy

#### Pokročilá příručka

Základní příručka

Před použitím

Základv práce s fotoaparátem

Režim Auto / Režim Hybridní Auto

Další režimy snímání

#### Režim P

Režimy Tv, Av a M

Bezdrátové funkce

Příslušenství

Dodatek

Rejstřík

• Vyberte položku 🕅 nebo 🖽. Chcete-li zobrazit úseky, které lze odstřihnout (na obrazovce jsou označeny ikonou [X]), přemisťujte ikonu [

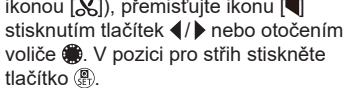

# Přehrávání

Nabídka nastavení

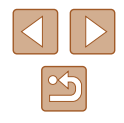

U některých snímků nemusí korekce proběhnout správně.

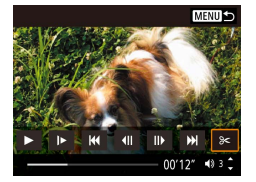

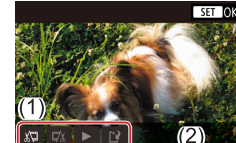

 Pokud posunete ikonu [] na iinou pozici než značku [X], dojde výběrem možnosti [🐙] k odstřihnutí části od nejbližší značky [3] směrem doleva, a výběrem možnosti [17/2] k odstřihnutí části od nejbližší značky [X] směrem doprava.

#### Zkontroluite upravený film.

- Pro přehrání upraveného filmu vyberte položku [🍡].
- V případě potřeby dalších střihových úprav opakujte krok 4.
- Chcete-li zrušit úpravy, stiskněte tlačítko MENU.

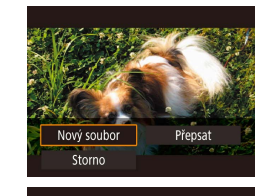

#### 6 Uložte upravený film.

- Vyberte položku [1] a potom položku [Nový soubor].
- Vyberte položku [UI. bez kompr.].
- Film bude uložen jako nový soubor.

#### Extrahování políček z filmů 4K jako statických snímků

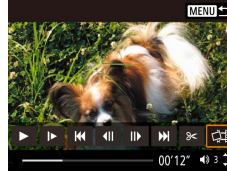

#### Omezení velikosti souborů

Níže uvádíme postup omezení velikosti souborů pomocí komprese filmů.

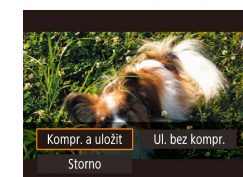

- Na obrazovce v kroku 4 v části "Odstranění začátků/konců filmů" (Q79) vyberte položku [1] a potom vyberte položku [Nový soubor].
- Vvberte položku [Kompr. a uložit].

Políčko z filmu můžete výběrem

(Q79) jako statický snímek.

položky [

ovládání filmů uložit v kroku 3 v části

"Odstranění začátku/konce filmů"

| Před komprimací                                                          | Po komprimaci           |
|--------------------------------------------------------------------------|-------------------------|
| <sup>L</sup> 4K 29.97P, <sup>I</sup> FHD 59.94P, <sup>I</sup> FHD 29.97P | <sup>E</sup> FHD 29.97P |
| <sup>1</sup> 4K 25.00P, <sup>1</sup> FHD 50.00P, <sup>1</sup> FHD 25.00P | <sup>E</sup> FHD 25.00P |
| <sup>且</sup> HD 59.94P                                                   | <sup>E</sup> HD 29.97P  |
| EHD 50.00P                                                               | EHD25.00P               |

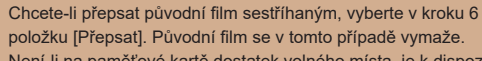

- položku [Přepsat]. Původní film se v tomto případě vymaže. Není-li na paměťové kartě dostatek volného místa, je k dispozici
- pouze možnost [Přepsat]. Pokud se v průběhu ukládání vybije bateriový zdroj, nemusí dojít
- k uložení filmů. Při úpravách filmů doporučujeme použít plně nabitý bateriový zdroj.

Upravené filmy nelze uložit v komprimovaném formátu, jestliže vyberete možnost [Přepsat].

#### Před použitím

Základní příručka

Pokročilá příručka

Základv práce s fotoaparátem

Režim Auto / Režim Hybridní Auto

Další režimy snímání

Režim P

Režimy Tv, Av a M

Přehrávání

Bezdrátové funkce

Nabídka nastavení

Příslušenství

Dodatek

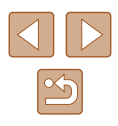

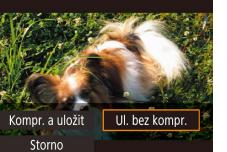

#### Úpravy krátkých filmů

Statické snímky Filmy

Jednotlivé kapitoly (klipy) (斗28) zaznamenané v režimu 🚰 lze podle potřeby vymazat. Při mazání klipů buďte opatrní, vymazané klipy již nelze obnovit.

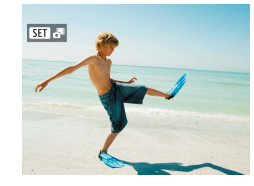

#### Vyberte snímek.

Vyberte snímek označený ikonou
 [SET 3].

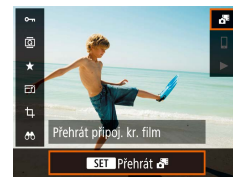

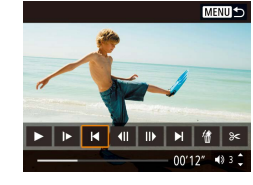

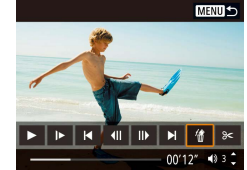

Ű

- **2** Přehrajte krátký film.
  - Na obrazovce Rychloovladače (<sup>23</sup>) vyberte položku [<sup>1</sup>].
  - Přehraje se (od začátku) krátký film zaznamenaný automaticky ze statických snímků pořízených ve stejný den.

#### **3** Vyberte klip, který chcete vymazat.

- Stisknutím tlačítka () zobrazíte ovládací panel pro ovládání filmů.
- Vyberte položku [] nebo [] a stisknutím tlačítka () vyberte klip.

4 Vyberte položku [#].

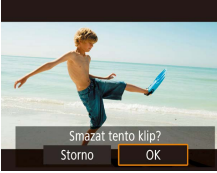

#### 5 Potvrďte vymazání.

• Klip je vymazán a krátký film je přepsán.

 Alba vytvořená při záznamu videomomentek lze rovněž upravovat. Alba vytvořená pomocí položky []] > [Vytvořit album] nelze upravovat. Před použitím

Základní příručka

Pokročilá příručka

Základy práce s fotoaparátem

Režim Auto / Režim Hybridní Auto

Další režimy snímání

Režim P

Režimy Tv, Av a M

Přehrávání

Bezdrátové funkce

Nabídka nastavení

Příslušenství

Dodatek

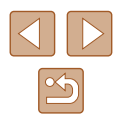

#### Kombinace videomomentek

Statické snímky Filmy

Videomomentky lze zkombinovat pro vytvoření nového filmu (alba).

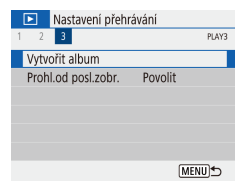

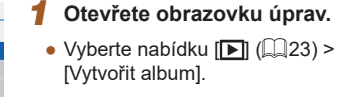

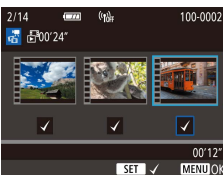

MENU 5

403

00'00" 🗆

Z ín ► Ľ?

#### **2** Specifikujte videomomentky.

- Vyberte film (existující album) a stiskněte tlačítko <sup>®</sup>.
- Po dokončení ukončete stisknutím tlačítka MENU výběr filmu.

#### **3** Upravte album.

- Zobrazí se videomomentky ve filmu vybraném v kroku 2.
- Vyberte položku ve spodní části nabídky úprav a stiskněte tlačítko ().
- V horní části obrazovky vyberte videomomentky pro úpravu a podle potřeby je upravte.

| [ <b>ដ</b> ] Přeuspořádat videomom. | Přeuspořádání videomomentek.<br>Vyberte videomomentku, kterou chcete<br>přemístit, a stiskněte tlačítko ().<br>Chcete-li ji přemístit, použijte<br>tlačítka ().        |
|-------------------------------------|----------------------------------------------------------------------------------------------------|
| [氭] Odstranit videomomentku         | Výběr videomomentek pro vyřazení<br>z nového alba. Videomomentky<br>označené ikonou [m] nejsou zahrnuty<br>do nového alba, ale nejsou vymazány<br>z originálního alba. |
| [] Přehrát videomomentku            | Přehrání vybrané videomomentky.                                                                                                    |
| [🗳] Dokončit editaci                | Ukončení úprav alba.                                                                                                    |

#### 4 Ukončete úpravy alba.

 Stiskněte tlačítko MENU pro návrat na obrazovku úprav a vyberte položku [[\*]] pro ukončení úprav.

#### 5 Uložte album.

Vytvořit album

Náhled

Hudba na pozadí

Uložit

Neukládat

- Vyberte položku [Uložit].
- Chcete-li přidat hudbu na pozadí, vyberte položku [Hudba na pozadí].
- Pro zobrazení upravovaného alba vyberte položku [Náhled].
- Po uložení alba se zobrazí obrazovka přehrávání.
- Alba vytvořená pomocí položky [Vytvořit album] nelze upravovat.

| použitím                            |  |  |
|-------------------------------------|--|--|
| dní příručka                        |  |  |
| čilá příručka                       |  |  |
| Základy práce<br>s fotoaparátem     |  |  |
| Režim Auto /<br>Režim Hybridní Auto |  |  |
| Další režimy snímání                |  |  |
| Režim P                             |  |  |
| Režimy Tv, Av a M                   |  |  |
| Přehrávání                          |  |  |
| Bezdrátové funkce                   |  |  |
| Nabídka nastavení                   |  |  |
| Příslušenství                       |  |  |
| Dodatek                             |  |  |
| ík                                  |  |  |
|                                     |  |  |

Před

Zákla

Pokro

Rejsti

# Bezdrátové funkce

Bezdrátový přenos snímků z fotoaparátu na různá kompatibilní zařízení a používání fotoaparátu v kombinaci s webovými službami

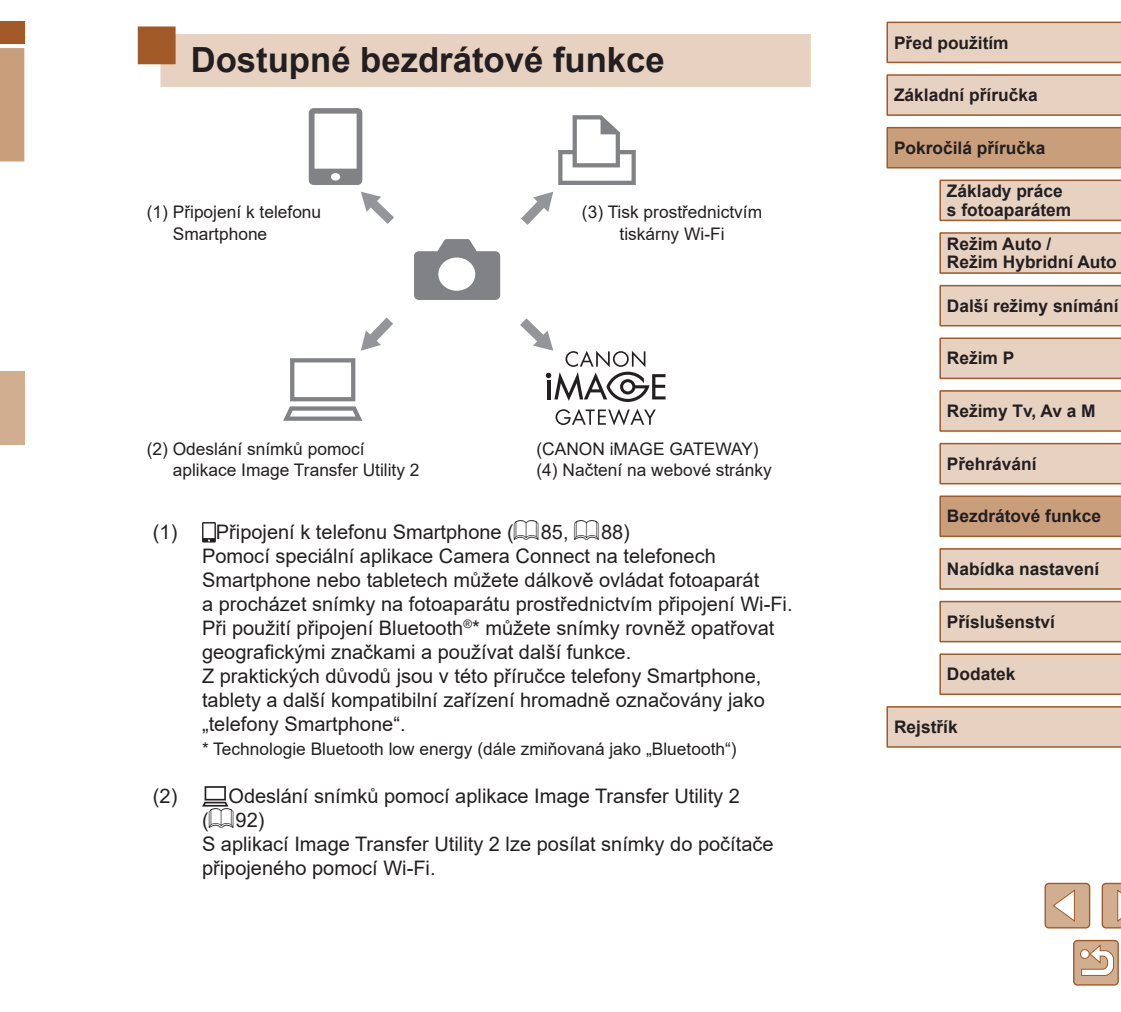

- 凸Tisk prostřednictvím Wi-Fi tiskárny (QQ93) (3) Snímky lze tisknout pomocí připojení Wi-Fi z tiskáren kompatibilních s technologií PictBridge (bezdrátová LAN).
- Načtení na webové stránky (Q95) (4)Po dokončení členské registrace (zdarma) můžete sdílet snímky s přáteli nebo rodinou na sociálních médiích nebo online fotoslužbě CANON iMAGE GATEWAY pro zákazníky společnosti Canon.

## Příprava na použití bezdrátových funkcí

Neiprve se připravte na použití bezdrátových funkcí.

#### Příprava fotoaparátu

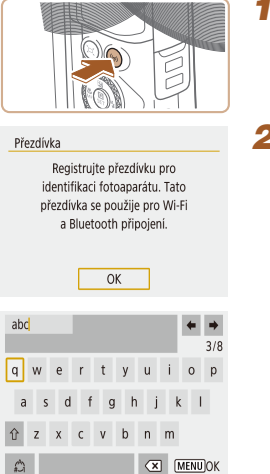

#### Stiskněte tlačítko ((†)).

- Pokud se při stisknutí tlačítka ((p)) nezobrazí prvně obrazovka bezdrátových nastavení, stiskněte znovu tlačítko ((•)).
- 2 Zaregistrujte položku [Přezdívka].

- Chcete-li použít zobrazenou přezdívku, stiskněte tlačítko MENU.
- Na další obrazovce vyberte pro návrat do nabídky nastavení funkce možnost [OK].
- Přezdívky mají 1 8 znaků a lze je později změnit.

| Před použitím     |                                     |
|-------------------|-------------------------------------|
| Základní příručka |                                     |
| Pokro             | čilá příručka                       |
|                   | Základy práce<br>s fotoaparátem     |
|                   | Režim Auto /<br>Režim Hybridní Auto |
|                   | Další režimy snímání                |
|                   | Režim P                             |
|                   | Režimy Tv, Av a M                   |
|                   | Přehrávání                          |
|                   | Bezdrátové funkce                   |
|                   | Nabídka nastavení                   |
|                   | Příslušenství                       |
|                   | Dodatek                             |
| Rejstř            | ík                                  |
|                   |                                     |
|                   |                                     |

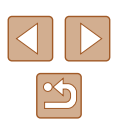

- Přenos signálů Wi-Fi a Bluetooth lze následujícím způsobem vypnout.
  - Wi-Fi: Vyberte nabídku [¥] (□23) > [Nastavení bezdrát. komunikace] > [Nastavení sítě Wi-Fi] a v položce [Wi-Fi] vyberte možnost [Zakázat].
  - Bluetooth: Vyberte nabídku [Y] (<sup>[2]</sup>(<sup>2]</sup>) > [Nastavení bezdrát. komunikace] > [Funkce Bluetooth] a v položce [Funkce Bluetooth] vyberte možnost [Zakázat].
- Přezdívku fotoaparátu můžete změnit v nabídce (Ý) (<sup>[[2]</sup>23) > [Nastavení bezdrát. komunikace] > [Přezdívka].

#### Příprava telefonů Smartphone

- Před připojením fotoaparátu musíte do telefonu Smartphone nainstalovat zdarma dostupnou speciální aplikaci Camera Connect.
- Další informace o této aplikaci (podporované telefony Smartphone a obsažené funkce) najdete na webu společnosti Canon.
- Aplikaci Camera Connect lze nainstalovat z obchodu Google Play nebo App Store. K obchodu Google Play nebo App Store můžete přistupovat rovněž z kódu QR, který můžete zobrazit na fotoaparátu při registraci telefonu Smartphone na fotoaparátu.
- Použijte nejnovější verzi operačního systému telefonu Smartphone.
- Aktivujte Bluetooth a Wi-Fi na telefonu Smartphone.

## Párování s telefony Smartphone prostřednictvím Bluetooth

Spárujte fotoaparát a telefon Smartphone s povoleným připojením Bluetooth následovně.

SET UP1

MENU 5

[MENU] €

[MENU] €

Povolit

Souvislé

Zap 🖸 🖵

Nastavení funkce

1 2 3 4

Vybrat složku Číslov, soub.

Aut. otáčení

Formátovat kartu Nastavení bezdrát, komunikace

Nastavení GPS

Funkce Bluetooth

Pokud nebude Wi-Fi nastaveno

na [Povolit], funkce budou

**Zakáza** 

Povolit

omezeny

Funkce Bluetooth

Funkce Bluetooth

Adresa Bluetooth

Párováni

- Vyberte položku [Nastavení bezdrát. komunikace].
- Vyberte nabídku [¥] (<sup>[[2]</sup>23) > [Nastavení bezdrát. komunikace].

#### 2 Nastavte položku Bluetooth na [Povolit].

- Vyberte položku [Funkce Bluetooth].
- Znovu vyberte položku [Funkce Bluetooth] a potom vyberte možnost [Povolit].

#### 3 Spárujte zařízení.

- Vyberte položku [Párování] > [Nezobrazovat].
- Zobrazí se zpráva indikující probíhající párování.
- Pomocí telefonu Smartphone spárujte fotoaparát a telefon Smartphone způsobem popsaným v dalších krocích.

#### Před použitím Základní příručka Pokročilá příručka Základy práce s fotoaparátem Režim Auto / Režim Hybridní Auto Další režimy snímání Režim P

Režimy Tv, Av a M

Přehrávání

Bezdrátové funkce

Nabídka nastavení

Příslušenství

Dodatek

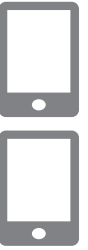

#### V telefonu Smartphone spusťte aplikaci Camera Connect.

#### 5 Vyberte fotoaparát, se kterým se chcete spárovat.

- Dotkněte se přezdívky fotoaparátu, se kterým se chcete spárovat.
- V operačním systému Android přejděte ke kroku 7.
- 6 Dotkněte se položky [Pair / Párovat] (pouze iOS).

#### 7 Na fotoaparátu dokončete proces párování.

- Při zobrazení zprávy pro potvrzení párování vyberte možnost [OK].
- Na obrazovce upozornění na párování stiskněte tlačítko ().
- Párování je nyní kompletní a fotoaparát je připojen k telefonu Smartphone prostřednictvím připojení Bluetooth.

 Veškerá aktivní připojení Bluetooth budou ztracena, pokud vyjmete bateriový zdroj fotoaparátu. Připojení se obnoví při vložení bateriového zdroje a zapnutí fotoaparátu.

#### **Obrazovka** [Funkce Bluetooth]

#### Funkce Bluetooth

 Při použití připojení Bluetooth s telefonem Smartphone vyberte možnost [Povolit].

#### Párování

• Spárujte fotoaparát s telefonem Smartphone.

#### Kontrola/mazání inf. o přip.

- Tato funkce umožňuje kontrolovat název a stav připojení spárovaných zařízení.
- Před spárováním s dalším telefonem Smartphone vymažte informace o připojení pro zařízení aktuálně spárované prostřednictvím připojení Bluetooth (<sup>1</sup>99).

#### Adresa Bluetooth

• Umožňuje zkontrolovat adresu Bluetooth fotoaparátu.

#### Dálkové ovládání fotoaparátu pomocí telefonu Smartphone

- V aplikaci Camera Connect vyberte položku [Bluetooth remote controller / Dálkový ovladač Bluetooth].
- Za současného pozorování simulované obrazovky fotoaparátu můžete dálkově ovládat fotoaparát nebo procházet snímky.

#### Před použitím

Základní příručka

Pokročilá příručka

Základy práce s fotoaparátem

Režim Auto / Režim Hybridní Auto

Další režimy snímání

Režim P

Režimy Tv, Av a M

Přehrávání

Bezdrátové funkce

Nabídka nastavení

Příslušenství

Dodatek

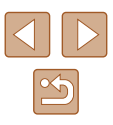

Po spárování se může při používání fotoaparátu zkrátit výdrž baterie, protože se spotřebovává určité množství energie i při vypnutém fotoaparátu.

 Než fotoaparát vezmete na místa, kde je zakázáno používání elektronických zařízení, zakažte komunikaci Bluetooth i v případě, že je toto připojení vypnuté výběrem nabídky [¥] (<sup>[[2]</sup>23) > [Nastavení bezdrát. komunikace] > [Funkce Bluetooth] (dvakrát) > [Zakázat].

#### Záznam geografických značek při fotografování

Pořizované snímky lze opatřit geografickými informacemi GPS (zeměpisnou šířkou, zeměpisnou délkou a nadmořskou výškou) z telefonu Smartphone připojeného pomocí připojení Bluetooth.

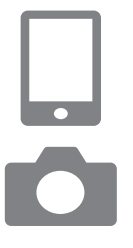

#### Spusťte aplikaci Camera Connect.

 Telefon Smartphone se spuštěnou aplikací Camera Connect udržujte na délku paže.

#### Zapněte GPS.

- Vyberte nabídku [¥] (<sup>23</sup>) > [Nastavení GPS].
- V položce [GPS přes mobil] vyberte možnost [Povolit].
- Na telefonu Smartphone aktivujte lokalizační služby.

#### 3 Exponujte.

- Před fotografováním zkontrolujte, jestli se na fotoaparátu zobrazují ikony [8] a [6]]. Pokud se ikony nezobrazují, stiskněte opakovaně tlačítko INFO.
- Snímky jsou nyní opatřeny geografickými značkami.
- Od tohoto okamžiku jsou snímky pořízené při běžící aplikaci Camera Connect opatřeny geografickými značkami.

#### Kontrola informací o poloze

- Pro zobrazení informací GPS ve snímcích s geografickými značkami přepněte na "Podrobné informace 2" (<sup>[]</sup>G8).
- Datum a čas UTC jsou v podstatě stejné jako greenwichský čas.
- Pomocí aplikace Map Utility můžete zobrazit na mapě informace o poloze.
  - Informace GPS přidané k filmu jsou získány při zahájení záznamu.
     Snímky nemusí být opatřeny geografickými značkami ihned po zapnutí fotoaparátu.
  - Ostatní vás budou moci najít nebo identifikovat pomocí dat o poloze ve vašich snímcích a filmech opatřených geografickými značkami. Při sdílení těchto snímků s jinými osobami buďte opatrní, zejména při umisťování snímků on-line, kde je může vidět mnoho jiných osob.

## Základní příručka Pokročilá příručka Základv práce s fotoaparátem Režim Auto / Režim Hybridní Auto Další režimy snímání Režim P Režimy Tv, Av a M Přehrávání Bezdrátové funkce Nabídka nastavení Příslušenství Dodatek

Před použitím

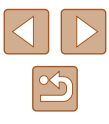

## Připojení k telefonu Smartphone pomocí Wi-Fi

Fotoaparát můžete připojit k telefonu Smartphone některým z těchto způsobů pomocí Wi-Fi. Vypnutí fotoaparátu ukončí připojení Wi-Fi.

# Připojení k telefonům Smartphone připojeným pomocí Bluetooth za pomoci Wi-Fi

Pomocí Wi-Fi se můžete připojit následovně v případě, že je fotoaparát a telefon Smartphone spárován pomocí připojení Bluetooth.

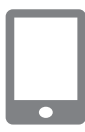

#### Vyberte funkci Camera Connect.

- Vyberte položku [Images on camera / Snímky na fotoaparátu].
- V operačním systému iOS vyberte při zobrazení zprávy pro potvrzení připojení fotoaparátu možnost [Connect / Připojit ].
- 2 Zkontrolujte, jestli jsou zařízení propojena pomocí Wi-Fi.
- Po propojení zařízení pomocí Wi-Fi se na telefonu Smartphone zobrazí obrazovka pro vybranou funkci.
- Na fotoaparátu se zobrazí nápis [Wi-Fi zapnuto].

# Připojení k telefonům Smartphone pomocí Wi-Fi s využitím tlačítka Wi-Fi

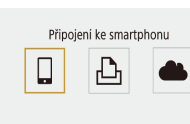

Stiskněte tlačítko ((<sup>n</sup>)).
 Vyberte položku []].

### Ukázat info

Čekání na připojení

SSID

Heslo

4

Storno

Připojit zařízení k fotoaparátu

pomocí nastavení sítě níže a pak

spustit aplikaci/software Canon

Výběr zařízení pro připojení Registr. zařízení pro připojení Editace informací o zařízení

XXX-XXX Canon0B

Přepnout síť

XXXXXXXX

# 2 Vyberte položku [Registr. zařízení pro připojení].

 Vyberte položku [Registr. zařízení pro připojení] a potom vyberte možnost [Nezobrazovat].

#### 3 Zkontrolujte SSID a heslo.

• SSID končí znaky \_Canon0B.

# 4 Připojte telefon Smartphone k fotoaparátu.

- V nabídce nastavení Wi-Fi telefonu Smartphone vyberte pro navázání připojení k síti SSID (název sítě) zobrazený na fotoaparátu.
- Do pole hesla na telefonu Smartphone zadejte heslo zobrazované na fotoaparátu.

# Základní příručka Pokročilá příručka Základy práce s fotoaparátem Režim Auto / Režim Hybridní Auto Další režimy snímání Režim P Režimy Tv, Av a M

Přehrávání

Před použitím

Bezdrátové funkce

Nabídka nastavení

Příslušenství

Dodatek

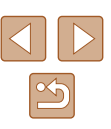

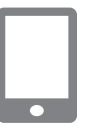

Připojení k tomuto smartphonu:

SmartPhone

Všechny snímky

OK

Zobrazit, sn.

Zobrazit, sn.

Storno

#### **5** Spusťte aplikaci Camera Connect.

 Po zobrazení textu [Spusťte aplikaci/ software Canon na smartphonu] na fotoaparátu se spustí aplikace Camera Connect na telefonu Smartphone.

**5** Vyberte fotoaparát, ke kterému se chcete připojit.

 V seznamu [Cameras / Fotoaparáty] v aplikaci Camera Connect se dotkněte fotoaparátu pro připojení pomocí Wi-Fi.

#### 🖊 Vytvořte připojení Wi-Fi.

- Vyberte možnost [OK] a potom stiskněte tlačítko (P).
- Na fotoaparátu se zobrazí nápis [Wi-Fi zapnuto].
- Na telefonu Smartphone se zobrazí hlavní obrazovka aplikace Camera Connect.
- Zařízení jsou nyní propojena pomocí Wi-Fi.

#### Vytvoření připojení pomocí přístupového bodu

Fotoaparát a telefon Smartphone lze propojit rovněž pomocí přístupového bodu. Nejprve připojte telefon Smartphone k přístupovému bodu. Zařízení připojujte v blízkosti přístupového bodu, protože budete potřebovat stisknout tlačítko WPS.

#### Vyberte položku [WPS (režim PBC)].

- Vyberte nabídku [¥] (<sup>[]</sup>23) > [Nastavení bezdrát. komunikace] > [Funkce Wi-Fi] > []].
- Vyberte položku [Registr. zařízení pro připojení] a potom vyberte možnost [Nezobrazovat].

- Vyberte položku [Přepnout síť] na obrazovce [Čekání na připojení].
- Vyberte položku [Zapojit s WPS] a potom vyberte možnost [WPS (režim PBC)].
- 2 Stiskněte tlačítko WPS na přístupovém bodu.
- Vyberte položku [Autom. nastavení] na obrazovce [Nast. IP adresy] fotoaparátu.
- Je zahájen pokus o navázání spojení mezi fotoaparátem a přístupovým bodem.
- 4 Po navázání spojení přejděte ke kroku 5 v části "Připojení k telefonům Smartphone pomocí Wi-Fi s využitím tlačítka Wi-Fi" (<sup>1</sup>88).

 Vyberete-li v kroku 1 možnost [WPS (režim PIN)], zobrazí se na obrazovce kód PIN. Nezapomeňte tento kód nastavit v přístupovém bodu. Na obrazovce [Výběr zařízení pro připojení] vyberte příslušné zařízení. Další podrobnosti najdete v uživatelské příručce dodávané k přístupovému bodu.

#### Dálkové ovládání fotoaparátu pomocí telefonu Smartphone

Nyní můžete použít aplikaci Camera Connect k procházení snímků na fotoaparátu nebo dálkově ovládanému fotografování.

#### Snímky na fotoaparátu

Můžete procházet snímky ve fotoaparátu a ukládat je do telefonu Smartphone.

| Před | použitím |
|------|----------|
|      |          |

Základní příručka

Pokročilá příručka

Základy práce s fotoaparátem

Režim Auto / Režim Hybridní Auto

Další režimy snímání

Režim P

Režimy Tv, Av a M

Přehrávání

Bezdrátové funkce

Nabídka nastavení

Příslušenství

Dodatek

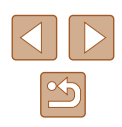

#### Dálkově ovládané fotografování s živým náhledem

Můžete dálkově ovládat fotoaparát za současného pozorování živého náhledu z fotoaparátu na telefonu Smartphone.

> Pokud se fotoaparát během dlouhodobějšího záznamu 4K nebo záznamu full HD při vysoké rychlosti snímání dočasně přehřeje, zobrazí se ikona [PK] a záznam se zastaví. V této době je záznam filmu nedostupný i při stisknutí tlačítka filmu. Podle zobrazených pokynů vyberte jinou velikost záznamu filmu než [4 (29.97P), [4 (25.00P), [FHD 59.94P] nebo [FHD 50.00P] resp. vypněte fotoaparát a nechte jej před obnovením záznamu vvchladnout.

#### Odeslání snímků do telefonu Smartphone

Snímky lze odeslat z fotoaparátu do telefonu Smartphone připojeného pomocí Wi-Fi.

Odesílání snímků do telefonu Smartphone z nabídky fotoaparátu

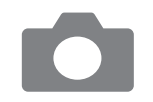

#### Zobrazte nabídku.

- Vyberte nabídku [¥] (<sup>23</sup>) > [Nastavení bezdrát. komunikace] > [Poslat snímky do smartphonu].
- Zobrazí se snímky.

#### Vvberte snímek.

- Vyberte snímek a stiskněte tlačítko (P).
- Po výběru dalších možností odesílání na zobrazené obrazovce je snímek odeslán do telefonu Smartphone.

#### Odesílání snímků do telefonu Smartphone během přehrávání

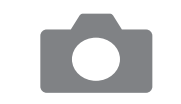

Poslat sním, do smarte

SET Poslat snímky

- Přehraite snímky.
- Stiskněte tlačítko (P). Vyberte položku []].

#### Δ Vyberte snímek.

- Vyberte snímek a stiskněte tlačítko (P).
- Po výběru dalších možností odesílání na zobrazené obrazovce ie snímek odeslán do telefonu Smartphone.

#### Odesílání snímků do telefonu Smartphone automaticky během fotografování

3

Pořízené snímky lze automaticky odeslat do telefonu Smartphone.

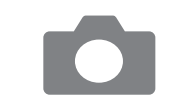

#### Vyberte položku [Po sním. poslat do smartphonu].

 Vyberte nabídku [♀] (□23) > [Nastavení bezdrát. komunikace] > [Nastavení sítě Wi-Fi] > [Po sním. poslat do smartphonu].

# Základní příručka

Před použitím

Pokročilá příručka

Základv práce s fotoaparátem

Režim Auto / Režim Hybridní Auto

Další režimy snímání

Režim P

Režimy Tv, Av a M

Přehrávání

Bezdrátové funkce

Nabídka nastavení

Příslušenství

Dodatek

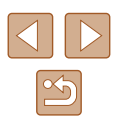

#### 2 Nastavte automatické odesílání.

- Vyberte položku [Poslat automat.] a potom vyberte možnost [Povolit].
- Vyberte velikost v položce [Velikost k poslání].

#### 3 Exponujte.

 Snímky jsou odeslány do telefonu Smartphone.

Ukončete připojení Wi-Fi (291).

#### Specifikace zobrazitelných snímků

Můžete omezit snímky, které lze odeslat do telefonu Smartphone nebo procházet z telefonu Smartphone.

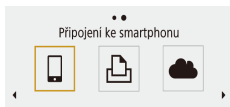

- Stiskněte tlačítko ((†)).
- Vyberte položku []].

#### 🛄 Ukázat info

Výběr zařízení pro připojení Registr. zařízení pro připojení Editace informaci o zařízení SmartPhone

Vyberte telefon Smartphone.

MENU ₅

SmartPhone Změnit přezdívku zařízení Zobrazit. sn. Smazat informace o připojení

Zobrazit. sn. Všechny snímky MENU S 3 Vyberte položku [Editace informací o zařízení].

4 Vyberte položku [Zobrazit. sn.].

 Specifikujte, které snímky bude možné zobrazit.

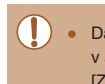

Dálkově ovládané fotografování s využitím živého náhledu v aplikaci Camera Connect není možné, pokud není položka [Zobrazit. sn.] nastavena na [Všechny snímky].

#### Ukončení připojení Wi-Fi

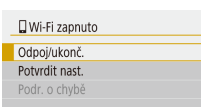

- Vyberte nabídku [¥] (<sup>1</sup>/<sub>2</sub>23) > [Nastavení bezdrát. komunikace] > [Funkce Wi-Fi] > [Odpoj/ukonč.].
- Můžete se rovněž odpojit dotykem položky [x] na obrazovce aplikace Camera Connect.

#### Před použitím

Základní příručka

Pokročilá příručka

Základy práce s fotoaparátem

Režim Auto / Režim Hybridní Auto

Další režimy snímání

Režim P

Režimy Tv, Av a M

Přehrávání

Bezdrátové funkce

Nabídka nastavení

Příslušenství

Dodatek

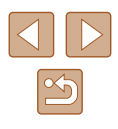

## Automatické odesílání snímků do počítače

Snímky ve fotoaparátu lze automaticky odeslat do počítače připojeného k přístupovému bodu (nastaveného rovněž pro připojení Wi-Fi fotoaparátu) v době, kdy je fotoaparát v dosahu, například po přinesení fotoaparátu domů po fotografování.

#### Připojení pomocí Wi-Fi

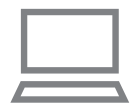

- Připojte počítač k přístupovému bodu.
- Do počítače nainstalujte aplikaci Image Transfer Utility 2.
- Spust'te aplikaci Image Transfer Utility 2.
- V aplikaci Image Transfer Utility 2 zobrazte obrazovku nastavení párování.
  - Obrazovka pro nastavení párování se zobrazí, kdvž postupujete podle pokvnů zobrazených při prvním spuštění aplikace Image Transfer Utility 2.

#### Vyberte typ připojení.

- Vyberte nabídku [] (23) > [Nastavení bezdrát. komunikace] > [Nastavení sítě Wi-Fi] > [Automat. pošle snímky do PC].
- Vvberte nabídku [Poslat automat.] > [Povolit] a potom vyberte možnost [OK].
- Vyberte položku [Zapojit s WPS] a potom vvberte možnost [WPS (režim PBC)].

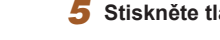

#### Stiskněte tlačítko WPS

 Stiskněte tlačítko WPS na přístupovém bodu pro povolení připojení fotoaparátu.

#### 6 Vyberte automatické nastavení.

 Zobrazí se obrazovka [Nast, IP adresv]. Vyberte možnost [Autom, nastavení].

#### 7 Vyberte počítač.

- Jsou vypsány názvy počítačů připojených k přístupovému bodu. Vyberte počítač pro automatický přenos snímků.
- Na počítači vyberte fotoaparát pro párování.
- Přezdívky fotoaparátů se zobrazují na obrazovce párování aplikace Image Transfer Utility 2.
- Vvberte fotoaparát, ke kterému se chcete připojit, a klepněte na možnost [Pairing/Párování] pro spoiení počítače a fotoaparátu.

#### Nastavení automatického přenosu snímků

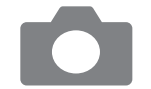

#### 9 Specifikujte možnosti odesílání.

- Vyberte nabídku [¥] (<sup>23</sup>) > [Nastavení bezdrát. komunikace] > [Nastavení sítě Wi-Fi] > [Automat. pošle snímky do PC].
- V položce [Možnosti poslání snímku] specifikuite podmínky přenosu.
- Ujistěte se, že je fotoaparát vypnutý.

#### Před použitím

Základní příručka

#### Pokročilá příručka

Základv práce s fotoaparátem

Režim Auto / Režim Hybridní Auto

Další režimy snímání

Režim P

Režimy Tv, Av a M

Přehrávání

Bezdrátové funkce

Nabídka nastavení

Příslušenství

Dodatek

Reistřík

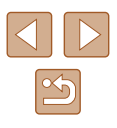

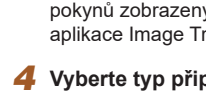

#### Automatické odesílání snímků

- Podle možností odesílání z kroku 9 isou snímky ve fotoaparátu automaticky odeslány do počítače, ke kterému iste přihlášeni, v okamžiku dostupnosti fotoaparátu v dosahu přístupového bodu a zapnutí fotoaparátu.
- - Při použití automatického přenosu snímků se ujistěte, že je bateriový zdroj dostatečně nabitý. Režim úspory energie na fotoaparátu je deaktivován.
  - Jakékoli snímky pořízené po automatickém přenosu snímků nejsou odeslány do počítače. Tyto snímky se automaticky odešlou při restartování fotoaparátu.
- Automatický přenos snímků do počítače je spuštěn zapnutím fotoaparátu v dosahu přístupového bodu. Pokud není automatický přenos snímků zahájen automaticky, zkuste restartovat fotoaparát
- Chcete-li zastavit automatické odesílání snímků, vyberte položku [Automat. pošle snímky do PC] > [Poslat automat.] > [Zakázat].

## Připojení k tiskárnám pomocí Wi-Fi

Snímkv na fotoaparátu lze vytisknout na tiskárně připojené k fotoaparátu pomocí Wi-Fi.

Stiskněte tlačítko ((†)). 1 2 Vyberte položku [凸]. Tisk prostř. Wi-Fi tiskárny Ukázat info 3 Vyberte položku [Registr. zařízení Výběr zařízení pro připojení pro připojení]. Registr. zařízení pro připojení [MENU] € Zkontrolujte SSID a heslo. Δ Čekání na připojení Připojit zařízení k fotoaparátu • SSID končí znaky Canon0B. pomocí nastavení sítě níže SSID XXX-XXX Canon0B XXXXXXXX Heslo Storno Přepnout síť

#### **5** S využitím tiskárny se připojte k fotoaparátu pomocí Wi-Fi.

- V nabídce nastavení Wi-Fi tiskárny vyberte pro navázání připojení k síti SSID (název sítě) zobrazený na fotoaparátu.
- Do pole hesla na tiskárně zadejte heslo zobrazované na fotoaparátu.

| Před použitím                       |  |  |
|-------------------------------------|--|--|
| Základní příručka                   |  |  |
| Pokročilá příručka                  |  |  |
| Základy práce<br>s fotoaparátem     |  |  |
| Režim Auto /<br>Režim Hybridní Auto |  |  |
| Další režimy snímání                |  |  |
| Režim P                             |  |  |
| Režimy Tv, Av a M                   |  |  |
| Přehrávání                          |  |  |
| Bezdrátové funkce                   |  |  |
| Nabídka nastavení                   |  |  |
| Příslušenství                       |  |  |
| Dodatek                             |  |  |
| Rejstřík                            |  |  |
|                                     |  |  |

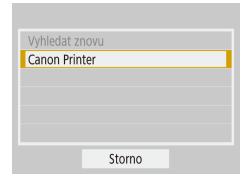

#### 6 Vyberte tiskárnu, ke které se chcete připojit pomocí Wi-Fi.

- Vyberte tiskárnu, kterou chcete použít, a stiskněte tlačítko <sup>®</sup>.
- Snímky na paměťové kartě se zobrazí po propojení zařízení pomocí Wi-Fi.

# Vyberte snímek, který chcete vytisknout.

- Vyberte snímek a stiskněte tlačítko ().
- Vyberte nebo specifikujte zobrazované položky a potom tiskněte (<sup>[[1]</sup>112).

#### Vytvoření připojení pomocí přístupového bodu

Fotoaparát lze připojit k přístupovému bodu, ke kterému je připojena tiskárna, pro tisk pomocí přístupového bodu. Zařízení připojujte v blízkosti přístupového bodu, protože budete potřebovat stisknout tlačítko WPS.

#### **1** Vyberte položku [WPS (režim PBC)].

- Vyberte nabídku [♥] (□23) > [Nastavení bezdrát. komunikace] > [Funkce Wi-Fi] > [□].
- Vyberte položku [Registr. zařízení pro připojení] a na obrazovce [Čekání na připojení] vyberte položku [Přepnout síť].
- Vyberte položku [Zapojit s WPS] a potom vyberte možnost [WPS (režim PBC)].
- 2 Stiskněte tlačítko WPS na přístupovém bodu.
- 3 Vyberte položku [Autom. nastavení] na obrazovce [Nast. IP adresy] fotoaparátu.
- Je zahájen pokus o navázání spojení mezi fotoaparátem a přístupovým bodem.
- 4 Po navázání spojení přejděte ke kroku 6 v části "Připojení k tiskárnám pomocí Wi-Fi" (<sup>[]</sup>93).

| Před použitím |                                     |  |
|---------------|-------------------------------------|--|
| Základ        | dní příručka                        |  |
| Pokro         | čilá příručka                       |  |
| [             | Základy práce<br>s fotoaparátem     |  |
| [             | Režim Auto /<br>Režim Hybridní Auto |  |
| [             | Další režimy snímání                |  |
| [             | Režim P                             |  |
| [             | Režimy Tv, Av a M                   |  |
| [             | Přehrávání                          |  |
| [             | Bezdrátové funkce                   |  |
| [             | Nabídka nastavení                   |  |
| [             | Příslušenství                       |  |
| [             | Dodatek                             |  |
| Reistřík      |                                     |  |

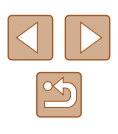

### Přenos snímků na webové služby

#### Registrace webových služeb

Pomocí telefonu Smartphone nebo počítače přidáte své webové služby k fotoaparátu.

- Dokončení registrace fotoaparátu pro CANON iMAGE GATEWAY a další webové služby vyžaduje telefon Smartphone nebo počítač s Internetovým prohlížečem a připojení k Internetu.
- Podrobnosti o požadavcích na prohlížeče (Microsoft Internet Explorer atd.), včetně nastavení a informací o verzích, najdete na webové stránce služby CANON iMAGE GATEWAY.
- Informace o zemích a regionech, v nichž je k dispozici služba CANON iMAGE GATEWAY, najdete na webu společnosti Canon (http://www.canon.com/cig/).
- Pokyny a podrobnosti nastavení pro CANON iMAGE GATEWAY viz nápověda pro CANON iMAGE GATEWAY.
- Chcete-li použít i jiné webové služby než CANON iMAGE GATEWAY, musíte mít u těchto služeb vytvořený účet. Další podrobnosti najdete na webech příslušné webové služby, k níž se chcete zaregistrovat.
- Mohou být vyžadovány poplatky za samostatné připojení od poskytovatele internetu a za přístupový bod.

#### Registrace služby CANON iMAGE GATEWAY

Propojte fotoaparát a službu CANON iMAGE GATEWAY přidáním služby CANON iMAGE GATEWAY jako cílové webové služby ve fotoaparátu. Zařízení připojujte v blízkosti přístupového bodu, protože budete potřebovat stisknout tlačítko WPS.

Mějte na paměti, že pro doručení zprávy s upozorněním pro dokončení propojení budete potřebovat zadat e-mailovou adresu používanou ve vašem počítači nebo telefonu Smartphone.

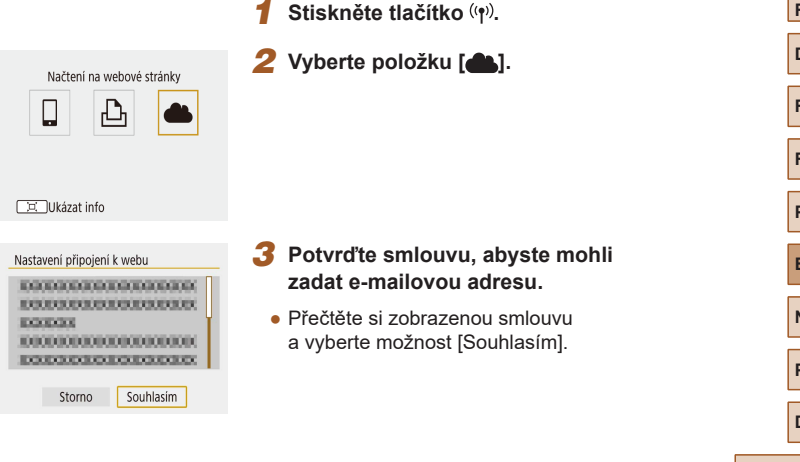

| řed použitím     |                                     |
|------------------|-------------------------------------|
| ákladní příručka |                                     |
| okro             | očilá příručka                      |
|                  | Základy práce<br>s fotoaparátem     |
|                  | Režim Auto /<br>Režim Hybridní Auto |
|                  | Další režimy snímání                |
|                  | Režim P                             |
|                  | Režimy Tv, Av a M                   |
|                  | Přehrávání                          |
|                  | Bezdrátové funkce                   |
|                  | Nabídka nastavení                   |
|                  | Příslušenství                       |
|                  | Dodatek                             |
| Rejst            | řík                                 |
|                  |                                     |

z

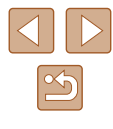

#### 4 Vytvořte připojení k přístupovému bodu.

- Vvberte položku [Zapojit s WPS] a potom vyberte možnost [WPS (režim PBC)].
- Stiskněte tlačítko WPS na přístupovém hodu
- Vyberte položku [Autom. nastavení] na obrazovce [Nast, IP adresv] fotoaparátu pro připojení fotoaparátu k přístupovému bodu.

Zadeite svou e-mailovou adresu.

CANON iMAGE GATEWAY zobrazí se

obrazovka pro zadání e-mailové adresy. Zadeite svou e-mailovou adresu

Jakmile fotoaparát připojíte ke službě

Zadeite čtvřmístné číslo.

| Nastavení připojení k webu                                                         |    |
|------------------------------------------------------------------------------------|----|
| Zadejte e-mailovou adresu, kam<br>bude zaslán odkaz na nastavení<br>(až 254 znaků) |    |
| XXXXX                                                                              |    |
|                                                                                    |    |
| Storno                                                                             | OK |

| Nastavení připo                                      | jení k webu |  |
|------------------------------------------------------|-------------|--|
| Zadejte 4 číslice jako kód vaší<br>volby pro ověření |             |  |
| ****                                                 |             |  |
|                                                      |             |  |
| Storno                                               | OK          |  |
|                                                      |             |  |

#### Upozornění

Canon vám poslal email. Pokud nepřišel, zkontrol. účet. Poté otevřete URL a dokonč. nastavení připojení

OK

#### Zadejte zvolené čtyřmístné číslo a pokračujte. Toto číslo budete potřebovat později pro nastavení propojení se službou

6

a pokračujte.

#### 7 Zkontrolujte zprávu s upozorněním.

CANON iMAGE GATEWAY v kroku 8.

- Jakmile je informace odeslána do služby CANON iMAGE GATEWAY, obdržíte zprávu s upozorněním na e-mailovou adresu zadanou v kroku 5.
- Na další obrazovce označující odeslání zprávy s upozorněním stiskněte tlačítko 🚇.

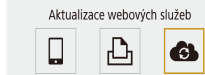

Ukázat info

Symbol [ ] se nyní změní na [ ].

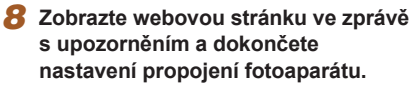

- Z počítače nebo telefonu Smartphone zobrazte webovou stránku odkazovanou ve zprávě s upozorněním.
- Podle pokynů dokončete nastavení na stránce nastavení propojení fotoaparátu.

#### Dokončete nastavení služby CANON iMAGE GATEWAY ve fotoaparátu.

- Vyberte položku [6].
- Služba CANON iMAGE GATEWAY ie nvní přidána jako cílová webová služba.

| i, | Ukázat info | (MENU)* |
|----|-------------|---------|
|    |             |         |

G

Připojení ke smartphonu

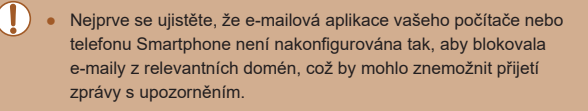

#### Před použitím

Základní příručka

Pokročilá příručka

Základv práce s fotoaparátem

Režim Auto / Režim Hybridní Auto

Další režimy snímání

Režim P

Režimy Tv, Av a M

Přehrávání

Bezdrátové funkce

Nabídka nastavení

Příslušenství

Dodatek

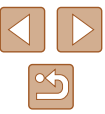

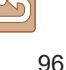

#### Registrace dalších webových služeb

Kromě služby CANON iMAGE GATEWAY můžete do fotoaparátu přidat i jiné webové služby.

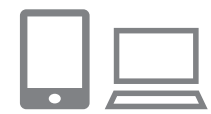

- Přihlaste se ke službě CANON iMAGE GATEWAY a otevřete odkaz s nastavením fotoaparátu.
- Pomocí počítače nebo telefonu Smartphone přejděte na adresu http://www.canon.com/cig/ a navštivte stránku CANON iMAGE GATEWAY.

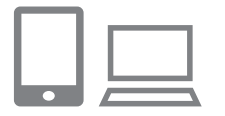

#### 2 Konfigurujte webovou službu, kterou chcete používat.

 Postupujte podle pokynů zobrazených na telefonu Smartphone nebo na počítači a nastavte používanou webovou službu.

# Aktualizace webových služeb

## Stisknu položku

#### Vyberte položku [

Stisknutím tlačítka <sup>((<sup>1</sup>))</sup> vyberte položku [<sup>6</sup>].

# Načtení na webové stránky

Přenos snímků na webové služby

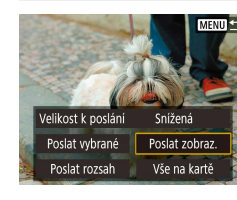

#### f Stiskněte tlačítko (۱۹۰).

#### 2 Vyberte cílové místo.

- Vyberte ikonu webové služby.
- Pokud se s webovou službou využívá více příjemců nebo možností sdílení, vyberte položku na zobrazené obrazovce pro výběr příjemců.

#### 3 Pošlete snímek.

- Vyberte možnosti odeslání a přeneste snímek.
- Při přenosu dat do služby YouTube si přečtěte podmínky služby a vyberte možnost [Souhlasím].
- Jakmile je snímek odeslán, zobrazí se možnost [OK]. Chcete-li se vrátit na obrazovku přehrávání, stiskněte tlačítko (P).

 Chcete-li na telefonu Smartphone zobrazit snímky načtené do služby CANON iMAGE GATEWAY, vyzkoušejte speciální aplikaci Canon Online Photo Album. Stáhněte a nainstalujte aplikaci Canon Online Photo Album z obchodu App Store pro zařízení iPhone a iPad a z obchodu Google Play pro zařízení Android.

## Základní příručka

Před použitím

Pokročilá příručka

Základy práce s fotoaparátem

Režim Auto / Režim Hybridní Auto

Další režimy snímání

Režim P

Režimy Tv, Av a M

Přehrávání

Bezdrátové funkce

Nabídka nastavení

Příslušenství

Dodatek

Rejstřík

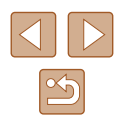

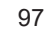

služby CANON Canon Online f lí, Canon Online f vení iPhone a iPad a

🛄 Ukázat info

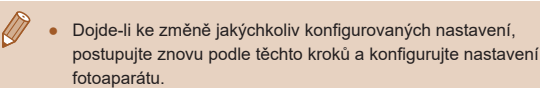

## Opětovné připojení pomocí Wi-Fi

Opětovné připojení k zařízením nebo webovým službám pomocí Wi-Fi je možné, jakmile jsou zaregistrována nastavení připojení.

2 Vyberte položku.

SmartPhone
 Canon Printer

💷 Ukázat info

#### Stiskněte tlačítko ((p)).

- Ze zobrazených minulých připojení vyberte položku, ke které se chcete připojit pomocí Wi-Fi. Pokud není položka zobrazena, přepněte stisknutím tlačítek (/) na jiné obrazovky.
- Při nastavení nabídky [¥] (<sup>223</sup>) > [Nastavení bezdrát. komunikace] > [Nastavení sítě Wi-Fi] > [Historie připojení] na [Skrýt] se nezobrazí žádná minulá připojení.

#### Webové služby

Krok 3 není nutný.

#### **3** Připravte si druhé zařízení.

#### Telefony Smartphone

- V telefonu Smartphone zapněte Wi-Fi a spusťte aplikaci Camera Connect.
- Pokud byla změněna nastavení telefonu Smartphone pro připojení k dalším zařízením, obnovte nastavení pro připojení k fotoaparátu nebo k přístupovému bodu fotoaparátu pomocí Wi-Fi. U přímých spojení mezi fotoaparátem a telefony Smartphone končí SSID znaky

#### \_Canon0B.

#### 凸 Tiskárny

 Pokud byla změněna nastavení tiskárny pro připojení k dalším zařízením, obnovte nastavení pro připojení k fotoaparátu nebo k přístupovému bodu fotoaparátu pomocí Wi-Fi.

U přímých spojení mezi fotoaparátem a tiskárnami končí SSID znaky \_Canon0B.

| Základní příručka  |                                     |  |  |  |  |  |
|--------------------|-------------------------------------|--|--|--|--|--|
| Pokročilá příručka |                                     |  |  |  |  |  |
|                    | Základy práce<br>s fotoaparátem     |  |  |  |  |  |
|                    | Režim Auto /<br>Režim Hybridní Auto |  |  |  |  |  |
|                    | Další režimy snímání                |  |  |  |  |  |
|                    | Režim P                             |  |  |  |  |  |
|                    | Režimy Tv, Av a M                   |  |  |  |  |  |
|                    | Přehrávání                          |  |  |  |  |  |
|                    | Bezdrátové funkce                   |  |  |  |  |  |
|                    | Nabídka nastavení                   |  |  |  |  |  |
|                    | Příslušenství                       |  |  |  |  |  |
|                    | Dodatek                             |  |  |  |  |  |
| Rejst              | řík                                 |  |  |  |  |  |
|                    |                                     |  |  |  |  |  |

Před použitím

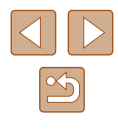

## Úprava nebo vymazání nastavení bezdrátové komunikace

#### Změna nebo vymazání nastavení pro připojení

Nastavení pro připojení uložená na fotoaparátu lze změnit nebo vymazat. Před změnou nebo vymazáním nastavení pro připojení ukončete připojení Wi-Fi.

obrazovky.

Stiskněte tlačítko ((†)).

Na obrazovce zobrazené vlevo můžete

stisknutím tlačítek </>

Vvberte položku.

vvmazat nebo změnit.

SmartPhone
 Canon Printer

#### 🛄 Ukázat info

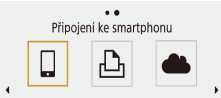

#### 💷 Ukázat info

Výběr zařízení pro připojení Registr. zařízení pro připojení Editace informací o zařízení SmartPhone

(MENU)

#### 3 Vyberte položku [Editace informací o zařízení].

Na obrazovce vlevo vvberte položku

s nastaveními připojení, která chcete

 Na zobrazené obrazovce vyberte zařízení s nastaveními připojení, která chcete změnit nebo vymazat, a potom změňte nebo vymažte nastavení.

# Obnovení výchozích nastavení bezdrátové komunikace

Všechna nastavení bezdrátové komunikace lze vymazat. To může zamezit úniku informací v případě zapůjčení fotoaparátu nebo změně jeho vlastnictví.

Vymazat nastavení • Vyt Resetovat všechna bezdrátová nastavení na výchozí

OK

Storno

 Vyberte nabídku [¥] (<sup>1</sup>/<sub>2</sub>23) > [Nastavení bezdrát. komunikace] > [Vymazat nastavení].

#### Vymazání informací zařízení spárovaných prostřednictvím funkce Bluetooth

Před spárováním s jiným telefonem Smartphone vymažte informace o připojených telefonech Smartphone.

#### Kroky prováděné na fotoaparátu

 Vyberte nabídku [♥] (□23) > [Nastavení bezdrát. komunikace] > [Funkce Bluetooth] > [Kontrola/mazání inf. o přip.] a stiskněte tlačítko □.

#### Kroky prováděné na telefonu Smartphone

• V nabídce nastavení Bluetooth na telefonu Smartphone vymažte informace fotoaparátu registrované na telefonu Smartphone.

#### Před použitím

Základní příručka

Pokročilá příručka

Základy práce s fotoaparátem

Režim Auto / Režim Hybridní Auto

Další režimy snímání

Režim P

Režimy Tv, Av a M

Přehrávání

Bezdrátové funkce

Nabídka nastavení

Příslušenství

Dodatek

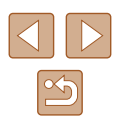

# Nabídka nastavení

Přizpůsobení nebo nastavení základních funkcí fotoaparátu pro větší pohodlí

### Nastavení základních funkcí fotoaparátu

Tato nastavení jsou konfigurována v nabídce [Y] (Q23). Často používané funkce můžete přizpůsobit podle vlastních požadavků.

#### Ztlumení zvuků fotoaparátu

SET UP3

Tato položka zamezuje přehrávání zvuků fotoaparátem při namáčknutí tlačítka spouště do poloviny nebo při aktivaci samospouště.

Nastavte položku [Tón] na [Zakázat].

| Povolit |                    |
|---------|--------------------|
| Zakázat |                    |
|         |                    |
|         |                    |
|         |                    |
|         | _                  |
|         | Povolit<br>Zakázat |

Y Nastavení funkce

1 2 3 4 5

#### Nastavení hlasitosti

Hlasitost jednotlivých zvuků vydávaných fotoaparátem lze upravit následujícím způsobem.

| Hlasitost      |                     |
|----------------|---------------------|
| Hlas úv. zvuku | •                   |
| Hlas. samosp.  | • • • • • • • • • • |
| Hlas. závěrky  | • • • • • • • • •   |
|                |                     |
|                |                     |
|                |                     |
|                | MENU 5              |
|                |                     |

- Vyberte položku [Hlasitost].
- Vyberte položku a stisknutím tlačítek 
   nastavte hlasitost.

| Před použitím |                                     |  |  |  |  |  |
|---------------|-------------------------------------|--|--|--|--|--|
| Zákla         | Základní příručka                   |  |  |  |  |  |
| Pokro         | očilá příručka                      |  |  |  |  |  |
|               | Základy práce<br>s fotoaparátem     |  |  |  |  |  |
|               | Režim Auto /<br>Režim Hybridní Auto |  |  |  |  |  |
|               | Další režimy snímání                |  |  |  |  |  |
|               | Režim P                             |  |  |  |  |  |
|               | Režimy Tv, Av a M                   |  |  |  |  |  |
|               | Přehrávání                          |  |  |  |  |  |
|               | Bezdrátové funkce                   |  |  |  |  |  |
|               | Nabídka nastavení                   |  |  |  |  |  |
|               | Příslušenství                       |  |  |  |  |  |
|               | Dodatek                             |  |  |  |  |  |
| Rejstřík      |                                     |  |  |  |  |  |
|               |                                     |  |  |  |  |  |
|               |                                     |  |  |  |  |  |
|               |                                     |  |  |  |  |  |

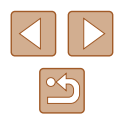

#### Nastavení doby pro zasunutí objektivu

Objektiv se za normálních okolností zasune po uplynutí přibližně jedné minuty od stisknutí tlačítka 
v režimech snímání (
20). Chcete-li, aby se objektiv zasunul ihned po stisknutí tlačítka , nastavte dobu zasunutí objektivu na [0 s].

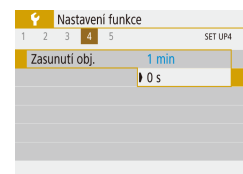

• Nastavte položku [Zasunutí obj.] na [0 s].

#### Použití režimu Eco

Tato funkce umožňuje šetřit energii baterie v režimech snímání. Pokud se fotoaparát nepoužívá, obrazovka rychle ztmavne z důvodu snížení vybíjení baterie.

| Ý    | Nast  | Nastavení funkce |   |     |         |  |
|------|-------|------------------|---|-----|---------|--|
| 1 2  | 3     | 4                | 5 |     | SET UP2 |  |
| Reži | n Eco | )                |   | Zap |         |  |
|      |       |                  |   | Vyp |         |  |
|      |       |                  |   |     |         |  |
|      |       |                  |   |     |         |  |
|      |       |                  |   |     |         |  |

#### Proveďte konfiguraci nastavení.

- Nastavte [Režim Eco] na [Zap].
- Obrazovka ztmavne po uplynutí přibližně dvou sekund nečinnosti fotoaparátu; po uplynutí dalších deseti sekund se obrazovka vypne. Fotoaparát se automaticky vypne po uplynutí přibližně tří minut nečinnosti.

#### 2 Exponujte / Zahajte záznam.

 Jestliže je vypnutá obrazovka, ale objektiv ještě není zasunutý, aktivujete namáčknutím tlačítka spouště do poloviny obrazovku a připravíte fotoaparát na fotografování.

#### Nastavení funkce Úspora energie

Tato funkce umožňuje podle potřeby nastavit dobu pro deaktivaci fotoaparátu a obrazovky (Automatické vypnutí a Vyp displeje).

- Úspora energie Vyp displeje 1 min Autom.vypnutí 30 s
- Vyberte položku [Úspora energie].
  Vybranou položku podle potřeby upravte stisknutím tlačítek ▲/▼
- (MENU)
- Pokud chcete šetřit energii, měli byste za normálních okolností vybrat nastavení [30 s] pro položku [Autom.vypnutí] a nastavení [1 min] pro položku [Vyp displeje].
- Nastavení [Vyp displeje] je použito i v případě, že je funkce [Autom.vypnutí] nastavena na [Zakázat].
- Tyto funkce pro úsporu energie nejsou k dispozici při nastavení funkce Režim Eco (<sup>[]</sup>101) na [Zap].

#### Jas obrazovky

Úpravu jasu obrazovky proveďte následujícím způsobem.

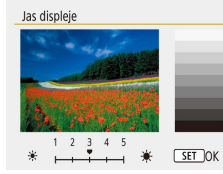

 Vyberte položku [Jas displeje] a potom nastavte stisknutím tlačítek ◀/▶ jas.

## Před použitím Základní příručka Pokročilá příručka Základy práce s fotoaparátem Režim Auto / Režim Hybridní Auto Další režimy snímání Režim P Režimy Tv, Av a M

Bezdrátové funkce

Nabídka nastavení

Příslušenství

Dodatek

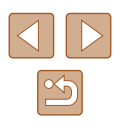

#### Skrytí úvodní obrazovky

Chcete-li, můžete deaktivovat zobrazení úvodní obrazovky, která se běžně zobrazí po zapnutí fotoaparátu.

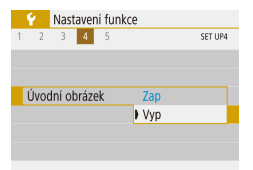

 Nastavte položku [Úvodní obrázek] na [Vyp].

#### Formátování paměťových karet

Dříve než začnete používat novou paměťovou kartu nebo kartu, která byla naformátována v jiném zařízení, měli byste ji naformátovat pomocí tohoto fotoaparátu.

Při formátování paměťové karty se vymažou všechna data, která jsou na ní uložena. Před formátováním zkopírujte snímky z paměťové karty do počítače nebo jiným způsobem vytvořte jejich zálohu.

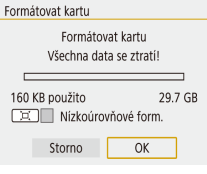

- Vyberte položku [Formátovat kartu].
- Pro zahájení procesu formátování vyberte možnost [OK].

 Formátování nebo vymazání dat na paměťové kartě pouze změní informace pro správu souborů na kartě a nezajistí úplné vymazání dat. Při předávání nebo likvidaci paměťové karty proveďte příslušná opatření, např. kartu fyzicky poškoďte, abyste zabránili úniku osobních informací.

 Celková kapacita karty uvedená na obrazovce formátování může být nižší, než je uvedeno na paměťové kartě.

#### Nízkoúrovňové formátování

Nízkoúrovňové formátování proveďte v následujících případech: Zobrazí se zpráva [Chyba paměťové karty], fotoaparát nepracuje správně, poklesne rychlost zápisu nebo čtení paměťové karty, zpomalí se souvislé fotografování nebo dojde k náhlému zastavení záznamu filmu. Při nízkoúrovňovém formátování se vymažou všechna data na paměťové kartě. Před zahájením nizkoúrovňového formátování zkopírujte snímky z paměťové karty do počítače nebo jiným způsobem vytvořte jejich zálohu.

Formátovat kartu Formátovat kartu Všechna data se ztratí!

160 KB použito 29.7 GB □ ✓ Nízkoúrovňové form.

Storno OK

 Nízkoúrovňové formátování může trvat déle než operace popsaná v části "Formátování paměťových karet" (Д102), protože dochází k vymazání veškerých zaznamenaných dat na paměťové kartě.

Na obrazovce "Formátování paměťových

karet" (1102) vyberte stisknutím

Pro zahájení procesu formátování

tlačítka 🗖 položku [

vyberte možnost [OK].

 Nízkoúrovňové formátování paměťové karty můžete zrušit výběrem možnosti [Storno]. V takovém případě budou všechna data vymazána, ale paměťovou kartu můžete běžně používat. Před použitím

Základní příručka

Pokročilá příručka

Základy práce s fotoaparátem

Režim Auto / Režim Hybridní Auto

Další režimy snímání

Režim P

Režimy Tv, Av a M

Přehrávání

Bezdrátové funkce

Nabídka nastavení

Příslušenství

Dodatek

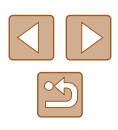

#### Výběr a tvorba složek

Můžete vybrat nebo vytvořit složky pro ukládání snímků. Nové složky lze vytvořit výběrem položky [Vytvořit složku] na obrazovce pro výběr složky.

|   | ۴Ľ    | Nast   | taven | í fun | ikce       |
|---|-------|--------|-------|-------|------------|
| 1 | 2     | 3      | 4     | 5     | SET UP1    |
|   | Vybr  | at slo | ožku  |       |            |
|   | Číslo | v. so  | ub.   |       | Souvislé   |
|   | Aut.  | otáče  | ení   |       | Zap        |
|   | Form  | nátov  | at ka | rtu   |            |
|   | Nast  | aveni  | í bez | drát. | komunikace |
|   | Nast  | aveni  | í GPS |       |            |
|   |       |        |       |       | (MENU)     |

#### Zobrazte obrazovku [Vybrat složku].

Vyberte položku [Vybrat složku].

| Muhrat dažku    |     |                                                                                                    |
|-----------------|-----|----------------------------------------------------------------------------------------------------|
| Vybrat složku   |     |                                                                                                    |
| 100CANON        | 46  | 105-01                                                                                                    |
| 101CANON        | 2   | A DESCRIPTION                                                                                                    |
| 102CANON        | 320 | and the second second se |
| 103CANON        | 214 | 105:01                                                                                                    |
| 104CANON        | 84  |                                                                                                    |
| 105CANON        | 15  |                                                                                                    |
| Vytvořit složku |     |                                                                                                    |

## **2** Proveďte konfiguraci nastavení.

- Vyberte složku pro ukládání snímků.
- Pro vytvoření nové složky vyberte položku [Vytvořit složku].
- Složky jsou pojmenovány ve formě 100CANON, s trojciferným číslem složky následovaným pěti znaky nebo číslicemi.
- Lze vytvořit složky s čísly v rozmezí 100 999.

#### Číslování souborů

Pořízeným snímkům jsou automaticky přiřazena čísla souborů v pořadí, v jakém byly pořízeny (0001 – 9999). Snímky jsou ukládány do složek s kapacitou max. 9 999 snímků. Způsob přiřazování čísel souborů ve fotoaparátu lze změnit.

| Číslov. soub. |              |
|---------------|--------------|
| Číslování     | Souvislé     |
|               | Autom. reset |
|               |              |

 Vyberte položku [Číslov. soub.] a poté vyberte požadovanou možnost.

| Souvislé     | l po vložení nové paměťové karty jsou čísla snímků<br>přiřazována za sebou (dokud není pořízen nebo<br>uložen snímek s číslem 9999). |
|--------------|----------------------------------------------------------------------------------------------------|
| Autom. reset | Jestliže vyměníte paměťovou kartu za novou nebo<br>je vytvořena nová složka, začne číslování snímků<br>znovu od 0001.                |
| Ruční reset  | Tvorba nové složky a spuštění číslování souborů<br>od 0001.                                                                          |

 Bez ohledu na možnost vybranou pro toto nastavení mohou být snímky na nově vložených paměťových kartách číslovány za sebou, a to s využitím posledního čísla stávajících snímků. Chcete-li začít snímky ukládat počínaje číslem 0001, použijte prázdnou (nebo naformátovanou, <sup>[2]</sup>102) paměťovou kartu.

## Základní příručka Pokročilá příručka Základy práce s fotoaparátem Režim Auto / Režim Hybridní Auto Další režimy snímání Režim P Režimy Tv, Av a M Přehrávání Bezdrátové funkce Nabídka nastavení Příslušenství Dodatek

Před použitím

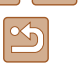

#### Vypnutí automatického otáčení

Tento postup slouží k vypnutí funkce automatického otáčení snímků, která otáčí snímky zobrazené na fotoaparátu nebo počítači na základě orientace fotoaparátu.

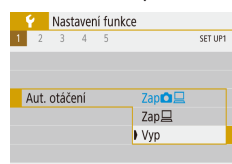

Nastavte položku [Aut. otáčení] na [Vyp].

| Zap         | Automatické otáčené snímků během přehrávání<br>na fotoaparátu a počítačích. |  |  |  |
|-------------|-----------------------------------------------------------------------------|--|--|--|
| Zap <u></u> | Automatické otáčené snímků během přehrávání<br>na počítačích.               |  |  |  |
| Vур         | Snímky nejsou automaticky otáčeny.                                          |  |  |  |

Snímky vytvořené při nastavení položky [Aut. otáčení] na [Vyp] . nejsou automaticky otáčeny v případě pozdějšího nastavení položky na [Zap].

#### Zobrazení metrických / nemetrických hodnot

Jednotky zobrazení sloupce zoomu (Q26), indikátoru MF (Q56) a dalších údajů lze podle potřeby přepínat mezi m/cm a ft/in.

|   | 1     | Nastavení funkce |   |   |         |   |         |
|---|-------|------------------|---|---|---------|---|---------|
| 1 | 2     | 3                | 4 | 5 |         |   | SET UP4 |
|   |       |                  |   |   |         |   |         |
|   |       |                  |   |   |         |   |         |
|   |       |                  |   |   |         |   |         |
|   | ledno | otky             |   |   | m/ci    | m |         |
|   |       |                  |   |   | ) ft/in |   |         |
|   |       |                  |   |   |         |   |         |
|   |       |                  |   |   |         |   |         |

Nastavte položku [Jednotky] na [ft/in].

#### Ověřování log osvědčení

Některá loga osvědčení týkající se požadavků, které fotoaparát splňuje, ie možné zobrazit na obrazovce. Jiná loga osvědčení jsou vytištěna v této příručce, na obalu fotoaparátu nebo na těle fotoaparátu.

> Vyberte položku [Zobrazení loga osvědčeníl.

| Reset. aparát         |             |
|-----------------------|-------------|
| URL pro manuál/softwa | are         |
| Zobrazení loga osvědč | ení         |
| Firmware              | DVer. 1.0.0 |
|                       |             |
|                       |             |
|                       | MENU ₅      |
|                       |             |

Nastavení funkce 1 2 3 4 5 SET UP5

Jazyk zobrazování

Jazyk pro zobrazované údaje lze podle potřeby změnit.

- Українська 繁體中文 Norsk 한국어 Svenska Melayu Español Indonesia Ελληνικά فارسى Русский עברית Polski 日本語 Čeština
- V položce [Jazyk [] vyberte jazyk.

# Před použitím

Základní příručka

Pokročilá příručka

Základy práce s fotoaparátem

Režim Auto / Režim Hybridní Auto

Další režimy snímání

Režim P

Režimy Tv, Av a M

Přehrávání

Bezdrátové funkce

Nabídka nastavení

Příslušenství

Dodatek

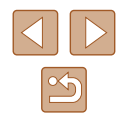

#### Změna rozlišení výstupu HDMI

Zobrazení na televizoru prostřednictvím HDMI může při přepnutí na film s jiným rozlišením trvat určitou dobu. Zpoždění před zobrazením můžete eliminovat konverzí filmů 4K na filmy full HD a nastavením výstupního rozlišení na full HD.

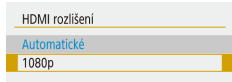

 Nastavte položku [HDMI rozlišení] na [1080p].

#### Úprava dalších nastavení

Následující nastavení lze upravit rovněž v nabídce [Y].

- [Videosystém] (QQ 108)
- [Nastavení bezdrát. komunikace] (📖83)
- [Nastavení GPS] (<sup>[]</sup>87)
- [Převr. zobrazení] (<sup>[]</sup>22)

#### Obnovení výchozích nastavení fotoaparátu

Pokud jste omylem provedli nesprávné nastavení, můžete obnovit výchozí nastavení fotoaparátu.

#### Obnovení výchozích nastavení fotoaparátu

#### Zákl. nastavení

 V položce [Reset. aparát] vyberte položku [Zákl. nastavení].

Vymazat všechna nast.fotoap

 Jakmile vyberete možnost [OK], obnoví se výchozí nastavení fotoaparátu.

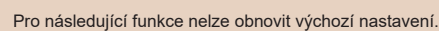

- Nabídka [Y] ((Q23) > [Datum/čas/pásmo] (Q16), [Jazyk]] (Q104) a nastavení [Videosystém] (Q108)
- Jiné informace než [Funkce Bluetooth] registrované v položce [Nastavení bezdrát. komunikace] (🗐 83)

#### Obnovení výchozích nastavení bezdrátové komunikace

- Reset. aparát Zákl. nastavení Nast. bezdr.kom.
- V položce [Reset. aparát] vyberte položku [Nast. bezdr.kom.].
- Jakmile vyberete možnost [OK], obnoví se výchozí nastavení bezdrátové komunikace.

#### Skrytí průvodce funkcí

Průvodce funkcí se normálně zobrazuje, když vyberete položky Rychloovladače (23) nebo MENU (23). Nechcete-li tyto informace využívat, můžete je vypnout.

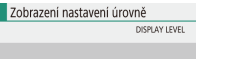

Zakázat

Průvodce funkcí

- Vyberte nabídku [<sup>1</sup>] (<sup>1</sup>23) > [Průvodce funkcí] > [Zakázat].
  - ce funkcí] > [Zakázat].

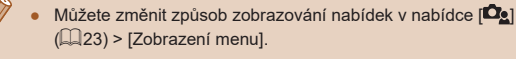

#### Před použitím

Základní příručka

Pokročilá příručka

Základy práce s fotoaparátem

Režim Auto / Režim Hybridní Auto

Další režimy snímání

Režim P

Režimy Tv, Av a M

Přehrávání

Bezdrátové funkce

Nabídka nastavení

Příslušenství

Dodatek

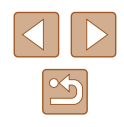

# Příslušenství

Využití fotoaparátu více způsoby při použití volitelného příslušenství Canon a dalšího kompatibilního příslušenství prodávaného samostatně

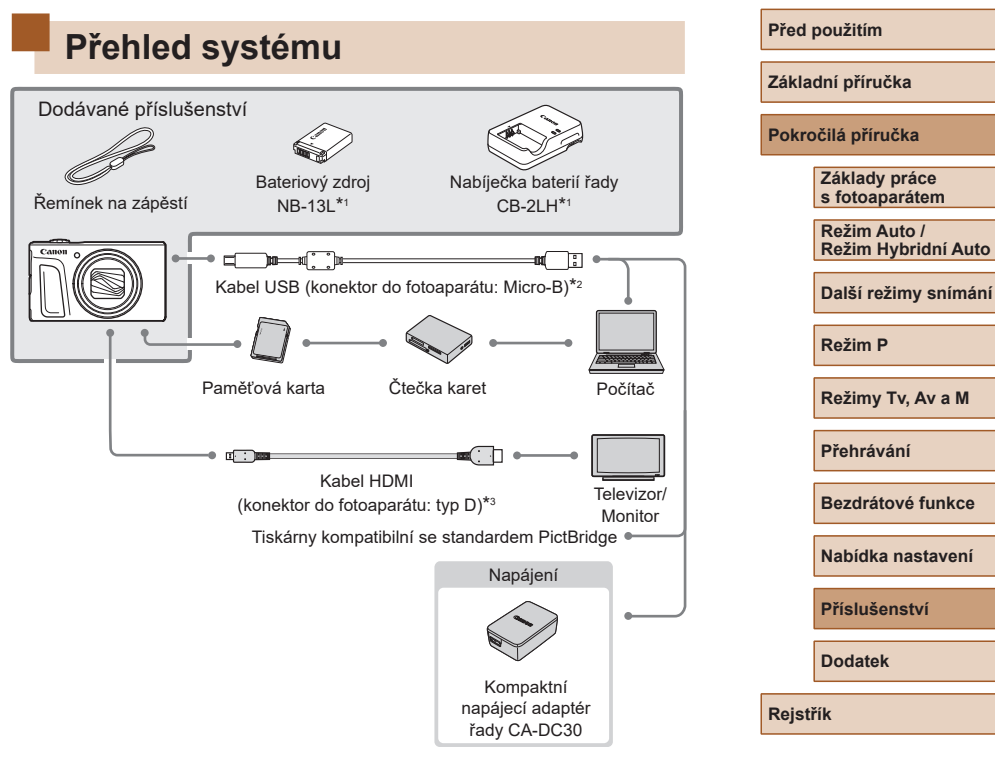

- \*1 Prodává se rovněž samostatně.
- \*2 K dispozici je rovněž originální příslušenství Canon (propojovací kabel IFC-600PCU).
- \*3 Používejte komerčně dostupné kabely v délce maximálně 2,5 m.

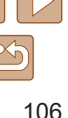

# Doporučujeme vám používat originální příslušenství společnosti Canon.

Tento výrobek byl zkonstruován tak, aby dosahoval vynikajících výsledků při použití originálního příslušenství společnosti Canon. Společnost Canon není odpovědná za jakékoli škody na tomto výrobku a/nebo za nehody, jako je např. požár apod., způsobené chybnou funkcí příslušenství jiných výrobců (např. únik elektrolytu a/nebo výbuch bateriového zdroje). Mějte na paměti, že veškeré opravy, které může váš výrobek Canon vyžadovat v důsledku závad nekrytých zárukou, vám budou účtovány.

#### Volitelné příslušenství

Dále uvedené příslušenství k fotoaparátu se prodává samostatně. Poznámka: Může se stát, že některé položky příslušenství nejsou prodávány v některých regionech nebo byl jejich prodej již ukončen.

#### Příslušenství pro napájení

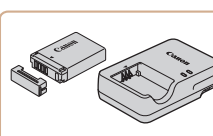

#### Bateriový zdroj NB-13L

• Nabíjecí lithium-iontová baterie

Nabíječka baterií řady CB-2LH

- Nabíječka pro bateriový zdroj NB-13L
- Nabíječku baterií je možné používat v oblastech vybavených elektrickou sítí se střídavým proudem o napětí 100 – 240 V~ (50/60 Hz).
- Pokud síťová zástrčka neodpovídá zásuvce, použijte komerčně dostupný adaptér. Nikdy nepoužívejte elektrické transformátory určené pro cestování do zahraničí, neboť mohou poškodit bateriový zdroj.
- Použijete-li neoriginální baterii pro Canon, zobrazí se zpráva [Chyba komunikace baterie.] a je vyžadována reakce uživatele. Mějte na paměti, že společnost Canon není odpovědná za jakékoli škody, jako je porucha nebo požár, způsobené v důsledku použití neoriginálních bateriových zdrojů pro Canon.
- Bateriový zdroj obsahuje praktickou krytku, kterou můžete nasadit pro rychlou indikaci stavu jejího nabití. Krytku nasaďte tak, aby byla při nabitém bateriovém zdroji viditelná značka A, resp. aby při vybitém bateriovém zdroji nebyla viditelná značka A.

#### Před použitím

Základní příručka

Pokročilá příručka

Základy práce s fotoaparátem

Režim Auto / Režim Hybridní Auto

Další režimy snímání

Režim P

Režimy Tv, Av a M

Přehrávání

Bezdrátové funkce

Nabídka nastavení

Příslušenství

Dodatek

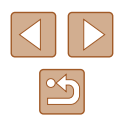

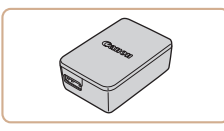

#### Kompaktní napájecí adaptér řady CA-DC30

 Do fotoaparátu vložte bateriový zdroi pro nabití. Pro připojení adaptéru k fotoaparátu je nutný propojovací kabel IFC-600PCU (prodávaný samostatně).

#### Ostatní příslušenství

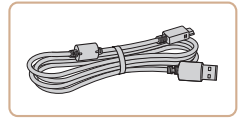

#### Propojovací kabel IFC-600PCU

 Slouží k propojení fotoaparátu s počítačem nebo tiskárnou.

#### Tiskárny

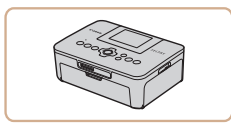

#### Tiskárny Canon kompatibilní se standardem PictBridge

 Připojíte-li fotoaparát přímo k tiskárně, můžete tisknout snímky bez nutnosti použití počítače.

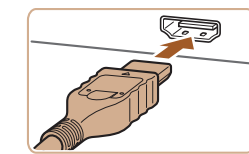

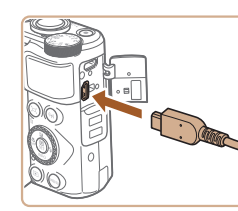

## Použití volitelného příslušenství

#### Přehrávání na televizoru

#### Statické snímky

Snímky můžete zobrazit na televizoru připojením fotoaparátu k televizoru HDTV pomocí komerčně dostupného kabelu HDMI (maximální délka 2.5 m. konektor tvpu D na straně fotoaparátu).

Podrobnosti o připojení a přepínání vstupů naleznete v uživatelské příručce dodávané s televizorem.

- Některé informace se při zobrazování snímků na televizoru • nemusí zobrazovat správně (QQ 120).
  - 1 Ujistěte se, že fotoaparát i televizor jsou vypnuty.
  - 2 Připojte fotoaparát k televizoru.
  - Zcela zasuňte koncovku kabelu do konektoru HDMI televizoru, jak je znázorněno na obrázku.
  - Otevřete krytku konektorů na fotoaparátu a řádně zasuňte koncovku kabelu do zdířky fotoaparátu.

| Základní příručka  |                                     |  |
|--------------------|-------------------------------------|--|
| Pokročilá příručka |                                     |  |
|                    | Základy práce<br>s fotoaparátem     |  |
|                    | Režim Auto /<br>Režim Hybridní Auto |  |
|                    | Další režimy snímání                |  |
|                    | Režim P                             |  |

Režimy Tv, Av a M

Přehrávání

Před použitím

Bezdrátové funkce

Nabídka nastavení

Příslušenství

Dodatek

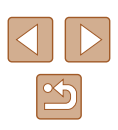
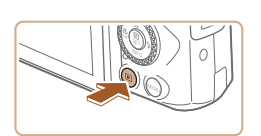

# **3** Zapněte televizor a přepněte jej na externí vstup.

 Přepněte televizor na externí vstup, do nějž jste zapojili kabel v kroku 2.

#### Zapněte fotoaparát.

4

- Zapněte fotoaparát stisknutím tlačítka 💽.
- Na televizoru se zobrazí snímky z fotoaparátu. (Na obrazovce fotoaparátu se nic nezobrazí.)
- Po skončení přehrávání snímků vypněte fotoaparát a televizor a pak odpojte kabel.

 Při použití výstupu HDMI může při přepnutí mezi filmy 4K a HD nebo filmy s odlišnou snímací frekvencí před zobrazením dalšího snímku následovat určitá prodleva.

 Připojení fotoaparátu k televizoru vám umožní rovněž pořizovat snímky a zobrazovat jejich náhled na větší obrazovce televizoru.
 Postupy pro fotografování jsou stejné jako při použití monitoru fotoaparátu.

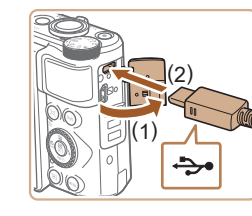

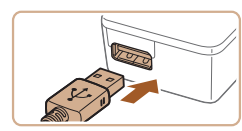

# Vložení a nabití bateriového zdroje

Nabijte dodávaný bateriový zdroj pomocí volitelného kompaktního napájecího adaptéru řady CA-DC30 a propojovacího kabelu IFC-600PCU.

## Vložte bateriový zdroj.

- Podle pokynů v kroku 1 v části "Vložení bateriového zdroje a paměťové karty" (QQ15) otevřete krytku.
- Postupem popsaným v kroku 2 v části "Vložení bateriového zdroje a paměťové karty" (<sup>1</sup>15) vložte bateriový zdroj.
- Podle pokynů v kroku 4 v části "Vložení bateriového zdroje a paměťové karty" (QQ16) zavřete krytku.

# 2 Připojte kompaktní napájecí adaptér k fotoaparátu.

- U vypnutého fotoaparátu otevřete krytku (1). Podržte menší zástrčku propojovacího kabelu (prodávaný samostatně) ve vyobrazeném směru a zasuňte ji plně do konektoru ve fotoaparátu (2).
- Větší zástrčku propojovacího kabelu zasuňte do kompaktního napájecího adaptéru.

# Před použitím Základní příručka Pokročilá příručka Základy práce s fotoaparátem Režim Auto / Režim Hybridní Auto Další režimy snímání Režim P Režim Tv, Av a M

Přehrávání

Bezdrátové funkce

Nabídka nastavení

Příslušenství

Dodatek

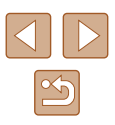

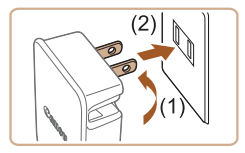

## **3** Nabijte bateriový zdroj.

- Zapojte vyobrazeným způsobem kompaktní napájecí adaptér do elektrické sítě.
- Pokud je váš kompaktní napájecí adaptér vybaven napájecím kabelem, zapojte jeden konec napájecího kabelu do adaptéru a druhý konec do síťové zásuvky.
- Zahájí se nabíjení a rozsvítí se kontrolka USB nabíjení.
- Po dokončení nabíjení kontrolka zhasne.
- Odpojte kompaktní napájecí adaptér ze zásuvky elektrické sítě a propojovací kabel od fotoaparátu.
- Pro ochranu bateriového zdroje a zachování jeho optimálního stavu nenabíjejte bateriový zdroj souvisle po dobu delší než 24 hodin.
- Při nabíjení jiného bateriového zdroje vždy před výměnou bateriového zdroje pro nabíjení odpojte propojovací kabel od fotoaparátu.

- Pokud se kontrolka USB nabíjení nerozsvítí, opakujte připojení propojovacího kabelu.
- Nabité bateriové zdroje jsou i v případě nečinnosti zatíženy samovybíjením. Bateriový zdroj nabijte v den, kdy jej budete používat (nebo bezprostředně předtím).
- Nabíječku baterií je možné používat v oblastech vybavených elektrickou sítí se střídavým proudem o napětí 100 – 240 V~ (50/60 Hz). Pokud síťová zástrčka neodpovídá zásuvce, použijte komerčně dostupný adaptér. Nikdy nepoužívejte elektrické transformátory určené pro cestování do zahraničí, neboť mohou poškodit bateriový zdroj.

## Použití počítače k nabití bateriového zdroje

Bateriový zdroj můžete nabít rovněž zasunutím větší zástrčky propojovacího kabelu do konektoru USB v počítači v kroku 2 "Vložení a nabití baterie" (Q 109). Podrobnosti o rozhraní USB počítače naleznete v návodu k použití počítače. Doporučujeme použít propojovací kabel IFC-600PCU (prodávaný samostatně).

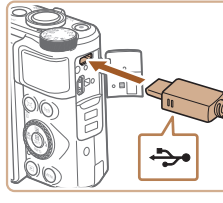

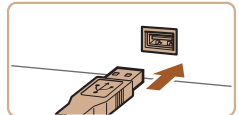

 U vypnutého fotoaparátu otevřete krytku. Menší zástrčku kabelu zasuňte plně do konektoru fotoaparátu v orientaci znázorněné na obrázku.

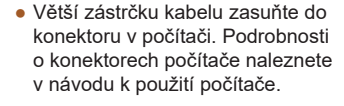

| Pokr  | očilá příručka                      |
|-------|-------------------------------------|
|       | Základy práce<br>s fotoaparátem     |
|       | Režim Auto /<br>Režim Hybridní Auto |
|       | Další režimy snímání                |
|       | Režim P                             |
|       | Režimy Tv, Av a M                   |
|       | Přehrávání                          |
|       | Bezdrátové funkce                   |
|       | Nabídka nastavení                   |
|       | Příslušenství                       |
|       | Dodatek                             |
| Rejst | řík                                 |

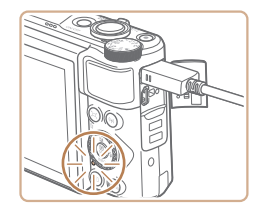

- Nyní začne nabíjení a indikátor na zadní straně fotoaparátu začne oranžově svítit.
- Nabíjení může nicméně trvat déle, pokud importujete snímky z fotoaparátu do počítače, jak popisuje část "Ukládání snímků do počítače" (2112).
- Po dokončení nabíjení kontrolka zhasne.
- Pokud po zahájení nabíjení podle výše uvedeného popisu stisknutím tlačítka ON/OFF vypnete fotoaparát, nabíjení se zastaví a indikátor zhasne.
- Některé počítače mohou pro nabíjení baterie vyžadovat přítomnost paměťové karty ve fotoaparátu. Před zapojením kabelu do portu USB počítače vložte do fotoaparátu paměťovou kartu (Д15).

# Použití softwaru

Chcete-li využívat funkce následujícího softwaru, stáhněte si software z webových stránek společnosti Canon a nainstalujte jej do svého počítače.

- Image Transfer Utility 2
  - Automatické odesílání snímků do počítače (Q92)
- Map Utility
  - Zobrazování informací GPS zaznamenaných do snímků pomocí mapy

 Chcete-li zobrazovat a upravovat snímky v počítači, použijte předinstalovaný nebo běžně dostupný software, který je kompatibilní se snímky pořízenými fotoaparátem.

 Stáhněte a nainstalujte nejnovější software z webové stránky společnosti Canon. Základní příručka

Pokročilá příručka

Před použitím

Základy práce s fotoaparátem

Režim Auto / Režim Hybridní Auto

Další režimy snímání

Režim P

Režimy Tv, Av a M

Přehrávání

Bezdrátové funkce

Nabídka nastavení

Příslušenství

Dodatek

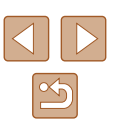

# Ukládání snímků do počítače

S pomocí propojovacího kabelu IFC-600PCU nebo kabelu USB (obojí prodávané samostatně; konektor do fotoaparátu: Micro-B) můžete propojit fotoaparát s počítačem a uložit snímky do počítače.

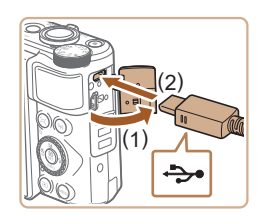

#### Připojte fotoaparát k počítači.

 U vypnutého fotoaparátu otevřete krytku (1). Menší zástrčku kabelu USB zasuňte plně do konektoru fotoaparátu v orientaci znázorněné na obrázku (2).

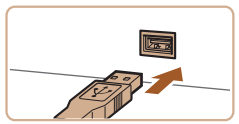

- Větší zástrčku kabelu zasuňte do konektoru v počítači. Podrobnosti o konektorech počítače naleznete v návodu k použití počítače.
- Fotoaparát se po připojení k počítači automaticky zapne.

#### 2 Uložte snímky do počítače.

 Chcete-li otevřít snímky, použijte předinstalovaný nebo běžně dostupný software.

# Tisk snímků

Statické snímky Filmy

Po připojení fotoaparátu k tiskárně lze snadno vytisknout pořízené snímky. Ve fotoaparátu lze určit snímky, které chcete vytisknout dávkově, připravit objednávky pro fotolaboratoře a připravit objednávky nebo vytisknout snímky pro fotoalba.

V tomto textu je pro ilustraci použita kompaktní fototiskárna řady Canon SELPHY CP. Zobrazované obrazovky a dostupné funkce se budou lišit v závislosti na tiskárně. Další informace naleznete rovněž v příručce k tiskárně.

## Snadný tisk

Statické snímky Filmy

Snímky můžete snadno vytisknout propojením fotoaparátu s tiskárnou standardu PictBridge pomocí kabelu USB (prodávaný samostatně; konektor do fotoaparátu: Micro-B).

1 Ujistěte se, že fotoaparát i tiskárna jsou vypnuty.

#### **2** Připojte fotoaparát k tiskárně.

- Otevřete kryt konektorů a vložte menší zástrčku kabelu plně do konektoru fotoaparátu v orientaci znázorněné na obrázku.
- Větší zástrčku kabelu zasuňte do konektoru v tiskárně. Další informace o propojení naleznete v uživatelské příručce k tiskárně.

Před použitím

Základní příručka

Pokročilá příručka

Základy práce s fotoaparátem

Režim Auto / Režim Hybridní Auto

Další režimy snímání

Režim P

Režimy Tv, Av a M

Přehrávání

Bezdrátové funkce

Nabídka nastavení

Příslušenství

Dodatek

Rejstřík

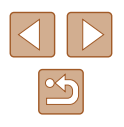

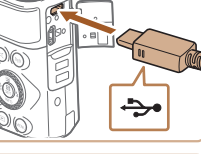

Va a

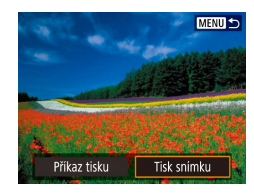

Q Výchozí

Výchozí

S okraii

⊙ Vyp

🖂 Vyp

Dg 1 kopie

Výřez

Nast, Papíru

Storno

Tisk

## **4** Vyberte snímek.

#### **5** Zobrazte obrazovku pro tisk.

 Stiskněte tlačítko (P), vyberte položku [Tisk snímku] a potom znovu stiskněte tlačítko (P).

#### **6** Vytiskněte snímek.

- Vyberte položku [Tisk]
- Bude zahájen tisk.
- Chcete-li vytisknout další snímky, zopakujte po dokončení tisku tento postup od kroku 4.
- Po dokončení tisku vypněte fotoaparát a tiskárnu a odpojte kabel.

Statické snímky Filmy

## Konfigurace nastavení tisku

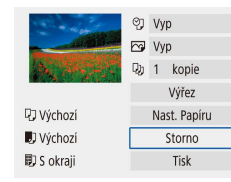

## Zobrazte obrazovku pro tisk.

- Podle pokynů v krocích 1 5 v části "Snadný tisk" (
  112) zobrazte tuto obrazovku.
- **2** Proveďte konfiguraci nastavení.
- Vyberte položku a potom vyberte požadovanou možnost.

## Přidávání snímků do příkazů tisku (DPOF)

#### Statické snímky Filmy

Můžete nastavit dávkový tisk (až 400 snímků) nebo provést objednání výtisků od poskytovatele fotografických služeb (max. 998 snímků) výběrem snímků na paměťové kartě a volbou počtu kopií. Tiskové informace připravené tímto způsobem budou odpovídat standardům DPOF (Digital Print Order Format).

Filmy nelze vybrat.

## 📕 Konfigurace nastavení tisku

Určete formát tisku, zda má být uvedeno datum nebo číslo souboru, a další nastavení. Tato nastavení budou použita pro všechny snímky v příkazu tisku.

| Nastavení přehrávání |          |
|----------------------|----------|
| 1 2 3                | PLAY     |
| Ochrana snímků       |          |
| Otočit snímek        |          |
| Smazání snímků       |          |
| Příkaz tisku         |          |
| Nast. fotoalba       |          |
|                      |          |
|                      | [MENU] € |

## Vyberte položku [Příkaz tisku].

 Vyberte nabídku [▶] (□23) > [Příkaz tisku].

# Před použitím Základní příručka Pokročilá příručka Základy práce s fotoaparátem Režim Auto / Režim Hybridní Auto Další režimy snímání Režim P

Režimy Tv, Av a M

Přehrávání

Bezdrátové funkce

Nabídka nastavení

Příslušenství

Dodatek

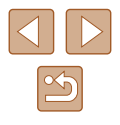

|   | Příkaz tisku        |          |        |          |
|---|---------------------|----------|--------|----------|
| ĺ | 🖬 Standardní        |          | 0      | tisků    |
|   | Datum<br>Č. Souboru |          | V<br>V | ур<br>ур |
|   | Výb.sním.           | Vice sn. |        | Nastavit |
|   |                     |          |        | [MENU] € |

| Příkaz tisku |            |  |  |
|--------------|------------|--|--|
| Nastavit     |            |  |  |
| Druh tisku   | Standardní |  |  |
| Datum        | Vyp        |  |  |
| Č. Souboru   | Vyp        |  |  |
|              |            |  |  |
|              |            |  |  |

#### **2** Vyberte položku [Nastavit].

Vvberte položku, kterou chcete nastavit,

a vyberte požadovanou možnost.

stiskněte tlačítko MFNU.

Chcete-li se vrátit na obrazovku tisku.

## Tisk snímků přidaných do příkazu tisku (DPOF)

Příkaz tisku

Gandardni

Datum

Výb.sním.

Tisk

Č. Souboru

49 tisků

Zap

Vyp

Nastavit

MENU 5

Vice sn.

Statické snímky Filmy

- V případě připojení fotoaparátu k tiskárně kompatibilní se standardem PictBridge se zobrazí obrazovka přehrávání.
   Pro zobrazení této obrazovky stiskněte tlačítko (P) a na zobrazené obrazovce vyberte položku [Příkaz tisku].
- Vyberte položku [Tisk] a pro vytisknutí snímků vyberte na další obrazovce položku [OK].
- Všechny tiskové úlohy DPOF, které byly pozastaveny, budou obnoveny od dalšího snímku.

Pokročilá příručka Základy práce

Před použitím

Základní příručka

s fotoaparátem

Režim Auto / Režim Hybridní Auto

Další režimy snímání

Režim P

Režimy Tv, Av a M

Přehrávání

Bezdrátové funkce

Nabídka nastavení

Příslušenství

Dodatek

Rejstřík

- MENUS
   Některé tiskárny nebo fotolaboratoře nemusí být schopny reagovat
  - na specifická nastavení DPOF.
     Nepoužívelte tento fotoaparát ke konfiguraci nastavení tisku
  - Nepouzívejte tento totoaparat ke konfiguraci nastavení tisku u snímků s nastavením DPOF provedeným na jiném fotoaparátu.
     Pokud změníte nastavení tisku pomocí tohoto fotoaparátu, všechna předchozí nastavení mohou být přepsána.
  - Pokud je položka [Datum] nastavena na [Zap], mohou některé tiskárny vytisknout datum na snímky dvakrát.

## Specifikace snímků pro tisk

| Příkaz tisku        |          |            |
|---------------------|----------|------------|
| 🖵 Standardní        |          | 0 tisků    |
| Datum<br>Č. Souboru |          | Vyp<br>Vyp |
| Výb.sním.           | Vice sn. | Nastavit   |
|                     |          | [MENU]⁵    |

- Vyberte snímky, které chcete vytisknout.
- Podle pokynů v kroku 1 v části "Konfigurace nastavení tisku" (
  113) zobrazte obrazovku uvedenou vlevo.
- Vyberte položku [Výb.sním.] nebo [Více sn.] a potom stiskněte tlačítko (B).
- Podle zobrazených pokynů přidejte snímky pro tisk a stiskněte tlačítko MENU.

114

## Přidání snímků do fotoalba

Fotoalba lze nastavit výběrem až 998 snímků na paměťové kartě.

## Přidání jednotlivých snímků

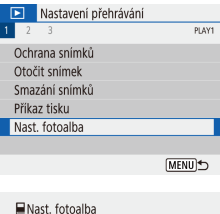

Vyberte položku [Nast. fotoalba].
Vyberte nabídku [▶] (□23) >
[Nast. fotoalba].

2 Vyberte položku [Výběr snímků].

Nast. fotoalba Počet snimků:0 Výběr snimků Více sn.

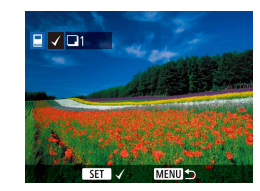

#### 3 Vyberte snímek.

- Vyberte snímek a stiskněte tlačítko .
- Zobrazí se ikona [√].
- Chcete-li odebrat snímek z fotoalba, znovu stiskněte tlačítko 
   . lkona [

   se poté nadále nezobrazuje.
- Chcete-li vybrat více snímků, opakujte výše uvedený postup.
- Po dokončení se stisknutím tlačítka MENU vraťte na obrazovku nabídky.

## Přidání více snímků současně

[MENU] €

- ■Nast. fotoalba
  Vybrat rozsah
  Všechny snímky ve složce
  Vymazat vše ve složce
  Všechny snímky na kartě
  Vymazat vše na kartě
- V kroku 2 v části "Přidání jednotlivých snímků" (<sup>[[]</sup>115) vyberte položku [Více sn.] pro zobrazení obrazovky vlevo.
- Vyberte položku a potom stiskněte tlačítko <sup>®</sup>.
- Podle zobrazených pokynů přidejte snímky.

 Nepoužívejte tento fotoaparát ke konfiguraci nastavení tisku u snímků s nastavením DPOF provedeným na jiném fotoaparátu.
 Pokud změníte nastavení tisku pomocí tohoto fotoaparátu, všechna předchozí nastavení mohou být přepsána.

🗡 🔹 Filmy nelze vybrat.

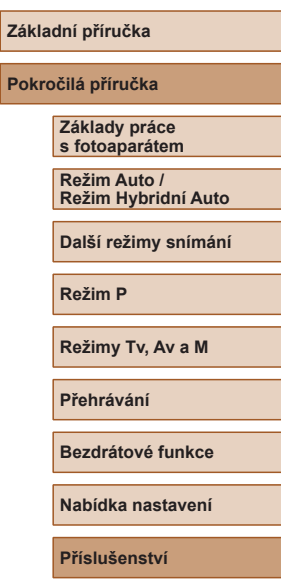

Dodatek

Před použitím

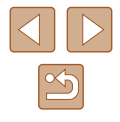

# Dodatek

Užitečné informace při použití fotoaparátu

# Odstraňování problémů

Domníváte-li se, že s fotoaparátem není něco v pořádku, zkontrolujte nejprve následující. Pokud problém přetrvává, kontaktujte uživatelskou podporu společnosti Canon.

#### Napájení

Po stisknutí tlačítka ON/OFF nedojde k žádné odezvě.

 Jsou-li kontakty baterie zanesené, výkon napájení se sníží. Zkuste kontakty vyčistit bavlněným tampónem a několikrát po sobě bateriový zdroj vyjměte a znovu jej zasuňte.

#### Bateriový zdroj se rychle vybíjí.

- Výkon napájení klesá při nízkých teplotách. Ohřejte bateriový zdroj například vložením do kapsy (dbejte přitom, aby nedošlo k propojení kontaktů bateriového zdroje s kovovými předměty).
- Jsou-li kontakty baterie zanesené, výkon napájení se sníží. Zkuste kontakty vyčistit bavlněným tampónem a několikrát po sobě bateriový zdroj vyjměte a znovu zasuňte.
- Pokud tato opatření nepomáhají a bateriový zdroj se po nabití stále rychle vybíjí, dosáhl zřejmě konce své životnosti. Zakupte nový bateriový zdroj.

#### Bateriový zdroj je zvětšený.

 Zvětšení baterie je běžné a nepředstavuje žádné bezpečnostní riziko. Dojde-li však k tak velkému vyboulení bateriového zdroje, že jej nelze nadále vložit do fotoaparátu, obraťte se na centrum zákaznické podpory Canon.

#### Fotografování

#### Nelze pořizovat snímky.

Během přehrávání (Щ67) namáčkněte tlačítko spouště do poloviny (Щ21).

#### Neobvyklý obsah obrazovky při fotografování.

- Poznámka: Následující jevy nebudou zaznamenány na statických snímcích, ale budou zaznamenány na filmech.
  - Při zářivkovém nebo LED osvětlení může obraz blikat a mohou se zobrazit horizontální pruhy.

# Základní příručka Pokročilá příručka Základy práce s fotoaparátem Režim Auto / Režim Hybridní Auto Další režimy snímání Režim P

Před použitím

Režimy Tv, Av a M

Přehrávání

Bezdrátové funkce

Nabídka nastavení

Příslušenství

Dodatek

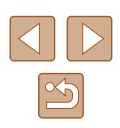

Záznam filmu nebo přehrávání se náhle zastaví.

V případě režimů (EAK 2997P) a (E4K 2500P), použijte paměťovou kartu UHS-I rychlostní třídy UHS 3.

Snímky jsou rozostřené.

- Ověřte, zda jsou nepotřebné funkce, například režim makro, deaktivovány.
- Zkuste fotografovat s funkcí blokování AF (<sup>1</sup>, 59, <sup>1</sup>, 60).

Pokud namáčknete tlačítko spouště do poloviny, fotoaparát nemůže zaostřit a nezobrazí se body AF.

 Aby se zobrazily body AF a fotoaparát správně zaostřil, zkuste vytvořit před namáčknutím tlačítka spouště do poloviny (nebo před opakovaným namáčknutím tlačítka spouště do poloviny) kompozici snímku s kontrastnějšími částmi objektu uprostřed obrazu.

Objekty na snímcích působí příliš tmavě.

- Upravte nastavení jasu pomocí kompenzace expozice (Q52).
- Použijte funkci blokování AE nebo bodové měření (<sup>152</sup>).

Objekty jsou příliš světlé, dochází ke ztrátě kresby ve světlech.

- Upravte nastavení jasu pomocí kompenzace expozice (Q52).
- Použijte funkci blokování AE nebo bodové měření (<sup>152</sup>).
- Snižte osvětlení objektů.

Snímky jsou příliš tmavé bez ohledu na použití blesku (Q29).

- Upravte jas kompenzací zábleskové expozice nebo upravte výkon blesku (µ62, µ66).
- Zvyšte citlivost ISO (Q353).

Objekty na snímcích s bleskem jsou příliš světlé, dochází ke ztrátě kresby ve světlech.

 Upravte jas kompenzací zábleskové expozice nebo upravte výkon blesku (µ62, µ66).

#### Záznam filmů

Objekty vypadají zkresleně.

• Objekty, které rychle projdou záběrem během záznamu, mohou vypadat zkresleně.

#### Wi-Fi

#### Stisknutím tlačítka ((1)) nelze zobrazit nabídku Wi-Fi.

 Nabídku Wi-Fi nelze zobrazit v případě, že je fotoaparát připojený k tiskárně nebo počítači kabelem. Odpojte kabel.

#### Nelze se připojit k přístupovému bodu.

 Ujistěte se, že přístupový bod je nastaven na kanál podporovaný fotoaparátem (Â 123). Upozorňujeme, že namísto automatického přiřazení kanálu je vhodné zadat podporovaný kanál ručně.

Odeslání snímků trvá velmi dlouho. / Bezdrátové připojení je přerušeno.

- Nepoužívejte fotoaparát v blízkosti zdrojů signálů interferujících s Wi-Fi, jako jsou mikrovlnné trouby a další zařízení pracující ve frekvenčním pásmu 2,4 GHz.
- Přibližte fotoaparát k zařízení, ke kterému se pokoušíte připojit (například k přístupovému bodu), a ujistěte se, že se mezi oběma zařízeními nenacházejí žádné překážky.

# Základní příručka Pokročilá příručka Základv práce s fotoaparátem Režim Auto / Režim Hybridní Auto Další režimy snímání Režim P Režimy Tv, Av a M Přehrávání Bezdrátové funkce Nabídka nastavení Příslušenství Dodatek

Před použitím

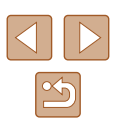

# Chyby a varování

Pokud se zobrazí chybové hlášení, reagujte následujícím způsobem.

#### Kódy chyb

 V případě problémů s fotoaparátem se zobrazí kódy chyb (ve formátu Errxx) a doporučené reakce.

| Číslo                                    | Zpráva a reakce                                                                                       |
|------------------------------------------|----------------------------------------------------------------------------------------------------|
| 02                                       | Karta není přístupná. Kartu znovu vložte/vyměňte nebo naformátujte ve fotoaparátu.                    |
|                                          | → Opakujte vložení paměťové karty, použijte jinou kartu nebo naformátujte kartu.                      |
| 04                                       | Snímky nelze uložit, karta je plná. Vyměňte kartu.                                                    |
|                                          | → Použijte jinou paměťovou kartu, vymažte<br>nepotřebné snímky nebo kartu naformátujte.               |
| 10, 20, 30, 40,<br>50, 60, 70,<br>80, 99 | Chyba zabránila snímání. Fotoaparát vypněte a znovu<br>zapněte nebo vyjměte a zpět vložte akumulátor. |
|                                          | → Použijte tlačítko ON/OFF nebo opakujte vložení<br>bateriového zdroje.                               |

\* Pokud problém přetrvává, zapište si kód chyby (Erxx) a kontaktujte uživatelskou podporu společnosti Canon.

#### Wi-Fi

Ve vybrané síti již existuje zař. se stejnou IP adresou

Resetujte IP adresu, aby nekolidovala s jinými adresami.

Odpojeno / Nebylo možné poslat snímek

- Můžete se nacházet v místě odstínění signálu Wi-Fi.
- Nepoužívejte bezdrátové funkce Wi-Fi fotoaparátu v blízkosti mikrovlnné trouby a jiných zařízení, jež pracují ve frekvenčním pásmu 2,4 GHz.
- Přibližte fotoaparát k zařízení, ke kterému se pokoušíte připojit (například k přístupovému bodu), a ujistěte se, že se mezi oběma zařízeními nenacházejí žádné překážky.
- Zkontrolujte připojené zařízení, zda v něm nedochází k chybám.

Nedostatek volného místa na serveru

 Před opakováním pokusu o přenos vymažte nepotřebné snímky na serveru a zkontrolujte volné místo.

Zkontrolujte nastavení sítě

• Ujistěte se, zda se počítač připojí k internetu s aktuálním nastavením sítě.

#### Před použitím

Základní příručka

Pokročilá příručka

Základy práce s fotoaparátem

Režim Auto / Režim Hybridní Auto

Další režimy snímání

Režim P

Režimy Tv, Av a M

Přehrávání

Bezdrátové funkce

Nabídka nastavení

Příslušenství

Dodatek

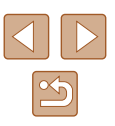

## Informace zobrazované na obrazovce

## Fotografování (zobrazené podrobné informace)

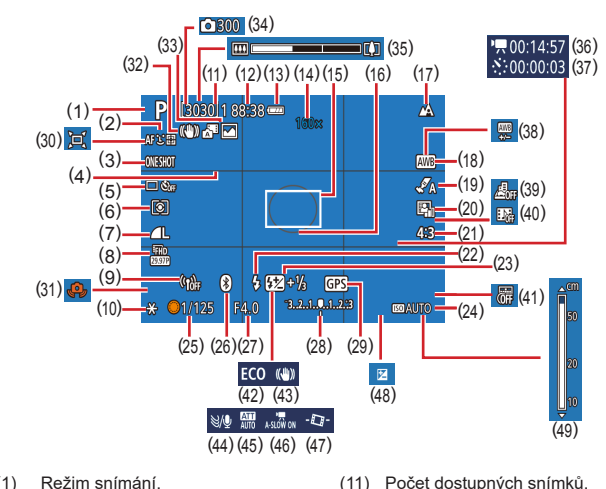

maximální počet snímků v sérii

Digitální telekonvertor (257)

Rámeček bodu bodového AE

(12) Zbývající čas

(15) Bod AF (458)

(252)

(13)

(16)

Stav baterie (1119)

(14) Zvětšení zoomu (231).

(17) Rozsah zaostření (456).

Blokování AF (460)

- (1)Režim snímání. Ikona scény (230)
- Metoda AF (258) (2)
- Činnost AF (259) (3)
- (4)Rastr (236)
- (5) Režim řízení (234, 235)
- Režim měření (1352) (6)
- Kvalita snímku (QQ36) (7)
- Velikost záznamu filmu (Q46) (8)
- (9) Síla signálu Wi-Fi
- (10) Blokování AE (252)

- (18) Vvvážení bílé ( 54)
- (19) Nastavení stvlu (255)
- (20) Automatická optimalizace jasu (253)
- (21) Poměr stran statického obrazu (235)
- (22) Režim blesku (461), blokování FE (CG62)
- (23) Kompenzace zábleskové expozice (262), režim blesku (266)
- (24) Citlivost ISO (253)
- (25) Rvchlost závěrky (164, 165)
- (26) Stav připojení Bluetooth (285)
- (27) Clonové číslo (265)
- Úroveň expozice (265) (28)
- Připojení Bluetooth k telefonu (29) Smartphone, stav získávání informací GPS (287)
- (30) 🗖 Auto (🛄 32)
- Varování před chvěním (31)fotoaparátu (229)

## Stav baterie

- Na obrazovce se zobrazí ikona nebo zpráva indikující aktuální stav baterie.
- Zobrazení Podrobnosti 17/ Kapacita je dostatečná Bateriový zdroj je částečně vybitý, ale jeho 14 kapacita je dostačující (Bliká červeně) Bateriový zdroi je téměř vybitý – brzy jej nabijte Bateriový zdroj je vybitý – okamžitě jej nabijte  $\square$

- Inteligentní IS (230) (32)
- (33)Režim Hvbridní Auto / tvp krátkého filmu (228)
- Počet snímků (448) (34)
- Sloupec zoomu (226) (35)
- Potřebný čas (248) (36)
- Čas přehrávání (248) (37)
- Korekce vvvážení bílé (255) (38)
- Film s Efektem miniatury (449) (39)
- (40)Videomomentka (150)
- Razítko data (234) (41)
- Režim Eco (1101) (42)
- (43) Režim IS (CG63)
- Protivětrný filtr (248) (44)
- Tlumič (🛄48) (45)
- Automatický delší čas (46) (247)
- Auto úroveň (237) (47)
- Úroveň kompenzace expozice (48) ( 52)
- (49) Indikátor MF (256)

Základní příručka Pokročilá příručka Základv práce s fotoaparátem Režim Auto / Režim Hybridní Auto Další režimy snímání Režim P Režimy Tv, Av a M Přehrávání Bezdrátové funkce Nabídka nastavení Příslušenství

Dodatek

Před použitím

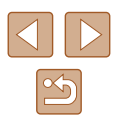

## Přehrávání (podrobné informace)

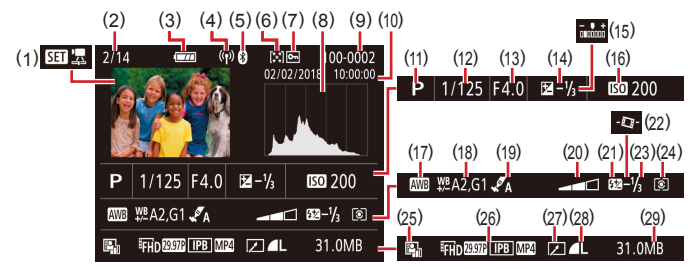

- Přehrávání filmu
   (µ26, µ67), Přehrávání krátkého filmu (µ28)
- (2) Aktuální číslo snímku / Celkový počet snímků
- (3) Stav baterie (🛄 119)
- (4) Síla signálu Wi-Fi
- (5) Stav připojení Bluetooth (📖 85)
- (6) Hodnocení (Q77)
- (7) Ochrana snímku (Q72)
- (8) Histogram (QQ69)
- Číslo složky číslo souboru
   (<sup>[1]</sup>103)
- (10) Datum/čas pořízení (🛄16)
- (11) Režim snímání
- (12) Rychlost závěrky (1164, 1165)
- (13) Clonové číslo (CG65)
- (14) Úroveň kompenzace expozice (🛄 52)
- \* Oříznuté snímky jsou označeny ikonou [1].

- (15) Jas (🛄 39)
- (16) Citlivost ISO (253)
- (17) Vyvážení bílé (Q354)
- (18) Korekce vyvážení bílé (Q355)
- (19) Nastavení stylu (🛄 55)
- (20) Efekt filtru (🖽 39)
- (21) Blesk (🕮61)
- (22) Ruto úroveň (🛄 37)
- (23) Kompenzace zábleskové expozice
   (<sup>(1)</sup>62), komprese filmu
   (<sup>(1)</sup>80)
- (24) Režim měření expozice (Q352)
- (25) Automatická optimalizace jasu
   (<sup>1</sup>)53)
- (26) Velikost záznamu filmu (Q46)
- (27) Úpravy snímků (📖 77)
- (28) Statické snímky: Kvalita snímku (🛄 36)\*
  - Filmy: Čas přehrávání
- (29) Velikost souboru

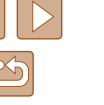

Před použitím Základní příručka Pokročilá příručka Základv práce s fotoaparátem Režim Auto / Režim Hybridní Auto Další režimy snímání Režim P Režimy Tv, Av a M Přehrávání Bezdrátové funkce Nabídka nastavení Příslušenství Dodatek Rejstřík

# Pokyny pro manipulaci

- Tento fotoaparát je velmi citlivé elektronické zařízení. Snažte se uchránit jej před pádem a nevystavovat jej silným nárazům.
- Nikdy neumísťujte fotoaparát do blízkosti magnetů, motorů nebo jiných zařízení, která generují silná elektromagnetická pole. Silná elektromagnetická pole mohou způsobit nesprávnou funkci či vymazání dat snímků.
- Ulpěla-li na fotoaparátu nebo obrazovce nečistota či voda, otřete je měkkým, suchým hadříkem, například utěrkou na brýle. Při čištění nepoužívejte sílu.
- K čištění fotoaparátu ani obrazovky nikdy nepoužívejte organická rozpouštědla.
- Prach a nečistotu odstraňujte z objektivu pomocí ofukovacího štětce. Je-li čištění obtížné, obraťte na podporu zákazníků společnosti Canon.
- Nepoužité bateriové zdroje skladujte v plastovém sáčku nebo nějaké nádobě. Nebudete-li bateriový zdroj nějakou dobu používat, pak jej pro zachování jeho výkonnosti přibližně jednou za rok nabijte a poté jej před uložením používejte ve fotoaparátu tak dlouho, dokud se nevybije.

# Specifikace

## Obrazový snímač

## Objektiv

Ohnisková vzdálenost (ekvivalent 35mm filmu)......4,3 – 172,0 mm (24 – 960 mm) Zvětšení zoomu.....40x

Rozsah zaostřitelných vzdáleností (měřeno od předního konce objektivu)

| Režim<br>snímání | Rozsah<br>zaostření | Nejkratší ohnisková<br>vzdálenost (IIII) | Nejdelší ohnisková<br>vzdálenost ([•]) |
|------------------|---------------------|------------------------------------------|----------------------------------------|
| AUTO*            | -                   | 1 cm – nekonečno                         | 2,0 m – nekonečno                      |
| Jiné než výše    |                     | 5 cm – nekonečno                         | 2,0 m – nekonečno                      |
| uvedené          |                     | 1 – 50 cm                                | -                                      |

\* Ruční zaostřování je stejné.

| očilá příručka                      |
|-------------------------------------|
| Základy práce<br>s fotoaparátem     |
| Režim Auto /<br>Režim Hybridní Auto |
| Další režimy snímání                |
| Režim P                             |
| Režimy Tv, Av a M                   |
| Přehrávání                          |
| Bezdrátové funkce                   |
| Nabídka nastavení                   |
| Příslušenství                       |
| Dodatek                             |
| řík                                 |
|                                     |
|                                     |

Před použitím

Pokr

Rejst

Základní příručka

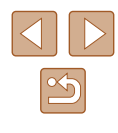

## Závěrka

Rychlost závěrky Režim Auto (automatické nastavení) Rozsah ve všech režimech snímání Dostupné hodnoty Tv (s) Režim snímání......Režim M / režim Tv 15, 13, 10, 8, 6, 5, 4, 3, 2, 2, 5, 2, 1,6, 1,3, 1, 0,8, 0,6, 0,5, 0,4, 0,3, 1/4, 1/5, 1/6, 1/8, 1/10, 1/13, 1/15, 1/20, 1/25, 1/30, 1/40, 1/50, 1/60, 1/80, 1/100, 1/125, 1/160, 1/200, 1/250, 1/320, 1/400, 1/500, 1/640, 1/800, 1/1000, 1/1250, 1/1600, 1/2000, 1/2500, 1/3200

## Clona

| Clonová čísla       |           |
|---------------------|-----------|
| Širokoúhlý objektiv |           |
| Teleobjektiv        | 6,9 – 8,0 |

## Ovládání blesku

Vestavěný blesk Rozsah blesku (nejkratší ohnisková vzdálenost) nejbližší místo.....Cca 50 cm nejvzdálenější místo.....Cca 5,0 m Rozsah blesku (nejdelší ohnisková vzdálenost) nejbližší místo.....Cca 2,0 m nejvzdálenější místo.....Cca 2,5 m

## Obrazovka

| Тур                | Barevný TFT z tekutých krystalů |
|--------------------|---------------------------------|
| Velikost obrazovky | 7,5 cm (3,0")                   |
| Počet pixelů       | Cca 0,92 milionu pixelů         |

## Fotografování

Digitální zoom Zvětšení.....Cca 4x Maximum při kombinaci s optickým zoomem ...... Cca 160x Ohnisková vzdálenost (teleobjektiv, ekvivalent u 35mm filmu).....Ekvivalent cca 3 840 mm ZoomPlus (Počet záznamových pixelů L).....Cca 80x Souvislé fotografování Rvchlost snímání\* One-Shot AF Rvchlost souvislého fotografování (rychlé)......Maximálně cca 10,0 snímků/s Rvchlost souvislého fotografování (pomalé) ......Maximálně cca 4,0 snímků/s Servo AF Rvchlost souvislého fotografování (rychlé)......Maximálně cca 7,4 snímků/s Rvchlost souvislého fotografování (pomalé) ......Maximálně cca 4,0 snímků/s \* Rychlost souvislého fotografování se může snížit z následujících důvodů:

Rychlost souvisleho totogratovani se muže snižit z nasledujících důvodu: Hodnota rychlosti závěrky / hodnota clony / podmínky objektu / snímací podmínky / použití blesku / citlivost ISO / pozice zoomu

| Před použitím     |                                     |  |  |
|-------------------|-------------------------------------|--|--|
| Základní příručka |                                     |  |  |
| Pokro             | Pokročilá příručka                  |  |  |
|                   | Základy práce<br>s fotoaparátem     |  |  |
|                   | Režim Auto /<br>Režim Hybridní Auto |  |  |
|                   | Další režimy snímání                |  |  |
|                   | Režim P                             |  |  |
|                   | Režimy Tv, Av a M                   |  |  |
|                   | Přehrávání                          |  |  |
|                   | Bezdrátové funkce                   |  |  |
|                   | Nabídka nastavení                   |  |  |
|                   | Příslušenství                       |  |  |
|                   | Dodatek                             |  |  |
| Rejst             | řík                                 |  |  |

<u>ج</u>

## Záznam

Formát souborů .....V souladu s DCF, kompatibilní s DPOF (verze 1.1) Typ dat Snímky Formát záznamu......Exif 2.31 (DCF2.0) Snímky.....Pouze JPEG Filmy Formát záznamu......MP4

| i onnat zaznama |                 |               |
|-----------------|-----------------|---------------|
| Video           | MPEG-4 AVC/H.26 | 64            |
| Audio           | MPEG-4 AAC-LC   | (stereofonní) |

## Napájení

| Bateriový zdrojNB-13L                                             |                   |
|-------------------------------------------------------------------|-------------------|
| Počet snímků (Podle standardu CIPA:<br>pokojová teplota 23 °C)    | Cca 265 snímků    |
| Počet snímků (zapnutý režim Eco)                                  | Cca 370 snímků    |
| Doba záznamu filmu (Podle standardu CIPA: pokojová teplota 23 °C) | Přibližně 60 min  |
| Doba záznamu filmu (souvislý záznam)                              | Přibližně 100 min |
| Doba přehrávání*                                                  | Cca 4 h           |

\* Doba při přehrávání prezentace statických snímků

## Rozhraní

| Kabelové<br>Konektor DIGITAL<br>Konektor HDMI OUT | .Micro USB<br>.Typ D                                                                         |
|---------------------------------------------------|----------------------------------------------------------------------------------------------|
| Bezdrátové                                        |                                                                                              |
| Bluetooth                                         |                                                                                              |
| Kompatibilní standardy                            | .Bluetooth verze 4.1<br>(nízkoenergetická technologie<br>Bluetooth)                          |
| Wi-Fi                                             |                                                                                              |
| Kompatibilní standardy                            | .IEEE802.11n/g/b                                                                             |
| Frekvence přenosu                                 |                                                                                              |
| Frekvence                                         | .2,4 GHz                                                                                     |
| Kanály                                            | .1 – 11                                                                                      |
| Zabezpečení                                       |                                                                                              |
| Režim infrastruktury                              | WPA2-PSK (AES/TKIP),<br>WPA-PSK (AES/TKIP), WEP<br>* Kompatibilní s Wi-Fi Protected<br>Setup |
| Režim přístupového bodu                           |                                                                                              |
| fotoaparátu                                       | .WPA2-PSK (AES)                                                                              |

## Provozní podmínky

Teplota ......Min. 0 °C, max. 40 °C

## Rozměry (podle standardu CIPA)

| Š | Сса | 110,1 mm |
|---|-----|----------|
| V | Сса | 63,8 mm  |
| Н | Сса | 39,9 mm  |

## Hmotnost (podle standardu CIPA)

#### Včetně bateriového zdroje

| a paměťové karty     | Сса   | 299 | g |
|----------------------|-------|-----|---|
| Pouze tělo fotoapará | tuCca | 275 | g |

| Před použitím                       |  |  |  |
|-------------------------------------|--|--|--|
| Základní příručka                   |  |  |  |
| Pokročilá příručka                  |  |  |  |
| Základy práce<br>s fotoaparátem     |  |  |  |
| Režim Auto /<br>Režim Hybridní Auto |  |  |  |
| Další režimy snímání                |  |  |  |
| Režim P                             |  |  |  |
| Režimy Tv, Av a M                   |  |  |  |
| Přehrávání                          |  |  |  |
| Bezdrátové funkce                   |  |  |  |
| Nabídka nastavení                   |  |  |  |
| Příslušenství                       |  |  |  |
| Dodatek                             |  |  |  |
| Rejstřík                            |  |  |  |
|                                     |  |  |  |

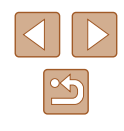

## Bateriový zdroj NB-13L

Typ:Nabíjecí lithium-iontová baterieNominální napětí:3,6 V=Nominální kapacita:1 250 mAhPočet nabíjecích cyklů:Cca 300×Provozní teploty:0 – 40 °C

## Nabíječka baterií CB-2LHE

 
 Jmenovité vstupní hodnoty:
 100 – 240 V~ (50/60 Hz) 0,09 A (100 V) – 0,06 A (240 V)

 Jmenovité výstupní hodnoty:
 4,2 V=, 0,7 A

 Doba nabíjení:
 Cca 2 h 10 min (s baterií NB-13L)

 Provozní teploty:
 5 – 40 °C

## Kompaktní napájecí adaptér CA-DC30E

| Jmenovité vstupní hodnoty:  | 100 – 240 V~ (50/60 Hz)                      |
|-----------------------------|----------------------------------------------|
|                             | 0,07 A (100 V) – 0,045 A (240 V)             |
| Jmenovité výstupní hodnoty: | 5,0 V=, 0,55 A                               |
| Doba nabíjení:              | Cca 2 h 50 min* (při nabíjení s baterií      |
|                             | NB-13L ve fotoaparátu)                       |
|                             | * Doba nabíjení se výrazně liší v závislosti |
|                             | na zbývající kapacitě baterie.               |
| Provozní teploty:           | 5–40 °C                                      |

Před použitím Základní příručka Pokročilá příručka Základy práce s fotoaparátem Režim Auto / Režim Hybridní Auto Další režimy snímání Režim P Režimy Tv, Av a M Přehrávání Bezdrátové funkce Nabídka nastavení Příslušenství Dodatek Rejstřík

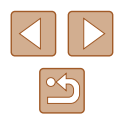

# Rejstřík

#### Α

AF servo 59 AF sledování 58 Asistent kompozice 31 Autoportrét (režim fotografování) 40 Av (režim snímání) 65

#### В

Barva (vvvážení bílé) 54 Bateriový zdroj Nabíiení 15 Režim Eco 101 Stav 119 Úsp. eneraie 101 Blesk Bez blesku 61 Kompenzace zábleskové expozice 62 Pomalá synchronizace 61 S bleskem 61 Blokování AE 52 Blokování AF 60 Blokování FF 62 Bluetooth 83

#### С

Camera Connect 83 CANON iMAGE GATEWAY 95 Citlivost ISO 53

#### Č

Č/B zrno (režim snímání) 43 Číslování souborů 103

#### D

Datum/čas/pásmo Nastavení 16 Digitální telekonvertor 57 Digitální zoom 31 DPOF 113

#### Е

Efekt miniatury (režim fotografování) 46 Efekt rybí oko (režim fotografování) 44 Expozice Blokování AE 52 Blokování FE 62 Kompenzace 52

#### F

Filmy Úpravy 79 Fotografování Datum/čas pořízení → Datum/čas/pásmo Informace o snímku 119 Funkce Wi-Fi 83

## н

Hodnocení 77

Ch

Chybová hlášení 118

Indikátor 25, 38

#### J

Jazyk zobrazování 17 Jemná pleť (režim fotografování) 43

#### Κ

Kabel HDMI 108 Konektor 112 Korekce červených očí 79 Kvalita snímku 36

#### L

Levný fotoaparát (režim fotografování) 45

#### Μ

M (režim snímání) 65 Makro (rozsah zaostření) 56 Mazání 74 Metoda AF 58

#### Ν

Napájení 107 → Bateriový zdroj, → Nabíječka baterií Nastavení fotoalba 115 Noční scéna z ruky (režim fotografování) 42

#### 0

Obrazovka Ikony 119, 120 Jazyk zobrazování 17 přehrávání → Rychloovladače, Nabídka Obsah balení 2 Odesílání snímků 95 Odesílání snímků do telefonu Smartphone 83 Odesílání snímků na webové služby 95 Ohňostroj (režim fotografování) 42 Ochrana 72 Otáčení 76

#### Ρ

P (režim fotografování) 51 Paměťové karty 2 Paměťové karty SD / SDHC / SDXC → Paměťové kartv Poměr stran 35 Portrét (režim fotografování) 41 Prezentace 72 Programová automatika 51 Prohlížení 19 Prezentace 72 Vyhledání snímku 70 Zobrazení indexu 70 Zobrazení iednotlivých snímků 19 Zobrazení na televizoru 108 Zvětšené zobrazení 71 Protivětrný filtr 48 přehrávání Základní činnosti 23 Přehrávání → Prohlížení Příslušenství 107

#### R

Reset. aparát 105 Resetování 105 Režim Auto (režim fotografování) 18. 26

#### Před použitím

Základní příručka

#### Pokročilá příručka

Základy práce s fotoaparátem

Režim Auto / Režim Hybridní Auto

Další režimy snímání

#### Režim P

Režimy Tv, Av a M

#### Přehrávání

Bezdrátové funkce

#### Nabídka nastavení

Příslušenství

Dodatek

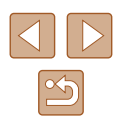

| Režim Eco 101<br>Požim měření ovnozice 52 | Ú                           | Před použitím        |
|-------------------------------------------|-----------------------------|----------------------|
| Rozsah zaostření<br>Makro 56              | o připojení 99<br>línavy    | Základní příručka    |
| Ruční zaostřování 56                      | Korekce červených očí 79    | Pokročilá příručka   |
| (rozsah zaostření) 56                     | Uspora energie 101          | Základy práce        |
| Rychloovladače                            | V                           | s totoaparatem       |
| Základní činnosti 23                      | Vyhledávání 70              | Režim Auto /         |
| ~                                         | Vyvážení bílé (barva) 54    | Rezim Hybridni Auto  |
| Ř                                         | Výchozí → Resetování        | Další režimy snímání |
| Řemínek na zápěstí 2, 14                  |                             | 2 alo: 102           |
| → Řemínek na zápěstí                      | Z                           | Režim P              |
| Řešení možných problémů 116               | Zaostřování                 |                      |
|                                           | AF servo 59                 | Režimy Ty Ay a M     |
| S                                         | Blokování AF 60             |                      |
| Samospoušť 34                             | Metoda AF 58                | Přohrávání           |
| Snímky                                    | Zvýraznění okrajů pro MF 57 | Tremavani            |
| Doba zobrazení 38                         | Záznam geografických značek | Bezdrátové funkce    |
| Mazání 74                                 | do snímků 87                | Dezaratove funkce    |
| Ochrana 72                                | Změkčující efekt            | Nabídka nastavoní    |
| Přehrávání → Prohlížení                   | (režim fotografování) 44    | Nabiuka nastavem     |
| Software                                  | Změna velikosti snímků 77   | Příclučonství        |
|                                           | Zobrazení informací GPS 69  | FIISUSEIISTVI        |
| Souvisie totogratovani 35                 | Zobrazení na televizoru 108 | Dodatok              |
| Ŧ                                         | Zobrazit rastr 36           | Doualer              |
| I<br>Tiple 110                            | Zoom 27, 31                 | Poistřík             |
| 115K 112                                  | Zvetsene zobrazeni /1       | Rejsuik              |
|                                           |                             |                      |

## U

Ukládání snímků do počítače 112 Uživatelské vyvážení bílé 54

Tv (režim snímání) 64

ſ∽\_

## Opatření týkající se bezdrátových funkcí

- Před exportem zboží nebo technologií ve fotoaparátu regulovaných v rámci zákona Foreign Exchange and Foreign Trade Act (což zahrnuje jejich přenos za hranice Japonska nebo jejich předvedení osobám, které nejsou obyvateli Japonska) může být nutné získat od japonské vlády povolení k exportu nebo k transakci služby.
- Jelikož tento produkt obsahuje americké šifrovací položky, spadá pod exportní regulační opatření vlády USA a nelze jej exportovat či dovézt do zemí, na něž USA uvalily obchodní embargo.
- Nezapomeňte si poznamenat nastavení vámi používané sítě Wi-Fi. Nastavení bezdrátové komunikace uložená v tomto produktu se mohou změnit nebo vymazat v důsledku nesprávného fungování produktu, vlivem rádiových vln nebo statické elektřiny, nehody či poruchy. Upozorňujeme, že společnost Canon nepřebírá žádnou zodpovědnost za přímé či nepřímé škody nebo ztrátu zisků následkem poškození nebo zmizení obsahu.
- Při převodu vlastnictví produktu, jeho likvidaci nebo jeho odeslání na opravu obnovte výchozí nastavení bezdrátové komunikace smazáním jakýchkoli vámi zadaných nastavení.
- Společnost Canon neposkytuje žádnou náhradu za škody vzniklé v důsledku ztráty či krádeže produktu.
   Společnost Canon nepřijímá žádnou odpovědnost za škody nebo ztráty vzniklé neoprávněným přístupem nebo používáním cílových zařízení registrovaných k tomuto produktu v době ztráty nebo krádeže produktu.
- Tento produkt používejte v souladu s pokyny v této příručce.
   Funkci bezdrátového připojení používejte v souladu s pokyny v této příručce. Společnost Canon nepřebírá žádnou zodpovědnost za škody či ztrátu produktu, pokud jsou produkt a jeho funkce využívány jiným způsobem, než jaký popisuje tato příručka.

#### Bezpečnostní opatření

Jelikož připojení Wi-Fi využívá rádiových vln k přenosu signálů, je nutné dbát přísnějších bezpečnostních opatření než při využívání kabelových sítí LAN.

Při použití připojení Wi-Fi respektujte níže uvedené skutečnosti.

Využívejte pouze sítě, k jejichž používání máte oprávnění. Tento produkt vyhledává blízké sítě Wi-Fi a výsledky hledání zobrazuje na obrazovce. Mohou se zobrazit i sítě (neznámé sítě), jež nemáte oprávnění používat. Připojení či pokus o připojení k těmto sítím však může být považováno za neoprávněný přístup. Používejte pouze ty sítě, k jejichž využívání máte oprávnění. Nepokoušejte se připojit k jiným neznámým sítím.

Nejsou-li bezpečnostní nastavení konfigurována správně, může dojít k níže uvedeným potížím.

Monitorování přenosu

Třetí osoby mohou s nekalými úmysly monitorovat bezdrátové přenosy Wi-Fi a pokusit se získat vámi odesílaná data.

Neoprávněný přístup do sítě

Třetí osoby mohou s nekalými úmysly získat neoprávněný přístup do vámi používané sítě a odcizit, upravit či zničit informace. Kromě toho se můžete stát obětí dalších typů neoprávněného přístupu, jako je například falešná identita (na základě falešné identity se někdo pokusí získat neoprávněný přístup k informacím) nebo útoky s využitím odrazového můstku (někdo získá neoprávněný přístup k vaší síti, kterou pak využívá jako odrazový můstek k zamaskování útoků na jiné systémy).

Chcete-li předejít tomuto typu problémů, nezapomeňte bezdrátovou síť Wi-Fi řádně zabezpečit.

Bezdrátové připojení Wi-Fi používejte v tomto fotoaparátu jen v případě, že správně rozumíte zabezpečení připojení Wi-Fi a při konfiguraci bezpečnostních nastavení dovedete správně posoudit poměr mezi rizikem a pohodlím.

| Před p            | oužitím                             |  |  |  |
|-------------------|-------------------------------------|--|--|--|
| Základní příručka |                                     |  |  |  |
| Pokroč            | Pokročilá příručka                  |  |  |  |
|                   | Základy práce<br>s fotoaparátem     |  |  |  |
|                   | Režim Auto /<br>Režim Hybridní Auto |  |  |  |
| I                 | Další režimy snímání                |  |  |  |
| I                 | Režim P                             |  |  |  |
| I                 | Režimy Tv, Av a M                   |  |  |  |
| I                 | Přehrávání                          |  |  |  |
| I                 | Bezdrátové funkce                   |  |  |  |
| I                 | Nabídka nastavení                   |  |  |  |
| I                 | Příslušenství                       |  |  |  |
| I                 | Dodatek                             |  |  |  |
| Reistří           | k                                   |  |  |  |

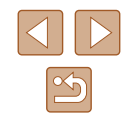

## Software třetích stran

AES-128 Library

Copyright (c) 1998-2008, Brian Gladman, Worcester, UK. All rights reserved.

#### LICENSE TERMS

The redistribution and use of this software (with or without changes) is allowed without the payment of fees or royalties provided that: 1. source code distributions include the above copyright notice, this list of conditions and the following disclaimer;

 binary distributions include the above copyright notice, this list of conditions and the following disclaimer in their documentation;
 the name of the copyright holder is not used to endorse products built using this software without specific written permission.

#### DISCLAIMER

This software is provided 'as is' with no explicit or implied warranties in respect of its properties, including, but not limited to, correctness and/or fitness for purpose. • CMSIS Core header files Copyright (C) 2009-2015 ARM Limited. All rights reserved.

Redistribution and use in source and binary forms, with or without modification, are permitted provided that the following conditions are met:

- Redistributions of source code must retain the above copyright notice, this list of conditions and the following disclaimer.
- Redistributions in binary form must reproduce the above copyright notice, this list of conditions and the following disclaimer in the documentation and/or other materials provided with the distribution.
- Neither the name of ARM nor the names of its contributors may be used to endorse or promote products derived from this software without specific prior written permission.

THIS SOFTWARE IS PROVIDED BY THE COPYRIGHT HOLDERS AND CONTRIBUTORS "AS IS" AND ANY EXPRESS OR IMPLIED WARRANTIES, INCLUDING, BUT NOT LIMITED TO, THE IMPLIED WARRANTIES OF MERCHANTABILITY AND FITNESS FOR A PARTICULAR PURPOSE ARE DISCLAIMED. IN NO EVENT SHALL COPYRIGHT HOLDERS AND CONTRIBUTORS BE LIABLE FOR ANY DIRECT, INDIRECT, INCIDENTAL, SPECIAL, EXEMPLARY, OR CONSEQUENTIAL DAMAGES (INCLUDING, BUT NOT LIMITED TO, PROCUREMENT OF SUBSTITUTE GOODS OR SERVICES; LOSS OF USE, DATA, OR PROFITS; OR BUSINESS INTERRUPTION) HOWEVER CAUSED AND ON ANY THEORY OF LIABILITY, WHETHER IN CONTRACT, STRICT LIABILITY, OR TORT (INCLUDING NEGLIGENCE OR OTHERWISE) ARISING IN ANY WAY OUT OF THE USE OF THIS SOFTWARE, EVEN IF ADVISED OF THE POSSIBILITY OF SUCH DAMAGE.

| Před použitím                       |
|-------------------------------------|
| Základní příručka                   |
| Pokročilá příručka                  |
| Základy práce<br>s fotoaparátem     |
| Režim Auto /<br>Režim Hybridní Auto |
| Další režimy snímání                |
| Režim P                             |
| Režimy Tv, Av a M                   |
| Přehrávání                          |
| Bezdrátové funkce                   |
| Nabídka nastavení                   |
| Příslušenství                       |
| Dodatek                             |
| Rejstřík                            |
|                                     |

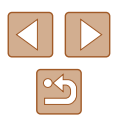

 KSDK Peripheral Drivers, Flash / NVM, KSDK H/W Abstraction Layer (HAL)

(c) Copyright 2010-2015 Freescale Semiconductor, Inc. ALL RIGHTS RESERVED.

Redistribution and use in source and binary forms, with or without modification, are permitted provided that the following conditions are met:

- \* Redistributions of source code must retain the above copyright notice, this list of conditions and the following disclaimer.
- \* Redistributions in binary form must reproduce the above copyright notice, this list of conditions and the following disclaimer in the documentation and/or other materials provided with the distribution.
- \* Neither the name of the <organization> nor the names of its contributors may be used to endorse or promote products derived from this software without specific prior written permission.

THIS SOFTWARE IS PROVIDED BY THE COPYRIGHT HOLDERS AND CONTRIBUTORS "AS IS" AND ANY EXPRESS OR IMPLIED WARRANTIES, INCLUDING, BUT NOT LIMITED TO, THE IMPLIED WARRANTIES OF MERCHANTABILITY AND FITNESS FOR A PARTICULAR PURPOSE ARE DISCLAIMED. IN NO EVENT SHALL <COPYRIGHT HOLDER> BE LIABLE FOR ANY DIRECT, INDIRECT, INCIDENTAL, SPECIAL, EXEMPLARY, OR CONSEQUENTIAL DAMAGES (INCLUDING, BUT NOT LIMITED TO, PROCUREMENT OF SUBSTITUTE GOODS OR SERVICES; LOSS OF USE, DATA, OR PROFITS; OR BUSINESS INTERRUPTION) HOWEVER CAUSED AND ON ANY THEORY OF LIABILITY, WHETHER IN CONTRACT, STRICT LIABILITY, OR TORT (INCLUDING NEGLIGENCE OR OTHERWISE) ARISING IN ANY WAY OUT OF THE USE OF THIS SOFTWARE, EVEN IF ADVISED OF THE POSSIBILITY OF SUCH DAMAGE.

#### 📕 Osobní informace a bezpečnostní opatření

Pokud jsou ve fotoaparátu uloženy osobní informace nebo bezpečnostní nastavení sítí Wi-Fi, jako jsou např. hesla, mějte na paměti, že takové informace a nastavení mohou ve fotoaparátu zůstávat.

Při předání fotoaparátu jiné osobě, jeho likvidaci nebo odeslání na opravu nezapomeňte provést následující opatření, abyste zabránili úniku těchto informací a nastavení.

 Vymažte zaregistrované bezpečnostní informace Wi-Fi volbou položky [Vymazat nastavení] v nastavení Wi-Fi.

## Ochranné známky a licence

- Microsoft a Windows jsou ochrannými známkami nebo registrovanými ochrannými známkami společnosti Microsoft Corporation ve Spojených státech nebo v jiných zemích.
- Macintosh a Mac OS jsou ochrannými známkami společnosti Apple Inc. registrovanými ve Spojených státech a v jiných zemích.
- App Store, iPhone a iPad jsou ochrannými známkami společnosti Apple Inc.
- Logo SDXC je ochranná známka společnosti SD-3C, LLC.
- HDMI, logo HDMI a High-Definition Multimedia Interface jsou ochrannými známkami nebo registrovanými ochrannými známkami společnosti HDMI Licensing, LLC.
- Wi-Fi<sup>®</sup>, Wi-Fi Alliance<sup>®</sup>, WPA™, WPA2™ a Wi-Fi Protected Setup™ jsou ochrannými známkami nebo registrovanými ochrannými známkami asociace Wi-Fi Alliance.
- Logotyp a loga Bluetooth<sup>®</sup> jsou registrovanými ochrannými známkami společnosti Bluetooth SIG, Inc. a jejich použití společností Canon Inc. podléhá licenci. Ostatní ochranné známky a obchodní názvy jsou majetkem příslušných vlastníků.
- Veškeré ostatní ochranné známky jsou majetkem příslušných vlastníků.
- Toto zařízení využívá technologii exFAT licencovanou společností Microsoft.

| Před  | použitím                            |
|-------|-------------------------------------|
| Zákla | adní příručka                       |
| Pokr  | očilá příručka                      |
|       | Základy práce<br>s fotoaparátem     |
|       | Režim Auto /<br>Režim Hybridní Auto |
|       | Další režimy snímání                |
|       | Režim P                             |
|       | Režimy Tv, Av a M                   |
|       | Přehrávání                          |
|       | Bezdrátové funkce                   |
|       | Nabídka nastavení                   |
|       | Příslušenství                       |
|       | Dodatek                             |
| Rejst | řík                                 |

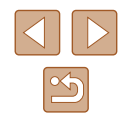

| • | This product is licensed under AT&T patents for the MPEG-4 standard<br>and may be used for encoding MPEG-4 compliant video and/or             | Před  | použitím                            |
|---|----------------------------------------------------------------------------------------------------|-------|-------------------------------------|
|   | decoding MPEG-4 compliant video that was encoded only (1) for<br>a personal and non-commercial purpose or (2) by a video provider             | Zákla | dní příručka                        |
|   | licensed under the AT&T patents to provide MPEG-4 compliant video.<br>No license is granted or implied for any other use for MPEG-4 standard. | Pokro | očilá příručka                      |
|   | * Poznámka zobrazená podle potřeby v angličtině.<br>Zřeknutí se odpovědnosti                                                                  |       | Základy práce<br>s fotoaparátem     |
| • | Neautorizovaná reprodukce této příručky je zakázána.                                                                                          |       | Režim Auto /<br>Režim Hybridní Auto |
| • | Všechny údaje jsou založeny na standardech testování společnosti<br>Canon.                                                                    |       | Další režimy snímání                |
| • | Uváděné informace se mohou stejně jako specifikace a vzhled výrobku<br>bez předchozího upozornění změnit.                                     |       | Režim P                             |
| • | llustrace a snímky obrazovek v této příručce se mohou mírně lišit<br>od skutečného vybavení.                                                  |       | Režimy Tv, Av a M                   |
| • | Nehledě na výše uvedené informace společnost Canon nepřebírá                                                                                  |       | Přehrávání                          |
|   | tohoto výrobku.                                                                                                    |       | Bezdrátové funkce                   |
|   |                                                                                                    |       | Nabídka nastavení                   |
|   |                                                                                                    |       | Příslušenství                       |
|   |                                                                                                    |       | Dodatek                             |